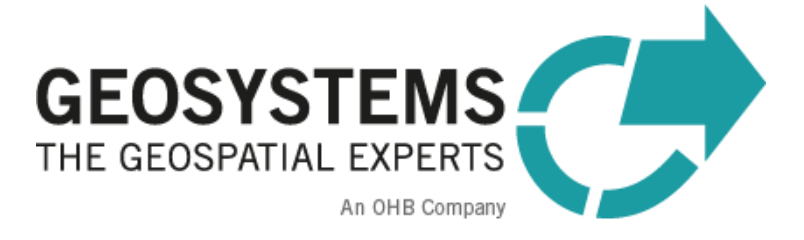

# ATCOR Workflow for IMAGINE 2023 Manual

Software version: 3.0

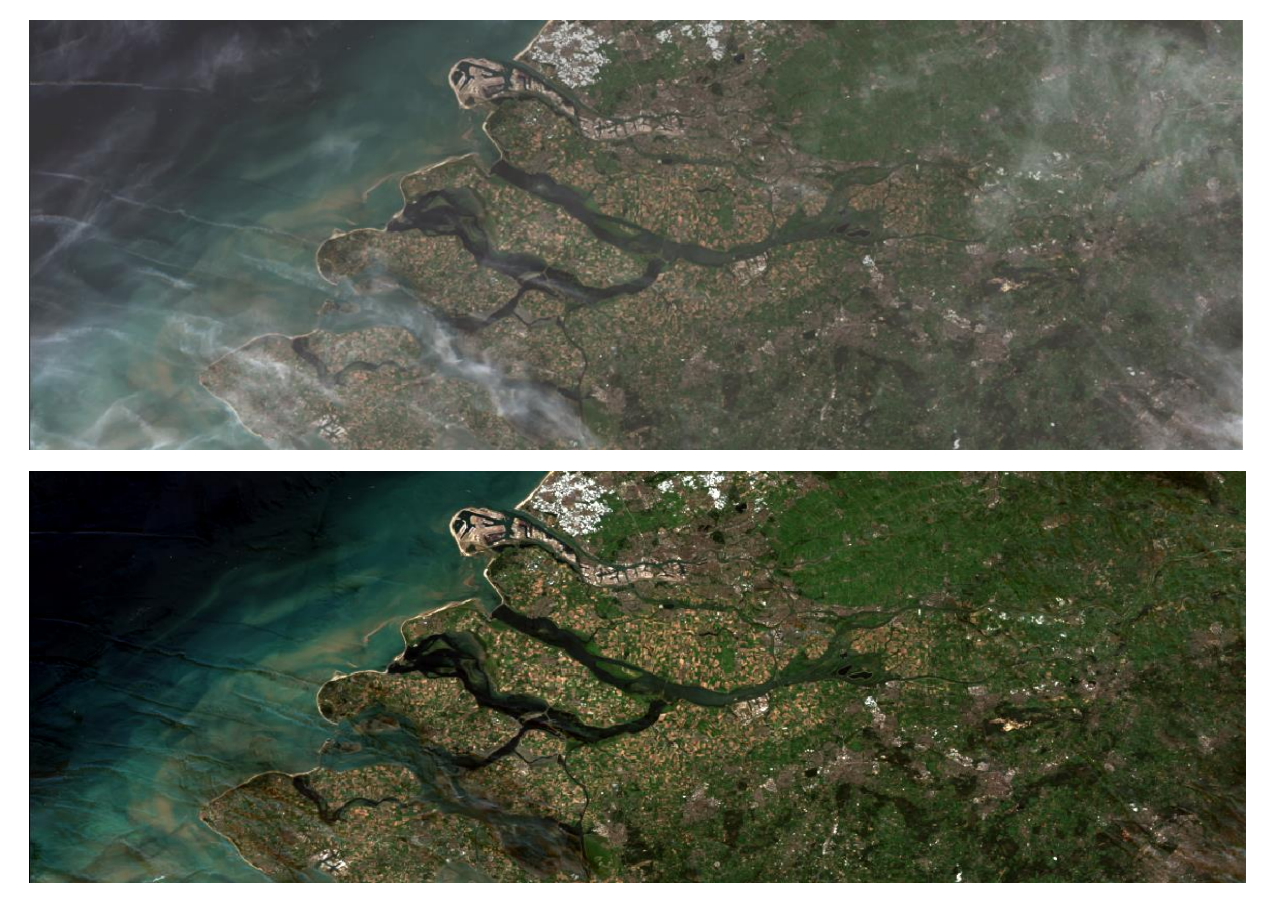

The **ATCOR**® trademark is owned by DLR German Aerospace Center 82234 Wessling, Germany www.dlr.de

### ERDAS IMAGINE® is a trademark owned by Hexagon AB.

The **MODTRAN** ® trademark is being used with the express permission of the owner, the United States of America, as represented by the United States Air Force. While ATCOR uses AFRL's MODTRAN code to calculate a database of LUTs, the correctness of the LUTs is the responsibility of ATCOR. The use of MODTRAN for the derivation of the LUT's is licensed from the United States of America under U.S. Patent No 5,315,513.

### Implementation of ATCOR Algorithms

ReSe Applications Schläpfer Langeggweg 3 9500 Wil SG, Switzerland www.rese-apps.com

#### Integration in ERDAS IMAGINE, Distribution and Technical Support

GEOSYSTEMS GmbH Friedrichshafener Str. 1 82205 Gilching, GERMANY Phone : +49 8105 39883-50 Fax: +49 8105 39883-99 Email : info@geosystems.de Support: support@geosystems.de URL: www.geosystems.de

### Copyright © 2024 GEOSYSTEMS GmbH. All Rights Reserved.

All information in this documentation as well as the software to which it pertains, is proprietary material of GEOSYSTEMS GmbH, and is subject to a GEOSYSTEMS license and non-disclosure agreement. Neither the software nor the documentation may be reproduced in any manner without the prior written permission of GEOSYSTEMS GmbH.

Specifications are subject to change without notice.

**Cover**: Sentinel-2, Netherlands, acquisition date: 5 August 2015, true color band composite; top: original image, bottom: result of de-hazing with *ATCOR Workflow for IMAGINE*.

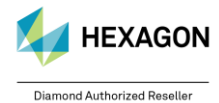

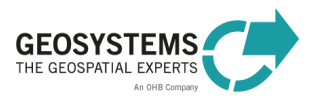

# Content

| 1 Ir.            | ntroc       | luction                               | 6               |
|------------------|-------------|---------------------------------------|-----------------|
| 1.1              | 0\          | verview                               | 6               |
| 1.2              | Re          | equirements                           | 6               |
| 2 A              | bou         | t ATCOR Workflow                      | 7               |
| 3 Δ              | TCC         | )R Workflow Dialog                    | 7               |
| о л<br>а л       |             |                                       |                 |
| <b>3.</b> 1<br>ვ | 1 1         | In AICOR Denaze                       | 8<br>8          |
| 3.               | 1.2         | Project Tab                           | 0               |
| 3.               | 1.3         | Settings Tab                          | 9               |
| 3.               | 1.4         | Output                                |                 |
| 3.2              | Rι          | In ATCOR-2                            | 11              |
| 3.               | 2.1         | Description                           | 11              |
| 3.               | 2.2         | Project Tab                           | 11              |
| 3.               | .2.3        | Basic Settings Tab                    | 12              |
| 3.               | .2.4        | Dehaze Tab                            | 14              |
| 3.               | 2.5         | Advanced Settings Tab                 | 15              |
| 3.               | .2.0        | Output                                |                 |
| 3.3              | Rι          | un ATCOR-3                            | 17              |
| 3.               | .3.1        | Project Tab                           | 1/              |
| ა.<br>ვ          | .3.Z<br>3.3 | Basic Settings Tab                    | 18<br>20        |
| 3.               | 34          | Advanced Settings Tab                 | 20              |
| 3.               | 3.5         | DEM Settings Tab                      | 20              |
| 3.               | 3.6         | Output                                | 22              |
| 3.4              | Ex          | cample                                | 23              |
| 4 A              | TCC         | DR Workflow Operators                 | 23              |
| 4.1              | Cr          | eate ATCOR Project                    | 23              |
| 4.               | 1.1         | Description                           | 23              |
| 4.               | 1.2         | Connections                           | 24              |
| 4.2              | Lo          | ad ATCOR project                      | 24              |
| 4.               | .2.1        | Description                           | 25              |
| 4.               | .2.2        | Connections                           | 25              |
| 4.3              | Rı          | IN ATCOR Dehaze                       | 25              |
| 4.               | .3.1        | Description                           | 25              |
| 4.               | 3.2         | Connections                           | 25              |
| 4.               | .3.3        | Example Model                         | 27              |
| 4.4              | Ru          | un ATCOR-2                            | 27              |
| 4.               | 4.1         | Description                           | 27              |
| 4.               | .4.2        | Connections                           | 28              |
| 4.5              | Rı          | un ATCOR-3                            | 29              |
| 4.               | .5.1        | Description                           | 29              |
| 4.               | .5.2        | Connections                           | 29              |
| 46               | Se          | ATCOR Parameters                      | 21              |
| 4.0<br>4         | 61          | Description                           | <b>31</b><br>32 |
| 4.               | .6.2        | Connections                           | 32              |
| 47               | 64          | at ATCOR Elevation Renository Ontions |                 |
|                  |             |                                       |                 |

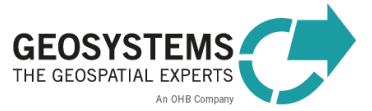

HEXAGON

|                                 | 4.7.1<br>4.7.2                                                                                                    | Description<br>Connections                                                            | 36<br>36                                                                                                    |
|---------------------------------|----------------------------------------------------------------------------------------------------|---------------------------------------------------------------------------------------|----------------------------------------------------------------------------------------------------|
| 4                               | .8 Pr                                                                                                    | ocessing Chains built with ATCOR Workflow Operators - Example                         | 36                                                                                                    |
| 4                               | lg Us                                                                                                    | e ATCOR Project Parameter values as Spatial Modeler dictionary items                  | 37                                                                                                    |
| 5                               |                                                                                                    | NP Workflow Paramotors                                                                | 0/<br>20                                                                                                    |
| σ,                              |                                                                                                    |                                                                                       | 00                                                                                                    |
| 5                               | 5.1 Pa                                                                                                    | Pehaze Method                                                                         | <b>38</b>                                                                                                    |
|                                 | 512                                                                                                    | Dehaze Area                                                                           | 38                                                                                                    |
|                                 | 5.1.3                                                                                                    | Interpolation Method                                                                  | 39                                                                                                    |
|                                 | 5.1.4                                                                                                    | Use Cirrus Band If Available                                                          | 39                                                                                                    |
|                                 | 5.1.5                                                                                                    | Use Elevation File                                                                    | 39                                                                                                    |
|                                 | 5.1.6                                                                                                    | Class label definition of the .hcw file (Haze Map Categories)                         | 39                                                                                                    |
| 5                               | 5.2 Pa                                                                                                    | rameters for ATCOR-2 and ATCOR-3                                                      | 40                                                                                                    |
|                                 | 5.2.1                                                                                                    | Visibility                                                                            | 40                                                                                                    |
|                                 | 5.2.2                                                                                                    | Visibility Mode                                                                       | 40                                                                                                    |
|                                 | 5.2.3                                                                                                    | Water Vapor Category                                                                  | 41                                                                                                    |
|                                 | 5.2.4<br>5.2.5                                                                                                    | Aerosol Type                                                                          | 41                                                                                                    |
|                                 | 526                                                                                                    | Aujacency Range                                                                       | 42<br>/2                                                                                                    |
|                                 | 527                                                                                                    | Reflectance Scale Factor                                                              | 43                                                                                                    |
|                                 | 5.2.8                                                                                                    | Compute Value-Added Products                                                          | 43                                                                                                    |
|                                 | 5.2.9                                                                                                    | BRDF Model and Related Parameters                                                     | 44                                                                                                    |
|                                 | 5.2.10                                                                                                    | LAI Model and Parameters                                                              | 45                                                                                                    |
|                                 | 5.2.11                                                                                                    | FPAR Model Parameters                                                                 | 45                                                                                                    |
|                                 | 5.2.12                                                                                                    | Topographic and atmospheric shadow correction                                         | 46                                                                                                    |
|                                 | 5.2.13                                                                                                    | Class label definition of the .csw file (Cloud Shadow Water Map Categories)           | 46                                                                                                    |
|                                 |                                                                                                    |                                                                                       |                                                                                                    |
| 5                               | 5.3 Pa                                                                                                    | rameter Overview                                                                      | 46                                                                                                    |
| 5<br>6                          | 5.3 Pa<br><i>How t</i>                                                                                                    | rameter Overview                                                                      | 46<br><b>48</b>                                                                                                    |
| 5<br>6<br>6                     | 5.3 Pa<br><i>How t</i><br>5.1 Se                                                                                                    | rameter Overview<br>To Create an ATCOR Workflow Project<br>nsors with Metadata Import | 46<br>48<br>                                                                                                    |
| 5<br>6<br>6                     | 5.3 Pa<br><i>How t</i><br>5.1 Se<br><sub>6.1.1</sub>                                                                                                    | rameter Overview                                                                      | 46<br>48<br>48                                                                                                    |
| 5<br>6<br>6                     | 5.3 Pa<br>How t<br>5.1 Se<br>6.1.1<br>6.1.2                                                                                                    | rameter Overview                                                                      | 46<br>48<br>48<br>48<br>48                                                                                                    |
| 5<br>6<br>6                     | 5.3 Pa<br>How t<br>6.1.1<br>6.1.2<br>6.1.3                                                                                                    | rameter Overview                                                                      | 46<br>48<br>48<br>48<br>48<br>49                                                                                                    |
| 5<br>6<br>6                     | 5.3 Pa<br>How t<br>6.1.1 Se<br>6.1.1<br>6.1.2<br>6.1.3<br>6.1.4                                                                                                    | rameter Overview                                                                      | 46<br>48<br>48<br>48<br>48<br>49<br>50                                                                                                    |
| 5<br>6<br>6                     | 5.3 Pa<br>How t<br>6.1.1 Se<br>6.1.2<br>6.1.3<br>6.1.4<br>6.1.5                                                                                                    | rameter Overview                                                                      | 46<br>48<br>48<br>48<br>48<br>49<br>50<br>50                                                                                                 |
| 5<br>6<br>6                     | 5.3 Pa<br>How t<br>6.1.1 Se<br>6.1.2<br>6.1.3<br>6.1.4<br>6.1.5<br>6.1.6<br>6.1.6                                                                                                    | rameter Overview                                                                      | 46<br>48<br>48<br>48<br>48<br>48<br>49<br>50<br>50<br>50                                                                                     |
| 6<br>6                          | 5.3 Pa<br>How t<br>6.1.1<br>6.1.2<br>6.1.3<br>6.1.4<br>6.1.5<br>6.1.6<br>6.1.7<br>6.1.8                                                                                                    | rameter Overview                                                                      | 46<br>48<br>48<br>48<br>48<br>49<br>50<br>50<br>50<br>50<br>50<br>50                                                                         |
| 5<br>6<br>6                     | 5.3 Pa<br>How t<br>5.1 Se<br>6.1.1<br>6.1.2<br>6.1.3<br>6.1.4<br>6.1.5<br>6.1.6<br>6.1.7<br>6.1.8<br>6.1.9                                                                                                    | rameter Overview                                                                      | 46<br>48<br>48<br>48<br>48<br>49<br>50<br>50<br>50<br>50<br>50<br>50<br>52<br>52<br>52                                                       |
| 5<br>6<br>6                     | 5.3 Pa<br>How t<br>6.1.1 Se<br>6.1.2<br>6.1.2<br>6.1.3<br>6.1.4<br>6.1.5<br>6.1.6<br>6.1.7<br>6.1.8<br>6.1.9<br>6.1.10                                                                                                    | rameter Overview                                                                      | 46<br>48<br>48<br>48<br>48<br>49<br>50<br>50<br>50<br>50<br>50<br>50<br>50<br>52<br>52<br>52<br>52                                           |
| 5<br>6<br>6                     | 5.3 Pa<br>How t<br>6.1.1<br>6.1.2<br>6.1.3<br>6.1.4<br>6.1.5<br>6.1.6<br>6.1.7<br>6.1.8<br>6.1.9<br>6.1.10<br>6.1.10<br>6.1.11                                                                                                    | rameter Overview                                                                      | 46<br>48<br>48<br>48<br>49<br>50<br>50<br>50<br>50<br>50<br>50<br>50<br>52<br>52<br>52<br>52<br>52<br>52<br>52<br>53                         |
| 5<br>6<br>8                     | 5.3 Pa<br>How t<br>5.1 Se<br>6.1.1<br>6.1.2<br>6.1.3<br>6.1.4<br>6.1.5<br>6.1.6<br>6.1.7<br>6.1.8<br>6.1.9<br>6.1.10<br>6.1.11<br>6.1.12                                                                                                    | rameter Overview                                                                      | 46<br>48<br>48<br>48<br>48<br>49<br>50<br>50<br>50<br>50<br>50<br>51<br>52<br>52<br>52<br>52<br>52<br>53<br>53                               |
| 5<br>6<br>6                     | 5.3 Pa<br>How t<br>6.1.1<br>6.1.2<br>6.1.3<br>6.1.4<br>6.1.5<br>6.1.6<br>6.1.7<br>6.1.8<br>6.1.9<br>6.1.10<br>6.1.11<br>6.1.12<br>6.1.13                                                                                                    | rameter Overview                                                                      | 46<br>48<br>48<br>48<br>48<br>49<br>50<br>50<br>50<br>50<br>50<br>50<br>50<br>50<br>50<br>50<br>50<br>50<br>50                               |
| 5<br>6<br>6                     | 5.3 Pa<br>How t<br>6.1.1<br>6.1.2<br>6.1.3<br>6.1.4<br>6.1.5<br>6.1.6<br>6.1.7<br>6.1.8<br>6.1.9<br>6.1.10<br>6.1.10<br>6.1.11<br>6.1.12<br>6.1.13<br>5.1 Se                                                                                                    | rameter Overview                                                                      | 46<br>48<br>48<br>48<br>49<br>50<br>50<br>50<br>50<br>50<br>50<br>50<br>51<br>52<br>52<br>52<br>52<br>52<br>52<br>53<br>53<br>53<br>53<br>53 |
| 5<br>6<br>6                     | 5.3 Pa<br>How t<br>5.1 Se<br>6.1.1<br>6.1.2<br>6.1.3<br>6.1.4<br>6.1.5<br>6.1.6<br>6.1.7<br>6.1.8<br>6.1.10<br>6.1.10<br>6.1.10<br>6.1.11<br>6.1.12<br>6.1.13<br>5.2 Se<br>6.2.1                                                                                                    | rameter Overview                                                                      | 46<br>48<br>48<br>48<br>48<br>49<br>50<br>50<br>50<br>50<br>50<br>50<br>51<br>52<br>52<br>52<br>52<br>53<br>53<br>53<br>53<br>53<br>53<br>53 |
| 5<br>6<br>6                     | 5.3 Pa<br>How t<br>5.1 Se<br>6.1.1<br>6.1.2<br>6.1.3<br>6.1.4<br>6.1.5<br>6.1.6<br>6.1.7<br>6.1.8<br>6.1.9<br>6.1.10<br>6.1.11<br>6.1.12<br>6.1.10<br>6.1.11<br>6.1.2<br>6.1.3<br>6.1.4<br>6.1.5<br>6.1.6<br>6.1.7<br>6.1.8<br>6.1.9<br>6.1.10<br>6.1.11<br>6.1.2<br>6.1.3<br>6.1.4<br>6.1.5<br>6.1.4<br>6.1.5<br>6.1.1<br>6.1.2<br>6.1.3<br>6.1.4<br>6.1.5<br>6.1.1<br>6.1.2<br>6.1.3<br>6.1.4<br>6.1.5<br>6.1.1<br>6.1.2<br>6.1.3<br>6.1.4<br>6.1.5<br>6.1.10<br>6.1.10<br>6.1.10<br>6.1.10<br>6.1.10<br>6.1.10<br>6.1.10<br>6.1.10<br>6.1.10<br>6.1.2<br>6.1.10<br>6.1.10<br>6.1.10<br>6.1.10<br>6.1.10<br>6.1.10<br>6.1.10<br>6.1.10<br>6.1.10<br>6.1.10<br>6.1.10<br>6.1.10<br>6.1.10<br>6.1.10<br>6.1.10<br>6.1.10<br>6.1.10<br>6.1.10<br>6.1.10<br>6.1.10<br>6.1.10<br>6.1.10<br>6.1.2<br>6.1.2<br>6.1.2<br>6.1.2<br>6.1.2<br>6.1.2<br>6.1.2<br>6.1.2<br>6.1.2<br>6.1.10<br>6.1.10<br>6.1.10<br>6.1.2<br>6.1.2<br>6.1.2<br>6.1.2<br>6.1.2<br>6.1.2<br>6.1.2<br>6.1.2<br>6.1.2<br>6.1.2<br>6.1.2<br>6.1.2<br>6.1.2<br>6.1.2<br>6.1.2<br>6.1.2<br>6.1.2<br>6.1.2<br>6.1.2<br>6.1.2<br>6.1.2<br>6.2.1<br>6.2.2 | rameter Overview                                                                      | 46<br>48<br>48<br>48<br>48<br>49<br>50<br>50<br>50<br>50<br>50<br>50<br>50<br>50<br>50<br>50<br>50<br>50<br>50                               |
| 5<br>6<br>6                     | 5.3 Pa<br>How t<br>6.1.1<br>6.1.2<br>6.1.3<br>6.1.4<br>6.1.5<br>6.1.6<br>6.1.7<br>6.1.8<br>6.1.9<br>6.1.10<br>6.1.11<br>6.1.12<br>6.1.13<br>5.2 Se<br>6.2.1<br>6.2.2<br>6.2.3                                                                                                    | rameter Overview                                                                      | 46<br>48<br>48<br>48<br>49<br>50<br>50<br>50<br>50<br>50<br>50<br>50<br>50<br>50<br>50<br>50<br>50<br>50                                     |
| 5<br>6<br>6                     | 5.3 Pa<br>How t<br>5.1 Se<br>6.1.1<br>6.1.2<br>6.1.3<br>6.1.4<br>6.1.5<br>6.1.6<br>6.1.7<br>6.1.8<br>6.1.9<br>6.1.10<br>6.1.10<br>6.1.11<br>6.1.12<br>6.1.13<br>5.2 Se<br>6.2.1<br>6.2.2<br>6.2.3<br>6.2.4                                                                                                    | rameter Overview                                                                      | 46<br>48<br>48<br>48<br>48<br>49<br>50<br>50<br>50<br>50<br>50<br>50<br>50<br>50<br>50<br>50<br>50<br>50<br>50                               |
| 5<br>6<br>6<br>7                | 5.3 Pa<br>How t<br>5.1 Se<br>6.1.1<br>6.1.2<br>6.1.3<br>6.1.4<br>6.1.5<br>6.1.6<br>6.1.7<br>6.1.8<br>6.1.10<br>6.1.10<br>6.1.11<br>6.1.12<br>6.1.13<br>5.2 Se<br>6.2.1<br>6.2.2<br>6.2.3<br>6.2.4<br>Sense                                                                                                    | rameter Overview                                                                      | 46<br>48<br>48<br>48<br>48<br>49<br>50<br>50<br>50<br>50<br>50<br>50<br>50<br>50<br>50<br>50<br>50<br>50<br>50                               |
| 5<br>6<br>6<br>7<br>7<br>7      | 5.3 Pa<br>How t<br>6.1.1 Se<br>6.1.1<br>6.1.2<br>6.1.3<br>6.1.4<br>6.1.5<br>6.1.6<br>6.1.7<br>6.1.8<br>6.1.9<br>6.1.10<br>6.1.11<br>6.1.12<br>6.1.13<br>6.1.13<br>6.2.2<br>6.2.1<br>6.2.2<br>6.2.3<br>6.2.4<br>Sense<br>7.1 Su                                                                                                    | rameter Overview                                                                      | 46<br>48<br>48<br>48<br>49<br>50<br>50<br>50<br>50<br>50<br>50<br>50<br>50<br>50<br>50<br>50<br>50<br>50                                     |
| 5<br>6<br>6<br>7<br>7<br>7<br>7 | 5.3 Pa<br>How t<br>5.1 Se<br>6.1.1<br>6.1.2<br>6.1.3<br>6.1.4<br>6.1.5<br>6.1.6<br>6.1.7<br>6.1.8<br>6.1.9<br>6.1.10<br>6.1.10<br>6.1.11<br>6.1.12<br>6.1.10<br>6.1.10<br>6.1.10<br>6.1.11<br>6.1.2<br>6.2.1<br>6.2.2<br>6.2.3<br>6.2.4<br>Senso<br>7.1 Su<br>7.2 Se                                                                                                    | rameter Overview                                                                      | 46<br>48<br>48<br>48<br>48<br>49<br>50<br>50<br>50<br>50<br>50<br>50<br>50<br>50<br>50<br>50<br>50<br>50<br>50                               |

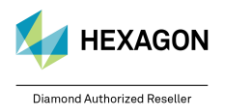

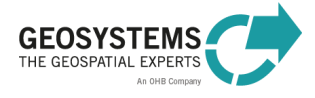

|   | 7.2.2         | ASTER                                     | 58 |
|---|---------------|-------------------------------------------|----|
|   | 7.2.3         | DMC                                       | 59 |
|   | 7.2.4         | Formosat-2                                | 59 |
|   | 7.2.5         | GeoEye-1                                  | 59 |
|   | 7.2.6         | Ikonos                                    | 60 |
|   | 7.2.7         | IRS-1A/B LISS-2                           | 60 |
|   | 7.2.8         | IRS-P6                                    | 60 |
|   | 7.2.9         | Landsat-5 TM and Landsat-7 Multispectral  | 61 |
|   | 7.2.10        | Landsat-8                                 | 62 |
|   | 7.2.11        | Pléiades                                  | 62 |
|   | 7.2.12        | Pléiades NEO                              | 62 |
|   | 7.2.13        | Quickbird                                 | 63 |
|   | 7.2.14        | RapidEye                                  | 63 |
|   | 7.2.15        | SPOT-1 to SPOT-3                          | 63 |
|   | 7.2.16        | SPOT-4 and SPOT-5                         | 64 |
|   | 7.2.17        | SPOT-6 and SPOT-7                         | 64 |
|   | 7.2.18        | THEOS                                     | 65 |
|   | 7.2.19        | VENµS                                     | 65 |
|   | 7.2.20        | WorldView-2, WorldView-3, and WorldView-4 | 65 |
| 8 | ATCO          | OR Workflow in Batch Mode                 | 66 |
| 8 | 8.1 La        | unching ATCOR Workflow in Batch Mode      | 66 |
|   | 8.1.1         | ATCOR Workflow Dialog                     | 66 |
|   | 8.1.2         | ERDAS IMAGINE Menu                        | 66 |
|   | 8.1.3         | Spatial Model Editor                      | 67 |
| 8 | 8.2 Ba        | tch Files for ATCOR Workflow              | 67 |
| 9 | 9 Preferences |                                           | 67 |

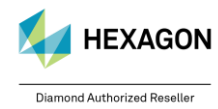

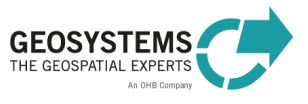

# 1.1 Overview

ATCOR stands for **Atmospheric and Topographic Correction**. It eliminates atmospheric and topographic effects in satellite imagery and extracts physical surface properties, such as surface reflectance, emissivity, and temperature.

The ATCOR algorithm was developed by Dr. Rolf Richter from DLR (German Aerospace Center, Oberpfaffenhofen). GEOSYSTEMS GmbH integrated ATCOR into ERDAS IMAGINE in cooperation with *ReSe Applications Schläpfer* and Dr. Rolf Richter.

ATCOR Workflow employs a database containing the result of radiative transfer calculations based on **MODTRAN® 5**.

ATCOR Workflow for IMAGINE includes three **processes**:

- ATCOR Dehaze: an optional pre-processing step for removing or reducing haze. If you just need
  a visually appealing image without being interested in physical quantities, haze removal without
  any further processing will satisfy your needs. Otherwise, continue with ATCOR-2 or ATCOR-3
  (see below).
- ATCOR-2: the ATCOR process of choice, if the terrain covered by the imagery to be corrected is almost flat or if a proper Digital Elevation Model (DEM) is not available.
- ATCOR-3: the ATCOR process of choice for the correction of satellite imagery acquired over rugged terrain. With ATCOR-3, a combined atmospheric-topographic correction of satellite image data is performed. Thus, for ATCOR-3 a DEM is required.

ATCOR Workflow can be used via a **Dialog** (Section 3) or via the ERDAS IMAGINE **Spatial Modeler** (Section 4).

For getting started, a quick and easy **Step-By-Step Guide** leads you through all processing steps of ATCOR Workflow. The **PDF document** and **example data** can be downloaded from <a href="http://www.geosystems.de/en/products/atcor-workflow-for-imagine/download">http://www.geosystems.de/en/products/atcor-workflow-for-imagine/download</a>.

# 1.2 Requirements

# ERDAS IMAGINE Level

The ATCOR Workflow Dialog is accessible for users of **IMAGINE Essential** and higher. For using the ATCOR Spatial Modeler operators, **IMAGINE Professional** is required.

# ATCOR Workflow License

ATCOR Workflow is a charged add-on for ERDAS IMAGINE.

# IDL Runtime License

ATCOR Workflow uses IDL (Interactive Data Language). The free IDL Virtual Machine is included in the ATCOR Workflow Installer. With this free IDL version, an IDL splash screen is displayed the first time an ATCOR Workflow process in a session is run. For disabling the splash screen (e.g. for unattended batch processing), an IDL runtime license has to be purchased. If an IDL runtime license already exists, ATCOR Workflow uses this license by default.

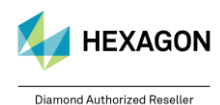

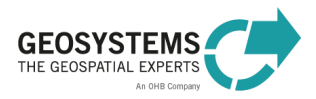

# 2 About ATCOR Workflow

ATCOR Workflow operates based on projects. For each image to be processed, an individual ATCOR project has to be created. To create a project, a folder has to be specified. In this project folder, ATCOR Workflow stores all files relevant for the project:

- ATCOR project file (GEOSYSTEMS\_ATCOR.project): it contains the basic information on a project. It must not be modified or deleted by the user.
- Log file (<ImageBasename>.log): contains detailed information about the executed process including warnings and error messages.
- Calibration file (<ImageBasename>.cal): it contains sensor- and image-specific calibration parameters (Section 7.2).
- Output files of the processes ATCOR Dehaze, ATCOR-2, and ATCOR-3, if no output file name was specified.

Once a project is created, any ATCOR process, i.e., Dehaze, ATCOR-2, or ATCOR-3, can be executed.

ATCOR Workflow creates also some internal files. These files are written to the *Repository* folder, a subfolder in the ATCOR project folder. It must not be modified or deleted by the user.

An ATCOR project can be moved to another location provided that the absolute paths of the image file as well as the metadata file (if specified) and the elevation file (if specified) are still valid.

# 3 ATCOR Workflow Dialog

The ATCOR Workflow dialog provides access to the full functionality of ATCOR Workflow for IMAGINE via a graphical user interface. It is located in the **ERDAS IMAGINE Toolbox** Tab.

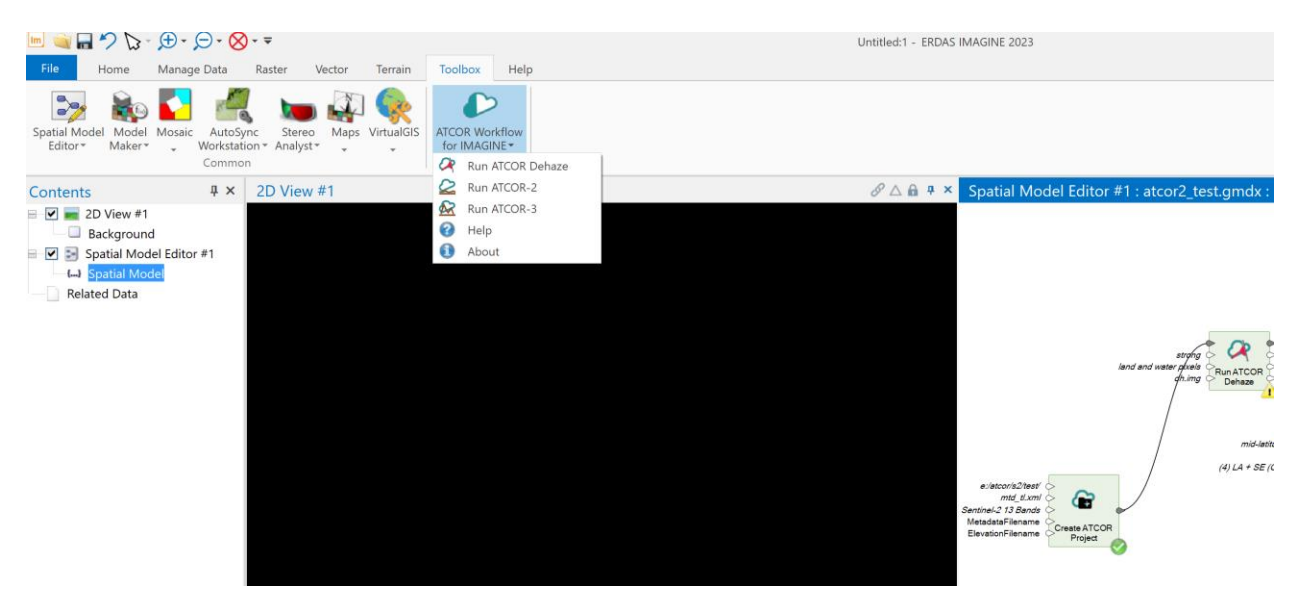

There are three processes available,

- ATCOR Dehaze for removing or reducing haze,
- ATCOR-2, for atmospheric correction of flat terrain, and
- ATCOR-3, for atmospheric and topographic correction of mountainous terrain.

Sections 3.1 to 3.3 describe, how to run these processes using the ATCOR Workflow dialog.

The dialogs provide the following **buttons**:

**Run** Click to start the process with the options selected and close the dialog.

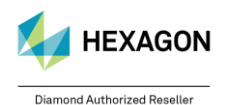

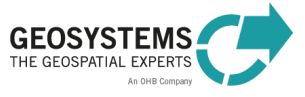

BatchClick to open the Batch Command Editor to schedule one or multiple processing jobs.<br/>For more information on batch processing see Section 8.CancelClick to cancel this process and close the dialog.View ...Click to open a graphical model (\*.gmdx) serving as an example for this process. The<br/>Spatial Model Editor opens. Only available in ERDAS IMAGINE Professional.HelpClick to open the Help document.

# 3.1 Run ATCOR Dehaze

### 3.1.1 Description

Since version 1.2 of ATCOR for IMAGINE 2020, *ATCOR Dehaze* can optionally be run in standalone mode as before or directly within *ATCOR-2* and *ATCOR-3* such that the dehaze output directly serves as input for *ATCOR-2* or *ATCOR-3*.

The process *ATCOR Dehaze* removes haze and thin clouds from the raw image. In addition to the dehazed image, a map is computed containing the categories haze, cloud, water, land, shadow etc. The haze map categories are listed in Table 1.

The dialog consists of two tabs, the *Project Tab* (Section 3.1.2) for specifying input and output parameters as well as the *Settings Tab* (Section 3.1.3) for editing metadata and processing parameters. When all mandatory input parameters are specified, the **Run** button becomes active, and you can start the process.

The process ATCOR Dehaze has to be applied to the raw image and NOT to the atmospherically corrected image. So, first run ATCOR Dehaze and then ATCOR-2 or ATCOR-3 by using the Run ATCOR-2 / -3 dialog and loading the previously created ATCOR project. Input imagery requires to have a **projected coordinate system** assigned, e.g. UTM, and does not work with geographic coordinate systems!

| lm.                         | ATCOR Dehaze                                                      | ×            |   |
|-----------------------------|-------------------------------------------------------------------|--------------|---|
| Project Settings            |                                                                   |              |   |
| Operation Mode 🚺            |                                                                   |              |   |
| Load ATCOR Project          |                                                                   |              |   |
| Create ATCOR Project        |                                                                   |              |   |
| Input 2                     |                                                                   |              |   |
| Project Folder: (*)         | e:/projekte/ap46_landsat8_10_bands/                               | v 🖨          |   |
| Sensor:                     | Landsat-8 MS+TIRS (10 Bands)                                      | $\checkmark$ |   |
| Image File: (*.tif)         | e:/projekte/atcor_neu/_test/ap46_landsat8_10_bands/lc802603120140 | × 🖨          |   |
| Metadata File: (*.txt)      | e:/daten/landsat8/l8_usa_iowa_2014_04_05/download/lc80260312014   | × 🖨          |   |
| Use Elevation File (*.jp2)  | e:/daten/dem/gmted2010 75/gmted2010_75/gmted2010.jp2              | × 🖨          |   |
| Output 3                    |                                                                   |              |   |
| Dehazed Image File: (*.img) | e:/projekte/output/dehazediimage.img                              | × 🖨          |   |
|                             |                                                                   |              | _ |
| Run                         | Batch Cancel View He                                              | lp           |   |
|                             |                                                                   |              |   |

# 3.1.2 Project Tab

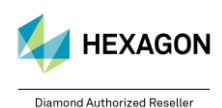

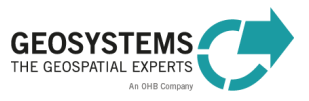

| (1) Operation Mode |                                                                   |
|--------------------|-------------------------------------------------------------------|
| Load ATCOR Project | Load an existing ATCOR project.                                   |
| Create ATCOR       | Create a new ATCOR project. Once a project is created, any ATCOR  |
| Project            | process, i.e. ATCOR Dehaze, ATCOR-2, or ATCOR-3, can be executed. |

#### (2) Input

The inputs that can be specified depend on the selected operation mode (*Load ATCOR project* or *Create ATCOR Project*). Mandatory inputs are marked with a \*.

| Load ATOON TROJECT                        |                                                                                                    |
|-------------------------------------------|----------------------------------------------------------------------------------------------------|
| Project Folder *:                         | Select an existing ATCOR project folder. If a valid ATCOR project folder was chosen, the input fields <b>Sensor</b> , <b>Image File</b> , and <b>Metadata File</b> are filled automatically.                                                                                                    |
| Sensor, Image File,<br>and Metadata File: | These inputs cannot be modified for an existing project. If you want to update one of these input parameters, a new project has to be created.                                                                                                    |
| Elevation File:                           | You can either add an elevation file to an existing project or change the specified elevation file. If an elevation file is part of the project, you can use the checkbox to decide if you want to use the elevation file or not. The DEM must be a single band file in either integer, unsigned integer or floating point. 32bit is not supported. |
| Create ATCOR Project                      |                                                                                                    |
| Project folder *:                         | Select a directory that you want to use as project folder for the new project. It is recommended to choose an empty folder. For each image to be processed, use a separate project folder to avoid that files in the folder are overwritten accidentally.                                                                                           |
| Sensor *:                                 | Choose a sensor from the provided list.                                                                                                    |
| Image File *:                             | Specify the image to be processed. All file types that can be directly read in ERDAS IMAGINE (File – Open – Raster Layer) are supported. For sensor specific information on the image file see Section 6.                                                                                                    |
| Metadata File:                            | Specify the metadata file corresponding to the image file, if the metadata import is supported for the selected sensor (Table 8). Then all metadata relevant for ATCOR are added to the project. The following file extensions are valid: .TXT, .IMD, .XML, .DIM.                                                                                   |
| Elevation File:                           | Here you can specify an elevation file. For <i>ATCOR Dehaze</i> it is optional. The DEM must be a single band file in either integer, unsigned integer or floating point. 32bit is not supported.                                                                                                    |
|                                           |                                                                                                    |

#### (3) Output

| (-)                 |                                                                             |
|---------------------|-----------------------------------------------------------------------------|
| Dehazed Image File: | Specify the name of the output file. Possible image formats are .TIF, .IMG, |
|                     | .JP2, and .ECW.                                                             |

# 3.1.3 Settings Tab

For sensors with automatic metadata import (Table 8), the settings in the **Sensor Information** box and in the **Geometry** box are set automatically, when a new project is created. They do not have to be entered by the user. For other sensors, the inputs have to be entered manually. For entering the settings on this tab, check the corresponding *Edit* checkbox.

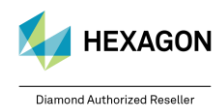

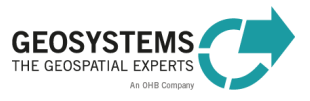

| Im ATCOR Dehaze                 | ×                                     |
|---------------------------------|---------------------------------------|
| Project Settings                |                                       |
| Sensor Information              |                                       |
| Edit Pixel Size [m]: 30.00      | Edit Acquisition Date: 2015-03-15     |
| Edit Calibration File: (*.cal)  | ~ 🖻                                   |
| Geometry 5                      |                                       |
| Edit Solar Zenith [deg]: 30.0   | Edit Sensor Zenith [deg]: 0.0         |
| Edit Solar Azimuth [deg]: 180.0 | Edit Sensor Azimuth [deg]: 90.0       |
| Dehazing Parameters             |                                       |
| Dehaze Method: auto ~           | Dehaze Area: land and water pixels ~  |
| Use Cirrus Band If Available    | Interpolation Method: bilinear (fast) |
| NoData Handling                 |                                       |
| NoData Option: NoData = 0       | ~                                     |
|                                 |                                       |

#### (4) Sensor Information

| Pixel Size<br>Acquisition Date<br>Calibration File | Pixel size of the image file.<br>Acquisition date of the image file in ISO format (YYYY-MM-DD).<br>Select the calibration file. The calibration file is sensor-specific (Section 7.2).<br>For sensors with automatic metadata import (Table 8), the calibration file is<br>created automatically. For other sensors, a calibration file template with<br>default calibration parameters is copied to the project folder. You can use this |
|----------------------------------------------------|----------------------------------------------------------------------------------------------------|
|                                                    | file as a basis to start from and edit the calibration parameters in this file to optimize your result.                                                                                                    |

# (5) Geometry

| Solar Zenith   | Solar zenith angle in degree at time of image acquisition.  |
|----------------|-------------------------------------------------------------|
| Solar Azimuth  | Solar azimuth angle in degree at time of image acquisition. |
| Sensor Zenith  | Sensor incidence angle in degree.                           |
| Sensor Azimuth | Sensor azimuth angle in degree.                             |

#### (6) Dehaze Parameters

| Dehaze Method        | Select ' <i>standard</i> ' for removal of thin to medium haze, ' <i>strong</i> ' for removal of thin to moderately thick haze, or ' <i>auto</i> '. With ' <i>auto</i> ' both options, ' <i>standard</i> ' and ' <i>strong</i> ', are executed and the better result is kept. The default value is ' <i>auto</i> '. For more information, please see Section 5.1.1. |
|----------------------|----------------------------------------------------------------------------------------------------|
| Dehaze Area          | Select if only land pixels will be dehazed or if both, land and water pixels will be dehazed. The default value is ' <i>land and water pixels</i> '. For more information, please see Section 5.1.2.                                                                                                    |
| Use Cirrus Band If   | Specify if you want to use the Cirrus band, if it is available for the selected                                                                                                    |
| Available            | sensor. The default value is ' <i>TRUE</i>                                                                                                    |
| Interpolation Method | Select the interpolation method used for bright areas. The default value is                                                                                                    |
|                      | 'bilinear'. For more information, please see Section 5.1.3.                                                                                                    |

# 7) NoData Option

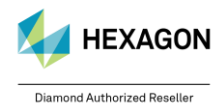

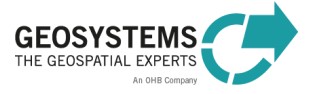

| NoData = 0           | This is the default value. Resulting corrected images will feature 0 as a     |
|----------------------|-------------------------------------------------------------------------------|
|                      | NoData value.                                                                 |
| NoData = 65535       | The NoData value of corrected images will be set to 65535 instead of 0.       |
| NoData = 0; recoded  | The NoData value for inactive image areas of the corrected images will be set |
| to 1 in active image | to 0, while for active image area 0 values are recoded to 1. For image areas  |
| area                 | with very low reflectance this avoids NoData values at positions where low    |
|                      | values would be physically correct.                                           |
|                      |                                                                               |

# 3.1.4 Output

There are two outputs, the **dehazed image** and the **haze map**. If the file name for the dehazed image file is <*dehazedImage*>.*img*, the file name of the haze map is <*dehazedImage*>\_*haze\_map.tif*. The haze map contains 21 classes as listed in Table 1 at page 39.

# 3.2 Run ATCOR-2

# 3.2.1 Description

The process *ATCOR-2* applies **atmospheric correction** to the image. The *ATCOR-2* process is intended for **flat terrain**. For mountainous terrain, the *ATCOR-3* process is recommended (see Section 4.5).

The main output of *ATCOR-2* is the **atmospherically corrected image** (surface reflectance, surface temperature). The first bands of the output file represent '*surface reflectance*' corresponding to the reflective input bands. If the input data set also contained thermal bands (e.g. Landsat), the last band of the output file represents '*surface temperature*' in degree Celsius (°C). The scaling factor is per default 4 for 8-bit data and 100 for 16-bit data. It can be set on the *Set ATCOR Parameters* operator. In addition to the atmospherically corrected image, a set of useful quantities, such as leaf area index (LAI) or albedo, can be calculated. The calculation of the **value-added products** file can be switched on using the 'Set ATCOR Parameters' operator (see Section 4.6, Tab 'Advanced'). The value-added products are stored in a separate file with the file name ending '\_flx'. It contains at least six layers (Table 2, layer 1 to 6) and, in case of at least one thermal band, 4 additional layers (layer 7 to 11).

If ATCOR Dehaze was executed previously to ATCOR-2, the result of ATCOR Dehaze is used as input for ATCOR-2 by default. Additionally, ATCOR Dehaze is now available in the ATCOR-2 workflow as described below.

The dialog consists of three tabs, the *Project Tab* (Section 3.2.2) for specifying input and output parameters, as well as the *Basic Settings Tab* (Section 3.2.3) and the *Advanced Settings Tab* (Section 3.2.4) for editing metadata and processing parameters. When all mandatory input parameters are specified, the **Run** button becomes active and you can start the process.

| ATCOR-2                                                   | ×      |
|-----------------------------------------------------------|--------|
| Project Basic Settings Dehaze Advanced Settings           |        |
| Operation Mode 1                                          |        |
| Load ATCOR Project                                        |        |
| Create ATCOR Project                                      |        |
| Input 2                                                   |        |
| Project Folder: d:/entwicklung/idk/ed_2018/root/examples/ | ~ 🖨    |
| Sensor: ALI-Advanced LI                                   | $\sim$ |
| Image File:                                               | × 🖨    |
| Metadata File: (*.xml)                                    | × 🚔    |
| Output 3                                                  |        |
| Corrected Image File (*.img)                              | ~ 🖨    |
|                                                           |        |
|                                                           |        |
| Run Batch Cancel View                                     | Help   |

# 3.2.2 Project Tab

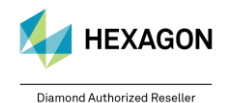

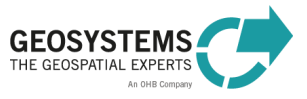

| (1) Operation Mode   |                                                                   |
|----------------------|-------------------------------------------------------------------|
| Load ATCOR Project   | Load an existing ATCOR project.                                   |
| Create ATCOR Project | Create a new ATCOR project. Once a project is created, any ATCOR  |
|                      | process, i.e. ATCOR Dehaze, ATCOR-2, or ATCOR-3, can be executed. |

#### (2) Input

The inputs that can be specified depend on the selected operation mode (*Load ATCOR Project* or *Create ATCOR Project*). Mandatory inputs are marked with a \*.

| Load AICOR Project  |                                                                                |
|---------------------|--------------------------------------------------------------------------------|
| Project Folder *:   | Select an existing ATCOR project folder. If a valid ATCOR project folder was   |
|                     | chosen, the input fields Sensor, Image File, and Metadata File are filled      |
|                     | automatically.                                                                 |
| Sensor, Image File, | These inputs cannot be modified for an existing project. If you want to update |
| and Metadata File:  | one of these input parameters, a new project has to be created.                |

#### Create ATCOR Project

| Project folder *: | Select a directory that you want to use as project folder for the new project. It is recommended to choose an empty folder. For each image to be processed use a separate project folder to avoid that files in the folder are overwritten accidentally.          |
|-------------------|----------------------------------------------------------------------------------------------------|
| Sensor *:         | Choose a sensor from the provided list.                                                                                                    |
| Image File *:     | This is the image to be processed. All file types that can be directly read in ERDAS IMAGINE (File – Open – Raster Layer) are supported.                                                                                                    |
| Metadata File:    | Specify the metadata file corresponding to the image file, if the metadata import is supported for the selected sensor (Table 8). Then all metadata relevant for ATCOR are added to the project. The following file extensions are valid: .TXT, .IMD, .XML, .DIM. |

(3) Output

| Corrected Image File: | Specify the name of the output file. Possible image formats are .TIF, .IMG, |
|-----------------------|-----------------------------------------------------------------------------|
|                       | .JP2, and .ECW.                                                             |

# 3.2.3 Basic Settings Tab

For sensors with automatic metadata import (Table 8), the settings in the **Sensor Information** box and in the **Geometry** box are set automatically, when a new project is created. They do not have to be entered by the user. For other sensors, the inputs have to be entered manually. For entering the settings on this tab, check the corresponding *Edit* checkbox.

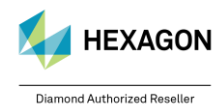

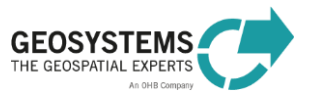

| Im ATCO   | R-2              |                |             |        |        |                     | ×               |
|-----------|------------------|----------------|-------------|--------|--------|---------------------|-----------------|
| Project B | asic Settings D  | ehaze Adva     | nced Settin | gs     |        |                     |                 |
| Sensor In | formation 🥑      |                |             |        |        |                     |                 |
| Edit      | Pixel            | Size [m]: 30   | 0.00        | ▲<br>▼ | 🗌 Edit | Acquisition Dat     | e: 2015-03-15   |
| Edit      | Calibration I    | File: (*.cal)  |             |        |        |                     | ~ 🖻             |
| Geometry  | , 5              |                |             |        |        |                     |                 |
| Edit      | Solar Zen        | nith [deg]: 30 | 0.0         | *<br>* | 🗌 Edit | Sensor Zenith [deg  | ]; 0.0 <b>•</b> |
| Edit      | Solar Azimı      | uth [deg]: 18  | 30.0        | *<br>* | Edit   | Sensor Azimuth [deg | ]: 90.0         |
| Atmosphe  | ere <sup>8</sup> |                |             |        |        |                     |                 |
| Edit      | Water Vapor (    | Category: U    | S standard  |        |        | E Visibility [I     | (m]: 40.0       |
| Edit      | Aero             | osol Type: au  | uto         |        |        | E Visibility Mo     | ode: constant ~ |
| Edit      | Adjacency Ra     | nge [km]: 1.   | 0           |        |        |                     |                 |
| NoData H  | landling 🔽       |                |             |        |        |                     |                 |
| NoDa      | ta Option: Nol   | Data = 0       |             | $\sim$ |        |                     |                 |
| L         |                  |                |             |        |        |                     |                 |
|           |                  |                |             |        |        |                     |                 |
|           |                  |                |             |        |        |                     |                 |
|           |                  |                |             |        |        |                     |                 |
|           |                  |                |             |        |        |                     |                 |
|           |                  |                |             |        |        |                     |                 |
|           |                  |                |             |        |        |                     |                 |
|           |                  |                |             |        |        |                     |                 |
|           |                  |                |             |        |        |                     |                 |
|           |                  |                |             |        |        |                     |                 |
|           |                  |                |             |        |        |                     |                 |
|           |                  |                |             |        |        |                     |                 |
|           |                  |                |             |        |        |                     |                 |
|           | Run              | Batch          |             | Cano   | el     | View                | Help            |

#### (4) Sensor Information

| Pixel Size       | Pixel size of the image file.                                                                                                    |
|------------------|----------------------------------------------------------------------------------------------------|
| Acquisition Date | Acquisition date of the image file in ISO format (YYYY-MM-DD).                                                                                                    |
| Calibration File | Select the calibration file. The calibration file is sensor-specific (Section 7.2).                                                                                                    |
|                  | For sensors with automatic metadata import (Table 8), the calibration file is<br>created automatically. For other sensors, a calibration file template with<br>default calibration parameters is copied to the project folder. You can use this<br>file as a basis to start from and edit the calibration parameters in this file to<br>optimize your result. |

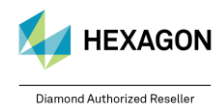

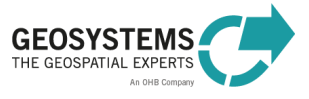

| Solar Zenith                 | Solar zenith angle in degree at time of image acquisition.                         |
|------------------------------|------------------------------------------------------------------------------------|
| Solar Azimuth                | Solar azimuth angle in degree at time of image acquisition.                        |
| Sensor Zenith                | Sensor incidence angle in degree.                                                  |
| Sensor Azimuth               | Sensor azimuth angle in degree.                                                    |
|                              |                                                                                    |
| <ol><li>Atmosphere</li></ol> |                                                                                    |
| Water Vapor                  | Select a pre-defined standard atmosphere in terms of water vapor content to        |
| Category                     | roughly characterize water vapor conditions at the time of image acquisition.      |
|                              | The default value is 'US-standard'.                                                |
| Aerosol Type                 | Select a pre-defined standard atmosphere in terms of aerosol conditions to         |
|                              | roughly characterize aerosol content at the time of image acquisition. The         |
|                              | default value is ' <i>rural</i> '.                                                 |
| Adjacency Range              | Specifies the maximum distance in kilometer that is applied to consider            |
|                              | adjacency radiation. Adjacency radiation is radiation reflected from the           |
|                              | neighborhood of a pixel scattered into the viewing direction and consequent        |
|                              | blurring reflectance and emissivity information measured for that pixel at the     |
|                              | sensor. Thus, atmospheric correction aims for eliminating this radiation           |
|                              | component. The default value is 1.0 km.                                            |
| Visibility                   | Specify the lower bound of the <b>visibility</b> parameter (aerosol optical        |
|                              | thickness) in kilometer. If the automatic retrieval of this parameter based on     |
|                              | dark reference areas fails, the specified value is used. The default value is      |
|                              | 23.0 km.                                                                           |
| Visibility Mode              | Specifies if a constant value for the <b>visibility</b> parameter (aerosol optical |
|                              | thickness) per scene is used or if the visibility is estimated on a pixel-by-pixe  |
|                              | basis based on dark reference areas in the scene. The default value is             |
|                              | `variable'.                                                                        |

| NoData = 0           | This is the default value. Resulting corrected images will feature 0 as a     |
|----------------------|-------------------------------------------------------------------------------|
|                      | NoData value.                                                                 |
| NoData = 65535       | The NoData value of corrected images will be set to 65535 instead of 0.       |
| NoData = 0; recoded  | The NoData value for inactive image areas of the corrected images will be set |
| to 1 in active image | to 0, while for active image area 0 values are recoded to 1. For image areas  |
| area                 | with very low reflectance this avoids NoData values at positions where low    |
|                      | values would be physically correct.                                           |

# 3.2.4 Dehaze Tab

| $\times$ |
|----------|
|          |
|          |
|          |
|          |
|          |
|          |
|          |
|          |

#### (8) Use Dehaze and Dehazing Parameters

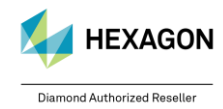

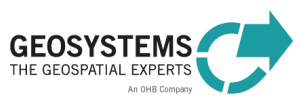

| Dehaze Method                | Specify the dehaze method (auto, strong, or standard).                                       |
|------------------------------|----------------------------------------------------------------------------------------------|
| Dehaze Area                  | Define if the scene contains land and water pixels or land pixels only.                      |
| Use Cirrus Band if available | If the sensor provides a cirrus band it will be considered if checked.                       |
| Interpolation Method         | Choose between bilinear interpolation and triangulation.                                     |
| (9) Output                   |                                                                                              |
| Dehazed Image File           | Specify the name of the output file. Supported image formats are .TIF, .IMG, .JP2, and .ECW. |

# 3.2.5 Advanced Settings Tab

| ACT File  ACT File  Count State Action State Action State | Im ATCOR-2       |                              |          |      |    |       |        | $\times$ |
|----------------------------------------------------------------------------------------------------|------------------|------------------------------|----------|------|----|-------|--------|----------|
| Scaling   Image: Edit Reflectance Scale Factor:   1   Value-added Products   Image: Compute Value-added Products   Image: LAI   Image: Edit Addrew   Image: Edit Addrew   Imag                                                                                                    | Project Basic Se | ettings Dehaze Advanced      | Settings |      |    |       |        |          |
| ✓ Edit Reflectance Scale Factor:     Value-added Products     ✓ Compute Value-added Products     LAI        ● Edit     Model:     Use NDVI        ● Edit     Model:     Use NDVI        ● Edit     Model:     Use NDVI        ● Edit        ● Edit        ● Edit <b>Point Anti-Cite (*.img) Point Anti-Cite (*.img) Point Anti-Cite (*.img) Point Anti-Cite (*.img) Point Anti-Cite (*.img) Point Anti-Cite (*.img) Point Anti-Cite (*.img)</b> <                                                                                                    | Scaling 10       |                              |          |      |    |       |        |          |
| Value-added Products   Image: Compute Value-added Products     LAI      FPAR   Edit     Bedit     a0:     0.820     Edit     a0:     0.820     Edit     a0:     0.820     Edit     a0:     Edit     a1:     0.780     Edit     a2:     0.600     Edit     a2:     0.600     Edit     AOT File     Par     Edit     a1:     0.780     Edit     a2:     0.600     Edit     AOT File     Water Vapor File     *     Edit     Value-added Products     FPAR     Edit   0.820     *     Edit     AOT File     *     Edit     AOT File     *     *     *     *     *     *     *     * <th>🗹 Edit 🛛 F</th> <th>Reflectance Scale Factor: 10</th> <th>0.0</th> <th></th> <th></th> <th></th> <th></th> <th></th>                                                                                                    | 🗹 Edit 🛛 F       | Reflectance Scale Factor: 10 | 0.0      |      |    |       |        |          |
| ✓ Compute Value-added Products   LAI   □ Edit   □ Edit   □ Edit   a0:   0.820   □ Edit   a1:   0.780   □ Edit   a2:   0.600      AOT File   Image: Compute Value-added Products   FPAR   □ Edit   A.OT File   AOT File   Image: Compute Value-added Products   FPAR   □ Edit   A.OT File   Autor Vapor File   Image: Compute Value-added Products   FPAR   □ Edit   A.OT File   Autor Vapor File   Image: Compute Value-added Products   File   Image: Compute Value-added Products   FPAR   Image: Edit   A.OT File   Edit AOT File   Image: Edit   A.OT File   Image: Edit Context Compute Value-added Products Image: Edit Compute Value-added Products Image: Edit Compute Value-added Products Image: Edit Compute Value-added Products Image: Edit Compute Value-added Products Image: Edit Compute Products Image: Edit Compute Products Im                                                                                                    | Value-added Pr   | roducts 🕕                    |          |      |    |       |        |          |
| LAI FPAR   □ Edit A0:   0.820 ↓   □ Edit a1:   0.780 ↓   □ Edit a2:   0.600 ↓   AOT File   12   ✓ Edit AOT File (*.img)     ✓ Edit Vapor File     13   ✓ Edit Vapor File (*.img)     ✓ Edit CSW Map File (*.img)     ✓ Edit CSW Map File (*.img)                                                                                                    | Compute V        | Value-added Products         |          |      |    |       |        |          |
| □ Edit       Model:       Use NDVI       □       □       □       □       □       □       □       □       □       □       □       □       □       □       □       □       □       □       □       □       □       □       □       □       □       □       □       □       □       □       □       □       □       □       □       □       □       □       □       □       □       □       □       □       □       □       □       □       □       □       □       □       □       □       □       □       □       □       □       □       □       □       □       □       □       □       □       □       □       □       □       □       □       □       □       □       □       □       □       □       □       □       □       □       □       □       □       □       □       □       □       □       □       □       □       □       □       □       □       □       □       □       □       □       □       □       □       □       □       □       □       □       □       □       □                                                                                                    | LAI              |                              |          | FPAR |    |       |        | 1        |
| □ Edit       a0:       0.820       ↓         □ Edit       a1:       0.780       ↓         □ Edit       a2:       0.600       ↓         AOT File       1       2         ✓ Edit       AOT File (*.img)       ✓ €         ✓ Edit       Water Vapor File (*.img)       ✓ €         ✓ Edit       CSW Map File (*.img)       ✓ €                                                                                                    | 🗌 Edit           | Model: Use NDVI              | $\sim$   | Edit | A: | 0.950 | ▲<br>▼ |          |
| □ Edit       a1: 0.780       •         □ Edit       a2: 0.600       •         AOT File       •       •         ✓ Edit       AOT File (*.img)       •         ✓ Edit       Vater Vapor File       •         ✓ Edit       Water Vapor File (*.img)       •         ✓ Edit       CSW Map File (*.img)       •         ✓ Edit       CSW Map File (*.img)       •                                                                                                    | 🗌 Edit           | a0; 0.820                    | •        | Edit | B: | 0.380 | ▲<br>▼ |          |
| AOT File<br>AOT File<br>Edit AOT File (*.img) ~ C<br>Water Vapor File<br>Vater Vapor File (*.img) ~ C<br>Cloud Shadow Water File<br>Edit CSW Map File (*.img) ~ C                                                                                                    | 🗌 Edit           | a1; 0.780                    | •        | Edit | С; | 0.900 | ▲<br>▼ |          |
| AOT File AOT File AOT File AOT File AOT File (*.img)                                                                                                    | 🗌 Edit           | a2: 0.600                    | <b>•</b> |      |    |       |        |          |
| AOT File   AOT File     Image: Second state state stat                                     |                  |                              |          |      |    |       |        |          |
| AOT File     ✓ Edit        ✓ Edit        ✓ Edit        ✓ Edit        ✓ Edit                                     ✓ Edit <b>Color Backson Color Backson Color Backson</b>                                                                                                    |                  |                              |          |      |    |       |        |          |
| Water Vapor File <sup>13</sup> Edit Water Vapor File (*.img) Cloud Shadow Water File <sup>14</sup> Edit CSW Map File (*.img) Cloud Shadow Water File <sup>14</sup>                                                                                                    | Edit             | AOT File (*.img)             |          |      |    |       |        | ~ 6      |
| ✓ Edit Water Vapor File (*.img)   ✓ Edit Cloud Shadow Water File   ✓ Edit CSW Map File (*.img)                                                                                                    | Water Vapor Fil  | <b>1</b> 3                   |          |      |    |       |        |          |
| Cloud Shadow Water File<br>Edit CSW Map File (*.img)                                                                                                    | Fdit Wa          | ater Vapor File (*.img)      |          |      |    |       |        |          |
| Cloud Shadow Water File  CSW Map File (*.img)                                                                                                    |                  |                              |          |      |    |       |        |          |
| CSW Map File (*.img)                                                                                                    | Cloud Shadow     | Water File                   |          |      |    |       |        |          |
|                                                                                                    | ✓ Edit           | CSW Map File (*.img)         |          |      |    |       |        | × .      |

(10) Scaling

| Reflectance Scale | Specifies the multiplication factor for surface reflectance (and surface       |
|-------------------|--------------------------------------------------------------------------------|
| Factor            | temperature) in the output file of ATCOR-2. A scale factor of 1 yields the     |
|                   | output as float data (4 bytes per pixel). If the input data is 16 bit, a scale |
|                   | factor of 100 is recommended (default). So a surface reflectance value of      |
|                   | 20.56 % is coded as 2056. If the input data is 8 bit, a scale factor of 4 is   |
|                   | recommended (default), i.e. a surface reflectance of 20.56 % is coded as 82.   |

(11) Value-added Products

| Compute Value-<br>added Products | Check this box if you want to compute value-added products as listed in Table 2. |
|----------------------------------|----------------------------------------------------------------------------------|
| LAI                              |                                                                                  |

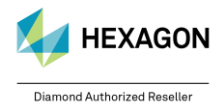

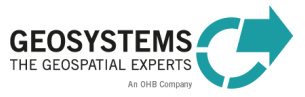

| Model      | Select the vegetation index that you want to use for approximating the LAI (Leaf Area Index). For more information see Section 5.2.10. |
|------------|----------------------------------------------------------------------------------------------------|
| a0, a1, a2 | Enter values for the LAI model parameters a0, a1 and a2. For more information see Section 5.2.10.                                      |
| FPAR       |                                                                                                    |
| A, B, C    | Enter values for the FPAR model parameters A, B, and C. For more information see Section 5.2.11.                                       |

#### (12) Aerosol Optical Thickness File

| AOT File              |                                                                                                    |
|-----------------------|----------------------------------------------------------------------------------------------------|
| AOT File              | Specifies the filename and format (.ecw, .jp2, .img, .tif) of the exported aerosol optical thickness file. Only supported for multisensors.                      |
| (13) Water Vapor File |                                                                                                    |
| Water Vapor File      |                                                                                                    |
| Water Vapor File      | Specifies the filename and format (.ecw, .jp2, .img, .tif) of the exported water vapor file. Only supported for sensors with water vapor bands, e.g. Sentinel-2. |

| (14) | Cloud | Shadow | Water | File |
|------|-------|--------|-------|------|
|------|-------|--------|-------|------|

| Cloud Shadow<br>Water File |                                                                                                    |
|----------------------------|----------------------------------------------------------------------------------------------------|
| Cloud Shadow<br>Water File | Specifies the filename and format (.ecw, .jp2, .img, .tif) of the exported cloud shadow water map file. |

# 3.2.6 Output

The main output of the ATCOR-2 process is the **atmospherically corrected image**. The first bands of the output file represent '*surface reflectance*' corresponding to the reflective input bands. If the input data set also contained thermal bands (e.g. Landsat), the last band of the output file represents '*surface temperature*' in degree Celsius (°C). The scaling factor is per default 4 for 8-bit data and 100 for 16-bit data. It can be set on the Advanced Settings Tab.

If specified, also a **value-added products file** (Table 2) is computed. If for the corrected image the file name <*CorrectedImage>.img* was specified, the file name of the value-added products file is <*CorrectedImage>\_flx.img*.

On specification of a filename for the AOT file, this will be exported to the specified format. The same applies to the water vapor file.

Additionally, for **multi-channel input imagery** the cloud water shadow (CSW) map is generated if a file name and directory are being provided. It is a thematic raster which contains 7 classes:

| label | definition             | color coding |
|-------|------------------------|--------------|
| 0     | geocoded background    | grey         |
| 1     | clear                  | brown        |
| 2     | semi-transparent cloud | yellow       |
| 3     | cloud                  | bright grey  |
| 4     | shadow                 | black        |
| 5     | water                  | dark blue    |
| 6     | snow/ice               | white        |
| 7     | topographic shadow     | grey/black   |

If specified, also the Dehaze products are computed (see 3.1.4).

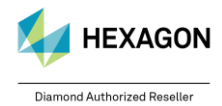

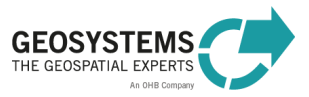

# 3.3 Run ATCOR-3

The dialog consists of three tabs, the *Project* Tab for specifying input and output parameters, as well as the *Basic Settings* Tab and the *Advanced Settings* Tab for editing metadata and processing parameters. When all mandatory input parameters are specified, the **Run** button becomes active and you can start the process.

# 3.3.1 Project Tab

| M ATCOR-3                   |                                           | $\times$ |
|-----------------------------|-------------------------------------------|----------|
| Project Basic Settings Deh  | aze Advanced Settings DEM Settings        |          |
| Operation Mode              |                                           |          |
| Load ATCOR Project          |                                           |          |
| Create ATCUR Project        |                                           |          |
| Input 2                     |                                           |          |
| Project Folder:             | d:/entwicklung/idk/ed_2018/root/examples/ | 2 👼 🛛    |
| Sensor                      | ALI-Advanced LI                           | 2        |
| Image File                  |                                           | 2        |
| Metadata File: (*.xml       |                                           | 2 👼 📗    |
| <b>Edit</b> Elevation File  |                                           | 2 🗃      |
| Output 3                    |                                           |          |
| Corrected Image File (*.img |                                           | 2 👼 📗    |
|                             |                                           |          |
|                             |                                           |          |
| Run                         | Batch Cancel View Help                    | )        |

### (1) Operation Mode

| Load ATCOR Project   | Load an existing ATCOR project.                                   |
|----------------------|-------------------------------------------------------------------|
| Create ATCOR Project | Create a new ATCOR project. Once a project is created, any ATCOR  |
|                      | process, i.e. ATCOR Dehaze, ATCOR-2, or ATCOR-3, can be executed. |

#### (2) Input

The inputs that can be specified depend on the selected operation mode (*Load ATCOR Project* or *Create ATCOR Project*). Mandatory inputs are marked with a \*.

| Load AICOR Project   |                                                                                                    |
|----------------------|----------------------------------------------------------------------------------------------------|
| Project Folder *:    | Select an existing ATCOR project folder. If a valid ATCOR project folder was chosen, the input fields <b>Sensor</b> , <b>Image File</b> , and <b>Metadata File</b> are filled automatically. |
| Sensor, Image File,  | These inputs cannot be modified for an existing project. If you want to update                                                                                                    |
| and Metadata File:   | one of these input parameters, a new project has to be created.                                                                                                    |
| Elevation File *:    | You can either add an elevation file to an existing project or change the                                                                                                    |
|                      | specified elevation file. 32bit is not supported.                                                                                                    |
| Create ATCOR Project |                                                                                                    |
| Project folder *:    | Select a directory that you want to use as project folder for the new project. It                                                                                                    |
|                      | is recommended to choose an empty folder. For each image to be                                                                                                    |
|                      | processed, use a separate project folder to avoid that files in the folder are                                                                                                    |
| Sensor *·            | Choose a sensor from the provided list                                                                                                    |
|                      | This is the image to be processed. All file types that can be directly read in                                                                                                    |
| inaye File .         | ERDAS IMAGINE (File – Open – Raster Layer) are supported. For sensor specific information on the input file see Section 6.                                                                   |

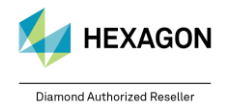

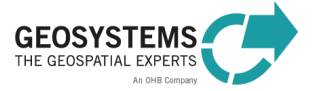

| Metadata File:    | Specify the metadata file corresponding to the image file, if the metadata import is supported for the selected sensor (Table 8). Then all metadata relevant for ATCOR are added to the project. The following file extensions are valid: .TXT, .IMD, .XML, .DIM. For sensor specific information on the metadata file see Section 6. |
|-------------------|----------------------------------------------------------------------------------------------------|
| Elevation File *: | Specify the elevation file. It is mandatory for the ATCOR-3 process.                                                                                                    |
| (3) Output        |                                                                                                    |
| Corrected Image   | Specify the name of the output file. Supported image formats are .TIF, .IMG,                                                                                                    |

File:

Specify the name of the output file. Supported image formats are . ITF, .IMG, .JP2, and .ECW.

# 3.3.2 Basic Settings Tab

For sensors with automatic metadata import (Table 8), the settings in the **Sensor Information** box and in the Geometry box are set automatically, when a new project is created. They do not have to be entered by the user. For other sensors, the inputs have to be entered manually. For entering the settings on this tab, check the corresponding Edit checkbox.

| Im ATCO                                                      | R-3                       |             |        |        |          |                |             | $\times$ |
|--------------------------------------------------------------|---------------------------|-------------|--------|--------|----------|----------------|-------------|----------|
| Project Basic Settings Dehaze Advanced Settings DEM Settings |                           |             |        |        |          |                |             |          |
| Sensor In                                                    | formation 4               |             |        |        |          |                |             |          |
| Edit                                                         | Pixel Size [m]:           | 30.00       | •      | Edit   | Acc      | uisition Date: | 2015-03-15  |          |
| Edit                                                         | Calibration File: (*.cal) |             |        |        |          |                |             | ~ 🔁      |
| Geometry                                                     | 5                         |             |        |        |          |                |             |          |
| Edit                                                         | Solar Zenith [deg]:       | 30.0        | *<br>* | 🗌 Edit | Sensor   | Zenith [deg]:  | 0.0         | *<br>*   |
| Edit                                                         | Solar Azimuth [deg]:      | 180.0       | *<br>* | Edit   | Sensor A | zimuth [deg]:  | 90.0        | *<br>*   |
| Atmosphe                                                     | ere 6                     |             |        |        |          |                |             |          |
| Edit                                                         | Water Vapor Category:     | US standard |        |        | Edit     | Visibility [km | ]; 40.0     | •        |
| Edit                                                         | Aerosol Type:             | auto        |        |        | ] E      | Visibility Mod | e; constant | $\sim$   |
| Edit                                                         | Adjacency Range [km]:     | 1.0         | *<br>* |        |          |                |             |          |
| NoData H                                                     | andling                   |             |        |        |          |                |             |          |
| NoDa                                                         | ta Option: NoData = 0     |             | ~      |        |          |                |             |          |
|                                                              |                           |             |        |        |          |                |             |          |
|                                                              |                           |             |        |        |          |                |             |          |
|                                                              |                           |             |        |        |          |                |             |          |
|                                                              |                           |             |        |        |          |                |             |          |
|                                                              |                           |             |        |        |          |                |             |          |
|                                                              |                           |             |        |        |          |                |             |          |
|                                                              |                           |             |        |        |          |                |             |          |
|                                                              |                           |             |        |        |          |                |             |          |
|                                                              |                           |             |        |        |          |                |             |          |
|                                                              |                           |             |        |        |          |                |             |          |
|                                                              |                           |             |        |        |          |                |             |          |
|                                                              |                           |             |        |        |          |                |             |          |
| -                                                            |                           |             |        |        |          |                |             |          |
|                                                              | Run Ba                    | tch         | Cancel |        | Vi       | ew             | Help        |          |

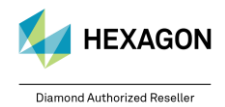

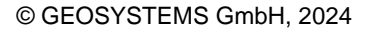

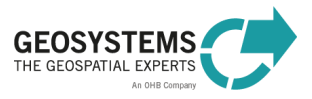

| (4) Sensor Information |                                                                                                    |
|------------------------|----------------------------------------------------------------------------------------------------|
| Pixel Size             | Pixel size of the image file.                                                                                                    |
| Acquisition Date       | Acquisition date of the image file in ISO format (YYYY-MM-DD).                                                                                                    |
| Calibration File       | Select the calibration file. The calibration file is sensor-specific (Section 7.2). For sensors with automatic metadata import (Table 8), the calibration file is created automatically. For other sensors, a calibration file template with default calibration parameters is copied to the project folder. You can use this file as a basis to start from and edit the calibration parameters in this file to optimize your result. |

| (5) Geometry   |                                                             |
|----------------|-------------------------------------------------------------|
| Solar Zenith   | Solar zenith angle in degree at time of image acquisition.  |
| Solar Azimuth  | Solar azimuth angle in degree at time of image acquisition. |
| Sensor Zenith  | Sensor incidence angle in degree.                           |
| Sensor Azimuth | Sensor azimuth angle in degree.                             |

(6) Atmosphere

| (-) · · · · · · |                                                                                                    |
|-----------------|----------------------------------------------------------------------------------------------------|
| Water Vapor     | Select a pre-defined standard atmosphere in terms of water vapor content to                                                                                                    |
| Category        | roughly characterize water vapor conditions at the time of image acquisition.                                                                                                    |
|                 | The default value is ' <i>US-standard</i> '.                                                                                                    |
| Aerosol Type    | Select a pre-defined standard atmosphere in terms of aerosol conditions to roughly characterize aerosol content at the time of image acquisition. The default value is ' <i>rural</i> '.                                                                                                    |
| Adjacency Range | Specifies the maximum distance in kilometer that is applied to consider <b>adjacency radiation</b> . Adjacency radiation is radiation reflected from the neighborhood of a pixel scattered into the viewing direction and consequently blurring reflectance and emissivity information measured for that pixel at the sensor. Thus, atmospheric correction aims for eliminating this radiation component. The default value is 1.0 km. |
| Visibility      | Specify the lower bound of the <b>visibility</b> parameter (aerosol optical thickness) in kilometer. If the automatic retrieval of this parameter based on dark reference areas fails, the specified value is used. The default value is 23.0 km.                                                                                                    |
| Visibility Mode | Specifies if a constant value for the <b>visibility</b> parameter (aerosol optical thickness) per scene is used or if the visibility is estimated on a pixel-by-pixel basis based on dark reference areas in the scene. The default value is <i>'variable'</i> .                                                                                                    |

# 7) NoData Option

| NoData = 0           | This is the default value. Resulting corrected images will feature 0 as a     |
|----------------------|-------------------------------------------------------------------------------|
|                      | NoData value.                                                                 |
| NoData = 65535       | The NoData value of corrected images will be set to 65535 instead of 0.       |
| NoData = 0; recoded  | The NoData value for inactive image areas of the corrected images will be set |
| to 1 in active image | to 0, while for active image area 0 values are recoded to 1. For image areas  |
| area                 | with very low reflectance this avoids NoData values at positions where low    |
|                      | values would be physically correct.                                           |

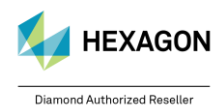

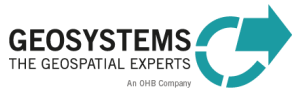

# 3.3.3 Dehaze Tab

| Im ATCOR-3                                                                       | $\times$ |
|----------------------------------------------------------------------------------|----------|
| Project Basic Settings Dehaze Advanced Settings DEM Settings                     |          |
| Use Dehaze 8                                                                     |          |
| Dehazing Parameters                                                              |          |
| Dehaze Method: auto $\checkmark$ Dehaze Area: land and water pixels $\checkmark$ |          |
| Use Cirrus Band If Available Interpolation Method: bilinear (fast)               |          |
|                                                                                  |          |
|                                                                                  |          |
|                                                                                  |          |
| Output                                                                           |          |
| Dehazed Image File: (*.img) ~                                                    | 9        |

### (8) Use Dehaze and Dehazing Parameters

| Dehaze Method                   | Specify the dehaze method (auto, strong, or standard).                  |
|---------------------------------|-------------------------------------------------------------------------|
| Dehaze Area                     | Define if the scene contains land and water pixels or land pixels only. |
| Use Cirrus Band if<br>available | If the sensor provides a cirrus band it will be considered if checked.  |
| Interpolation Method            | Choose between bilinear interpolation and triangulation.                |

(9) Output

| Dehazed Image File | Specify the name of the output file. Possible image formats are .TIF, .IMG, |
|--------------------|-----------------------------------------------------------------------------|
|                    | .JP2, and .ECW.                                                             |

# 3.3.4 Advanced Settings Tab

| Im ATC  | COR-3                             |            |               |          |              |              |       |        | $\times$ |
|---------|-----------------------------------|------------|---------------|----------|--------------|--------------|-------|--------|----------|
| Project | Basic Settin                      | ngs Deha   | ze Advanced S | Settings | DEM Settings |              |       |        |          |
| Value-  | added Produ                       | ucts 🔟     |               |          |              |              |       |        |          |
| ⊡ Co    | ompute Valu                       | ie-added   | Products      |          |              |              |       |        |          |
|         | LAI                               |            |               |          | FPAR         |              |       |        |          |
|         | Edit                              | Model:     | Use NDVI      |          | E            | dit A:       | 0.950 | A<br>V |          |
|         | Edit                              | a0:        | 0.820         | *<br>*   | E            | dit B:       | 0.380 | *      |          |
|         | Edit                              | a1:        | 0.780         | *<br>*   | E            | dit C:       | 0.900 | *<br>* |          |
|         | Edit                              | a2:        | 0.600         | *<br>*   |              |              |       |        |          |
| BRDF C  | Correction <b>(</b><br>dit Model: | (1a) gene  | eral          | ~        |              |              | 0.000 |        |          |
| ⊻ EC    | ait g:                            | 0.250      |               | •        |              | dit betal: 4 | 0.000 |        | •        |
| AOT Fil | le 12                             |            |               |          |              |              |       |        |          |
| 🗹 Ed    | lit                               | AOT File   | e (*.img)     |          |              |              |       |        | ~ €      |
| Water ' | Vapor File                        | 13         |               |          |              |              |       |        |          |
| 🗹 Ed    | lit Water                         | Vapor File | e (*.img)     |          |              |              |       |        | ~ €      |
| Cloud ! | Shadow Wat                        | er File    | 4             |          |              |              |       |        |          |
| ⊡ Ed    | lit CSV                           | V Map File | e (*.img)     |          |              |              |       |        | ~ €      |
|         |                                   |            |               |          |              |              |       |        |          |

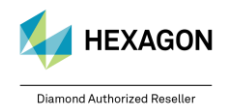

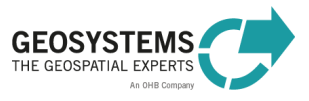

| Compute Value- | Check this box if you want to compute value-added products as listed in                                                                        |
|----------------|----------------------------------------------------------------------------------------------------|
| added Products | l able 2.                                                                                                    |
| LAI            |                                                                                                    |
| Model          | Select the vegetation index that you want to use for approximating the LAI (Leaf Area Index). For more information, please see Section 5.2.10. |
| a0, a1, a2     | Enter values for the LAI model parameters a0, a1 and a2. For more information, please see Section 5.2.10.                                      |
| FPAR           |                                                                                                    |
| A, B, C        | Enter values for the FPAR model parameters A, B, and C. For more information please see Section 5.2.11.                                        |

#### (10) Value-added Products

### (11) BRDF Correction

| Model | Select the BRDF model parametrization in terms of parameter <i>b</i> to be used for the BRDF correction. For more information, please see Section 5.2.9. |
|-------|----------------------------------------------------------------------------------------------------|
| g     | Enter the value for the parameter <i>g</i> required for the BRDF correction. For more information, please see Section 5.2.9.                             |
| betaT | Enter the value for the parameter <i>betaT</i> required for the BRDF correction. For more information, please see Section 5.2.9.                         |

# (12) Aerosol Optical Thickness

| AOT File |                                                                            |
|----------|----------------------------------------------------------------------------|
| AOT File | Specifies the filename and format (.ecw, .jp2, .img, .tif) of the exported |
|          | aerosol optical thickness file. Only supported for multisensors.           |

#### (13) Water Vapor File

| Water Vapor File |                                                                                                    |
|------------------|----------------------------------------------------------------------------------------------------|
| Water Vapor File | Specifies the filename and format (.ecw, .jp2, .img, .tif) of the exported water vapor file. Only supported for sensors with water vapor bands, e.g. Sentinel-2. |

#### (14) Cloud Shadow Water File

| Cloud Shadow<br>Water File |                                                                                                    |
|----------------------------|----------------------------------------------------------------------------------------------------|
| Cloud Shadow<br>Water File | Specifies the filename and format (.ecw, .jp2, .img, .tif) of the exported cloud shadow water map file. |

# 3.3.5 DEM Settings Tab

| Im ATCOR-3                                                         | $\times$ |  |  |
|--------------------------------------------------------------------|----------|--|--|
| Project Basic Settings Dehaze Advanced Settings DEM Settings       |          |  |  |
| Elevation and Derivatives Repository 15                            |          |  |  |
| ✓ Use Elevation Repository Elevation Repository Directory: Z:/ ✓ 🖼 |          |  |  |
| Elevation Repository ID: Replace Elevation Repository              |          |  |  |
| Scaling and DEM Processing 16                                      |          |  |  |
| Edit Reflectance scale factor: 100.0 Edit DEM Smoothing: -none-    |          |  |  |
| Atmospheric and Topographic Shadow Correction                      |          |  |  |
| Edit No Atmospher   Atmospheric  No Topographic   Topographic      |          |  |  |

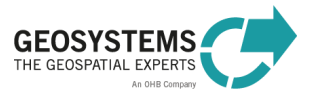

Diamond Authorized Reseller

#### (15) Elevation and Derivatives Repository

| Use Elevation        | Select if you want to use an elevation repository for recurring processing of                                                                     |
|----------------------|----------------------------------------------------------------------------------------------------|
| Repository           | the same area. DEM and the aspect, slope and skyview derivatives will be reused. In case the repository does not yet exist, it will be generated. |
| ElevationRepository  | Insert the directory path for the elevation repository.                                                                                           |
| Directory            |                                                                                                    |
| Elevation Repository | Assign an ID to the elevation repository. If the repository already exists, the                                                                   |
| ID                   | ID allows ATCOR to use the associated files.                                                                                                    |
| Replace Elevation    | Define whether the elevation repository with the according ID should be                                                                           |
| Repository           | overwritten or not.                                                                                                    |
| DEM Smoothing        | Select a kernel size for smoothing the specified digital elevation model                                                                          |
|                      | (DEM) If you do not want to smooth the DEM choose '-none-'                                                                                        |

#### (16) Scaling and DEM Processing

| Reflectance Scale<br>Factor                                | Specifies the multiplication factor for surface reflectance (and surface temperature) in the output file of ATCOR-3. A scale factor of 1 yields the output as float data (4 bytes per pixel). If the input data is 16 bit, a scale factor of 100 is recommended (default). So a surface reflectance value of 20.56 % is coded as 2056. If the input data is 8 bit, a scale factor of 4 is recommended (default), i.e. a surface reflectance of 20.56 % is coded as 82. |  |  |
|------------------------------------------------------------|----------------------------------------------------------------------------------------------------|--|--|
| (17) Atmospheric and Topographic Correction                |                                                                                                    |  |  |
| Atmospheric<br>Shadow Corr.<br>Topographic<br>Shadow Corr. | Allows to choose whether atmospheric cloud and building shadow correction<br>should be applied or not.<br>Allows to choose whether topographic shadow correction should be applied<br>or not.                                                                                                    |  |  |

# 3.3.6 Output

The main output of the ATCOR-3 process is the **atmospherically and topographically corrected image**. The first bands of the output file represent '*surface reflectance*' corresponding to the reflective input bands. If the input data set also contained thermal bands (e.g. Landsat), the last band of the output file represents '*surface temperature*' in degree Celsius (°C). The scaling factor is per default 4 for 8-bit data and 100 for 16-bit data. It can be set on the Advanced Settings Tab.

If specified, also a **value-added products file** (Table 2) is computed. If for the corrected image the file name <*CorrectedImage>.img* was specified, the file name of the value-added products file is <*CorrectedImage>\_flx.img*.

On specification of a filename for the AOT file, this will be exported to the specified format if the sensor supports it. The same applies to the water vapor file, which requires a sensor featuring water vapor bands.

Additionally, for **multi-channel input imagery** the cloud water shadow (CSW) map is generated if a file name and directory are being provided. It is a thematic raster which contains 7 classes:

| label | definition             | color coding |
|-------|------------------------|--------------|
| 0     | geocoded background    | grey         |
| 1     | clear                  | brown        |
| 2     | semi-transparent cloud | yellow       |
| 3     | cloud                  | bright grey  |
| 4     | shadow                 | black        |
| 5     | water                  | dark blue    |
| 6     | snow/ice               | white        |
| 7     | topographic shadow     | grey/black   |

If specified, also the Dehaze products are computed (see 3.1.4).

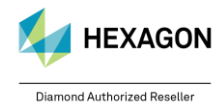

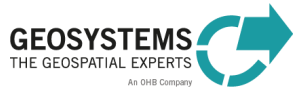

# 3.4 Example

Let us assume that we want to process a **hazy image in mountainous terrain**. A typical workflow for correcting this image using the **ATCOR Workflow Dialog** would be the following:

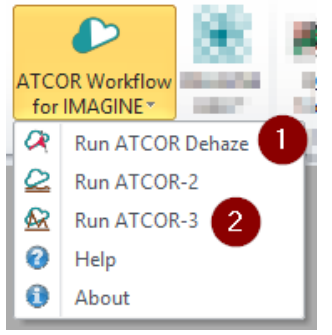

- Select 'Run ATCOR Dehaze'. Select 'Create ATCOR project' on the Project Tab, modify settings if necessary, and press 'Run'.
- Select 'Run ATCOR-3'. Select 'Load ATCOR Project' on the Project Tab, select the project created in Step 1, modify settings if necessary, and press 'Run'.

First, we apply the *ATCOR Dehaze* process as the image is affected by haze. The result of Step 1 is the dehazed image (including a haze map).

Secondly, we apply the *ATCOR-3* process. With ATCOR-3, better results are expected than with ATCOR-2 because the terrain covered by the image is mountainous. *ATCOR-3* is executed on the result of Step 1 resulting in a dehazed atmospherically and topographically corrected image (surface reflectance).

For detailed examples, please see the **Step-by-Step Guide** (*https://www.geosystems.de/produkte/atcor-workflow-fuer-imagine/download/*).

# 4 ATCOR Workflow Operators

# 4.1 Create ATCOR Project

### Category: GEOSYSTEMS ATCOR

| Default                                                                                                    | Show All Ports                                                                                                    |
|----------------------------------------------------------------------------------------------------|----------------------------------------------------------------------------------------------------|
| ATCORProjectFolder<br>ImageFilename<br>Sensor<br>MetadataFilename<br>ElevationFilename<br>Create ATCOR<br>Project | ATCORProjectFolder<br>ImageFilename<br>Sensor<br>MetadataFilename<br>ElevationFilename<br>Options<br>Create ATCOR<br>Project |

# 4.1.1 Description

The operator creates a **new ATCOR project** based on the image file specified at the port *ImageFilename*. Once an ATCOR Workflow project is created, any process (*ATCOR Dehaze*, *ATCOR-2*, *ATCOR-3*) can be executed.

For sensors with supported metadata import (Table 8),

- the ATCOR-relevant metadata are read from the metadata file specified at the port MetadataFilename,
- the calibration file (.cal) is prepared and written to the project folder, and
- for some sensors (e.g. Sentinel-2) also a layer stack is created, if the image bands are provided as separate files. For more information see Section 6.

If the metadata import is not supported for the selected sensor or if no metadata file is specified, the metadata must be entered manually using the operator *Set ATCOR parameters*. For calibration, a

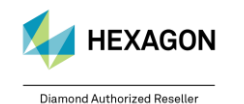

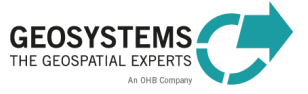

calibration file template is created in the project folder. The calibration parameters (*Gain* and *Offset*) in this text file can be edited by using any standard text editor after creating the project. For more information on preparing the calibration file see Section 7.2.

If an **elevation file** is specified at the port *ElevationFilename*, the elevation information is prepared for the project. This step results in an elevation file that matches the input image specified at the port *ImageFilename* in terms of spatial reference system, extent and pixel size. In addition, files for slope, aspect, and skyview are computed. The reprojected, clipped, and resampled elevation file is written to the project folder. The DEM must be a single band file in either integer, unsigned integer or floating point, 32bit is not supported.

# 4.1.2 Connections

| Name              | <b>Objects Supported</b> | Description                                  | Required     |
|-------------------|--------------------------|----------------------------------------------|--------------|
| ATCORProject      | Directory                | Directory that will serve as a container for | ✓            |
| Folder            |                          | all ATCOR output files.                      |              |
| ImageFilename     | File                     | Filename of the input image to be            | ✓            |
|                   |                          | processed. The image must have               |              |
|                   |                          | projected coordinates (not geographic        |              |
|                   |                          | coordinates). ATCOR Workflow is              |              |
|                   |                          | compatible with most commonly used           |              |
|                   |                          | projections, with a few exceptions, such as  |              |
|                   |                          | Lambert Conformal Conic (EPSG 31287).        |              |
|                   |                          | For Landsat-4/5 TM, Landsat-7, Landsat-8,    |              |
|                   |                          | and Sentinel-2 with the spectral bands       |              |
|                   |                          | provided as single files please refer to     |              |
|                   |                          | Section 6.1 for more information.            |              |
| Sensor            | String/Enumeration       | Specifies the <b>sensor</b> the input image  | $\checkmark$ |
|                   |                          | comes from. By double-clicking the port, a   |              |
|                   |                          | list of all supported sensors is shown.      |              |
| MetadataFilename  | File                     | Filename of the metadata file                |              |
|                   |                          | corresponding to the input image. Valid file |              |
|                   |                          | extensions are .XML, .TXT, .IMD, and .DIM    |              |
|                   |                          | (Section 7.1).                               |              |
|                   |                          | For Landsat-4/5 TM, Landsat-7, Landsat-8,    |              |
|                   |                          | and Sentinel-2 with the spectral bands       |              |
|                   |                          | provided as single files please refer to     |              |
|                   |                          | Section 6.1 for more information.            |              |
| ElevationFilename | File                     | Filename of the elevation file.              |              |
| ATCORProject      | ATCOR Project            | ATCOR Project ready for further              | NA           |
|                   |                          | processing (ATCOR-2, ATCOR-3, ATCOR          |              |
|                   |                          | Dehaze). Connect this port with the          |              |
|                   |                          | ATCOR Project input port of other ATCOR      |              |
|                   |                          | operators.                                   |              |

# 4.2 Load ATCOR project

| Default          | Show All Ports                       |
|------------------|--------------------------------------|
| ATCORProjectFile | Same as ,Default' (no hidden ports). |

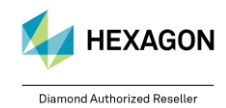

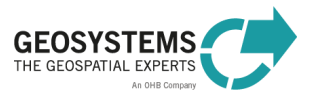

# 4.2.1 Description

The operator loads an existing ATCOR project.

### 4.2.2 Connections

| Name             | <b>Objects Supported</b> | Description                             | Required |
|------------------|--------------------------|-----------------------------------------|----------|
| ATCORProjectFile | File                     | Specifies the ATCOR project file of the | ✓        |
|                  |                          | ATCOR project to be loaded. The name    |          |
|                  |                          | of this file is always                  |          |
|                  |                          | GEOSYSTEMS_ATCOR.project. It is         |          |
|                  |                          | located in the ATCOR project folder.    |          |
| ATCORProject     | ATCOR Project            | ATCOR Project ready for further         | NA       |
|                  |                          | processing (ATCOR-2, ATCOR-3,           |          |
|                  |                          | ATCOR Dehaze). Connect this port with   |          |
|                  |                          | the ATCOR Project input port of other   |          |
|                  |                          | ATCOR operators.                        |          |

# 4.3 Run ATCOR Dehaze

### Category: GEOSYSTEMS ATCOR

| Default                                                                                                    | Show All Ports                                                                                                    |
|----------------------------------------------------------------------------------------------------|----------------------------------------------------------------------------------------------------|
| ATCORProjectIn<br>DehazeMethod<br>DehazeArea<br>DehazedImageName<br>Run ATCOR<br>Dehaze<br>HazeMapFile<br>HazeMapCategories | ATCORProjectIn<br>DehazeMethod<br>UseCirrusBand<br>UseCirrusBand<br>UseElevationFile<br>InterpolationMethod<br>DehazedImageName<br>NoData = 0<br>Options<br>Run ATCOR<br>Dehaze |

### 4.3.1 Description

The operator removes haze and thin clouds from the raw image. In addition to the dehazed image, a map is computed containing the categories haze, cloud, water, land, shadow etc. The haze map categories are listed in Table 1. The category names can be attached to the attribute table of the haze map as demonstrated in Figure 1 (4).

The process ATCOR Dehaze has to be applied to the raw image and NOT to the atmospherically corrected image. So, first run ATCOR Dehaze and then ATCOR-2 or ATCOR-3 if desired.

# 4.3.2 Connections

| Name           | <b>Objects Supported</b> | Description                                                                                                    | Required |
|----------------|--------------------------|----------------------------------------------------------------------------------------------------|----------|
| Input          |                          |                                                                                                    |          |
| ATCORProjectIn | ATCOR Project            | An <b>ATCOR project</b> that was created<br>using the 'Create ATCOR project'<br>operator or loaded from disk using the<br>'Load ATCOR project' operator. Connect<br>this port with the output port of 'Create<br>ATCOR Project' or 'Load ATCOR<br>Project'. | ~        |
| DehazeMethod   | String/<br>Enumeration   | Specifies the <b>level of haze removal</b> (see Section 5.1.1 for more information). If not                                                                                                    |          |

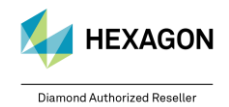

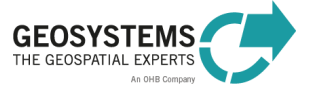

| Name                  | <b>Objects Supported</b> | Description                                        | Required |
|-----------------------|--------------------------|----------------------------------------------------|----------|
|                       |                          | provided, the default value ' <i>strong</i> ' is   | •        |
|                       |                          | used.                                              |          |
| DehazeArea            | String/                  | Specifies if haze removal is applied only          |          |
|                       | Enumeration              | over land or also over water (see                  |          |
|                       |                          | Section 5.1.2 for more information). Haze          |          |
|                       |                          | removal over land/water requires clear             |          |
|                       |                          | land/water pixels. The default value is            |          |
|                       |                          | 'land and water pixels''.                          |          |
| UseCirrusBand         | Boolean                  | Specifies if the <b>cirrus band</b> (if available) |          |
|                       |                          | is used or not. The default value is               |          |
| Lie - Elevetie - Eile | Dealaca                  | IRUE.                                              |          |
| UseElevationFile      | Boolean                  | Specifies if the elevation file (if                |          |
|                       |                          | avaliable) is used of not. The default             |          |
| L.C                   | Outra /                  | Value IS TRUE.                                     |          |
| Interpolationiviethod | String/                  | Specifies the <b>Interpolation</b> method for      |          |
|                       | Enumeration              | bright areas (see Section 5.1.3 for more           |          |
|                       |                          | Information). If not provided, the default         |          |
| Debezedlmerebleme     | Гile                     | Value <i>Dillhear (last)</i> is used.              |          |
| Denazedimageiname     | File                     | Specifies the <b>output file name</b> for the      |          |
|                       |                          | output name is used and the output file is         |          |
|                       |                          | written to the ATCOP project folder. If the        |          |
|                       |                          | autput file already exists, it is every ritten     |          |
| NoDataOption          | String/                  | The upper cap choose between 2 options:            |          |
| NoDalaOption          | Sung/<br>Enumeration     | NoData – 0: This is the default value              |          |
|                       | Enumeration              | Robata = 0. This is the default value.             |          |
|                       |                          | Ac a NoData value                                  |          |
|                       |                          | NoData – 65525: The NoData value of                |          |
|                       |                          | corrected images will be set to 65535              |          |
|                       |                          | instead of 0                                       |          |
|                       |                          | NoData $- 0: 0$ recoded to 1 in active             |          |
|                       |                          | image area: The NoData value for                   |          |
|                       |                          | inactive image areas of the corrected              |          |
|                       |                          | images will be set to 0, while for active          |          |
|                       |                          | image area 0 values are recoded to 1               |          |
|                       |                          | For image areas with very low reflectance          |          |
|                       |                          | this avoids NoData values at positions             |          |
|                       |                          | where low values would be physically               |          |
|                       |                          | correct.                                           |          |
| Options               | IMAGINE Dictionary       | Allows the user to add options to the              |          |
|                       | ,                        | workflow.                                          |          |
| Output                |                          |                                                    |          |
| ATCORProjectOut       | ATCOR Project            | ATCOR Project ready for further                    | NA       |
| -                     |                          | processing (ATCOR-2, ATCOR-3).                     |          |
|                       |                          | Connect this port with the ATCOR Project           |          |
|                       |                          | input port of other ATCOR operators.               |          |
| DehazedImageFile      | File                     | Dehazed image file on disk.                        | NA       |
| HazeMapFile           | File                     | Created haze map file on disk. The file is         | NA       |
|                       |                          | named automatically and saved in the               |          |
|                       |                          | same directory as the dehazed image.               |          |
| HazeMapCategories     | AttributeTable           | Attribute table that contains the class            | NA       |
|                       |                          | names of the haze map (Table 1,                    |          |
|                       |                          | page 39). It can be attached to the haze           |          |
|                       |                          | map file as demonstrated in Figure 1.              |          |

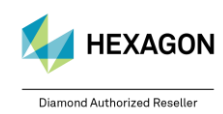

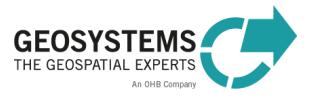

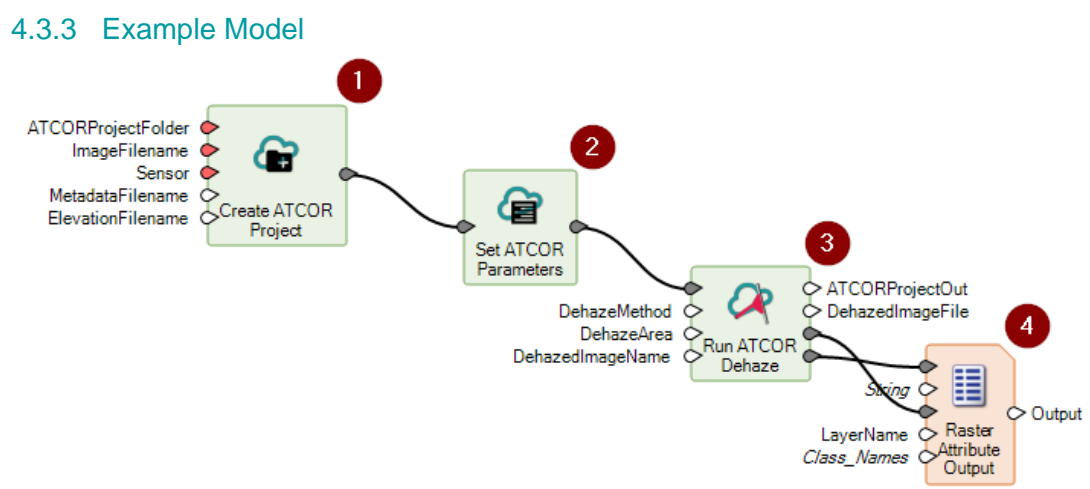

Figure 1: Example model executing ATCOR Dehaze. (1) Creates a new ATCOR project. With the second operator (2) you can set image metadata and processing parameters via a dialog or the operator ports. Operator (3) executes ATCOR Dehaze using the parameters set with (2). The output files are the dehazed image (<DehazedImage>.tif) and the corresponding haze map (<DehazedImage>\_haze\_map.tif). Operator (4) attaches the class names, stored in the auxiliary metadata file of the haze map (<DehazedImage>\_haze\_map.tif.aux.xml) to the attribute table of the dehazed image.

# 4.4 Run ATCOR-2

#### Category: GEOSYSTEMS ATCOR

| Default                                                                    | Show All Ports                                                                                                    |
|----------------------------------------------------------------------------|----------------------------------------------------------------------------------------------------|
| ATCORProjectIn<br>CorrectedImageName<br>Run ATCOR-2<br>ValueAddedProdsFile | ATCORProjectin<br>CorrectedImageName<br>AOTFilename<br>WaterVaporFileName<br>NoData = 0<br>Options<br>ATCORProjectOut<br>CorrectedImageFile<br>ValueAddedProdsFile<br>CloudShadowWaterFile<br>CloudShadowWaterFile |

# 4.4.1 Description

The operator '*Run ATCOR-2*' applies **atmospheric correction** to the image. The *ATCOR-2* process is intended for **flat terrain**. For mountainous terrain, the *ATCOR-3* process is recommended (see Section 4.5).

The main output of the ATCOR-2 operator is the **atmospherically corrected image** (surface reflectance, surface temperature). The first bands of the output file represent '*surface reflectance*' corresponding to the reflective input bands. If the input data set also contained thermal bands (e.g. Landsat), the last band of the output file represents '*surface temperature*' in degree Celsius (°C). The scaling factor is per default 4 for 8-bit data and 100 for 16-bit data. It can be set using the *Set ATCOR Parameters* operator.

In addition to the atmospherically corrected image, a set of useful quantities, such as leaf area index (LAI) or albedo, can be calculated. The calculation of the **value-added products** file can be switched on using the 'Set ATCOR Parameters' operator (see Section 4.6, Tab 'Advanced'). The value-added products are stored in a separate file with the file name ending '\_flx'. It contains at least six layers (Table 2, layer 1 to 6) and, in case of at least one thermal band, 4 additional layers (layer 7 to 11).

If ATCOR Dehaze was executed previously to ATCOR-2, the result of ATCOR Dehaze is used as input for ATCOR-2.

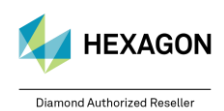

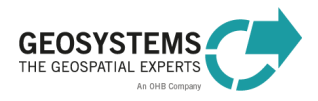

# 4.4.2 Connections

| Name                         | <b>Objects Supported</b> | Description                                                                                                    | Required |
|------------------------------|--------------------------|----------------------------------------------------------------------------------------------------|----------|
| Input                        |                          | •                                                                                                    |          |
| ATCORProjectIn               | ATCOR Project            | An <b>ATCOR project</b> that was created<br>using the 'Create ATCOR project'<br>operator or loaded from disk using the<br>'Load ATCOR project' operator. Connect<br>this port with the output port of 'Create<br>ATCOR Project' or 'Load ATCOR                                                                                                    | ~        |
| CorrectedImageName           | File                     | Project'.<br>Specifies the file name of the <b>corrected</b><br><b>image</b> . If not provided, a default output<br>name is used and the output file is<br>written to the ATCOR project folder. If<br>the output file already exists, it will be<br>overwritten.                                                                                                    |          |
| AOTFilename                  | File                     | Specifies the directory, format and file<br>name of the <b>Aerosol Optical</b><br><b>Thickness</b> file. If not specified, the AOT<br>file will not be exported. If the output file<br>already exists, it will be overwritten.                                                                                                    |          |
| WaterVaporFileName           | File                     | Specifies the directory, format and file<br>name of the <b>Water Vapor</b> file. If not<br>specified, the Water Vapor file will not<br>be exported. If the output file already<br>exists, it will be overwritten.                                                                                                    |          |
| CloudShadowWaterFil<br>eName | File                     | Specifies the directory, format and file<br>name of the <b>Cloud Shadow Water</b> file.<br>If not specified, the Water Vapor file will<br>not be exported. If the output file already<br>exists, it will be overwritten.                                                                                                    |          |
| NoDataOption                 | String/<br>Enumeration   | The user can choose between 3 options:<br><b>NoData = 0:</b> This is the default value.<br>Resulting corrected images will feature 0<br>as a NoData value.<br><b>NoData = 65535:</b> The NoData value of<br>corrected images will be set to 65535<br>instead of 0.<br><b>NoData = 0; 0 recoded to 1 in active</b><br><b>image area:</b> The NoData value for<br>inactive image areas of the corrected<br>images will be set to 0, while for active<br>image area 0 values are recoded to 1.<br>For image areas with very low<br>reflectance this avoids NoData values at<br>positions where low values would be<br>physically correct. |          |
| Options                      | IMAGINE Dictionary       | Allows the user to add options to the workflow.                                                                                                    |          |
| Output                       |                          |                                                                                                    |          |
| ATCORProjectOut              | ATCOR Project            | ATCOR Project that can be used for further processing.                                                                                                    | NA       |
| CorrectedImageFile           | File                     | <b>Corrected image file</b> on disk. For more information see Section 3.2.6.                                                                                                    | NA       |
| ValueAddedProdsFile          | File                     | Created value-added products file on disk (optional output). The file is named                                                                                                    | NA       |

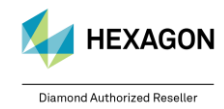

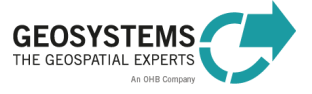

| Name                         | <b>Objects Supported</b> | Description                                                                 | Required |
|------------------------------|--------------------------|-----------------------------------------------------------------------------|----------|
|                              |                          | automatically and saved in the same directory as the corrected image.       |          |
| CloudShadowWaterFil<br>e     | File                     | Created <b>Cloud-Shadow-Water</b> file on disk (optional output).           | NA       |
| CSWMapCategories             | Attribute Table          | Attribute table with the class names of the <b>Cloud-Shadow-Water Map</b> . |          |
| AerosolOpticalThickne ssFile | File                     | Created <b>Aerosol Optical Thickness</b> file<br>on disk (optional output). | NA       |
| WaterVaporFile               | File                     | Created Water Vapor file on disk (optional output).                         | NA       |

# 4.5 Run ATCOR-3

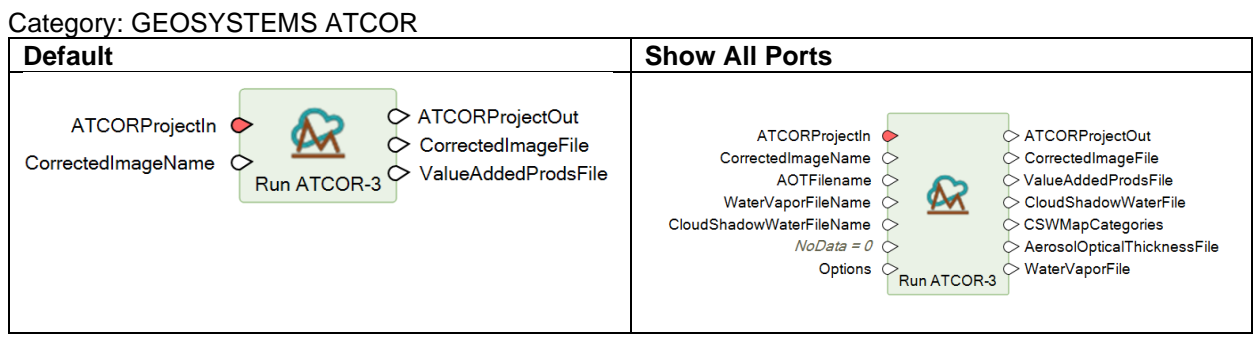

# 4.5.1 Description

The operator *Run ATCOR-3* applies **atmospheric and topographic correction** to the image (surface reflectance, surface temperature). For this process, a **digital elevation model** is required.

The main output of the ATCOR-3 operator is the **atmospherically** and **topographically corrected image**. The first bands of the output file represent '*surface reflectance*' corresponding to the reflective input bands. If the input data set also contained thermal bands (e.g. Landsat), the last band of the output file represents '*surface temperature*' in degree Celsius (°C). The scaling factor is per default 4 for 8-bit data and 100 for 16-bit data. It can be set using the *Set ATCOR Parameters* operator.

In addition to the corrected image, a set of useful quantities, such as leaf area index (LAI) or albedo, can be calculated. The calculation of the **value-added products** file can be switched on using the 'Set ATCOR Parameters' operator (see Section 4.6, Tab 'Advanced'). The value-added products are stored in a separate file with the file name ending '\_flx'. It contains at least six layers (Table 2, layer 1 to 6) and, in case of at least one thermal band, 4 additional layers (layer 7 to 11).

If ATCOR Dehaze was executed previously to ATCOR-3, the result of ATCOR Dehaze is used as input for ATCOR-3. Additionally, ATCOR Dehaze is now available in the ATCOR-3 workflow as described below.

# 4.5.2 Connections

| Name           | Objects<br>Supported | Description                                                                                                    | Required |
|----------------|----------------------|----------------------------------------------------------------------------------------------------|----------|
| Input          |                      |                                                                                                    |          |
| ATCORProjectIn | ATCORProject         | An <b>ATCOR project</b> that was<br>created using the 'Create ATCOR<br>project' operator or loaded from<br>disk using the 'Load ATCOR<br>project' operator. Connect this port<br>with the output port of 'Create | ~        |

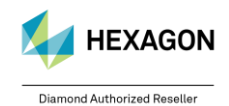

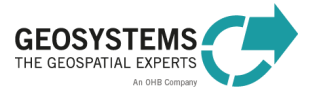

| Name                     | Objects<br>Supported   | Description                                                                                                    | Required |
|--------------------------|------------------------|----------------------------------------------------------------------------------------------------|----------|
|                          | ••                     | ATCOR Project' or 'Load ATCOR Project'.                                                                                                    |          |
| CorrectedImageName       | File                   | Specifies the file name of the <b>corrected image</b> . If not provided, a default output name is used and the output file is written to the ATCOR project folder. If the output file already exists, it is overwritten.                                                                                                    |          |
| AOTFilename              | File                   | Specifies the directory, format and<br>file name of the <b>Aerosol Optical</b><br><b>Thickness</b> file. If not specified,<br>the AOT file will not be exported. If<br>the output file already exists, it will<br>be overwritten.                                                                                                    |          |
| WaterVaporFileName       | File                   | Specifies the directory, format and<br>file name of the <b>Water Vapor</b> file.<br>If not specified, the Water Vapor<br>file will not be exported. If the<br>output file already exists, it will be<br>overwritten.                                                                                                    |          |
| CloudShadowWaterFileName | File                   | Specifies the directory, format and<br>file name of the <b>Cloud Shadow</b><br><b>Water</b> file. If not specified, the<br>Water Vapor file will not be<br>exported. If the output file already<br>exists, it will be overwritten.                                                                                                    |          |
| NoDataOption             | String/<br>Enumeration | The user can choose between 3<br>options:<br><b>NoData = 0:</b> This is the default<br>value. Resulting corrected images<br>will feature 0 as a NoData value.<br><b>NoData = 65535:</b> The NoData<br>value of corrected images will be<br>set to 65535 instead of 0.<br><b>NoData = 0; 0 recoded to 1 in</b><br><b>active image area:</b> The NoData<br>value for inactive image areas of<br>the corrected images will be set to<br>0, while for active image area 0<br>values are recoded to 1. For<br>image areas with very low<br>reflectance this avoids NoData<br>values at positions where low<br>values would be physically<br>correct. |          |
| Options                  | IMAGINE<br>Dictionary  | Allows the user to add options to the workflow.                                                                                                    |          |
| Output                   |                        |                                                                                                    |          |
| ATCORProjectOut          | ATCORProject           | ATCOR project that can be used for further processing.                                                                                                    | NA       |
| CorrectedImageFile       | File                   | <b>Corrected image file</b> on disk. For more information see Section 3.3.5.                                                                                                    | NA       |

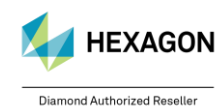

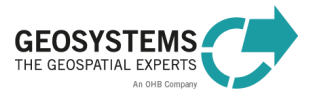

| Name                        | Objects<br>Supported | Description                                                                                                    | Required |
|-----------------------------|----------------------|----------------------------------------------------------------------------------------------------|----------|
| ValueAddedProdsFile         | File                 | Created value-added products<br>file on disk (optional output). The<br>file is named automatically and<br>saved in the same directory as the<br>corrected image. | NA       |
| CloudShadowWaterFile        | File                 | Created <b>Cloud-Shadow-Water</b> file on disk (optional output).                                                                                                | NA       |
| CSWMapCategories            | Attribute Table      | Attribute table with the class<br>names of the Cloud-Shadow-<br>Water Map.                                                                                       |          |
| AerosolOpticalThicknessFile | File                 | Created Aerosol Optical<br>Thickness file on disk (optional<br>output).                                                                                          | NA       |
| WaterVaporFile              | File                 | Created <b>Water Vapor</b> file on disk (optional output).                                                                                                    | NA       |

# 4.6 Set ATCOR Parameters

#### Category: GEOSYSTEMS ATCOR

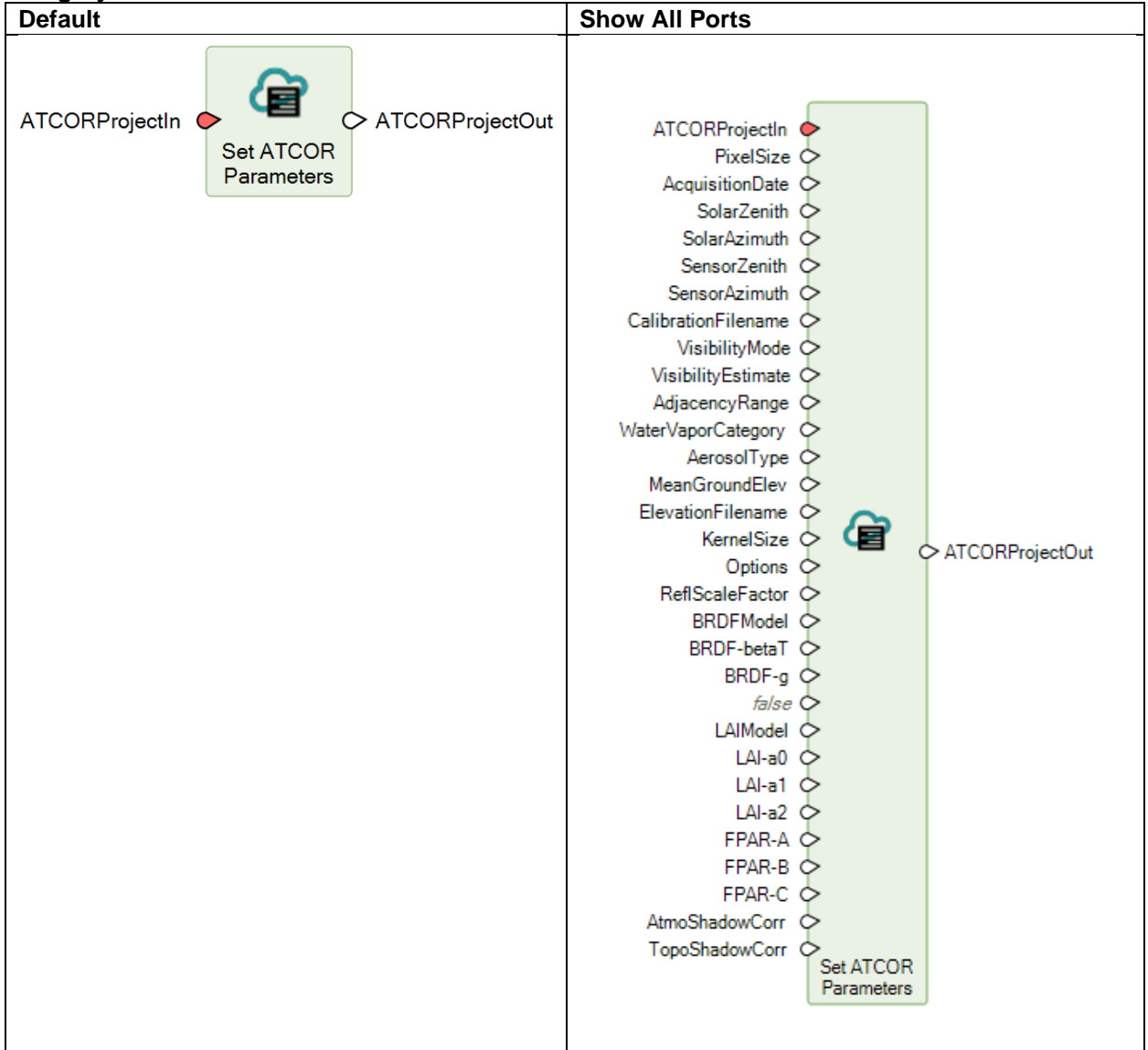

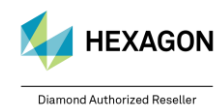

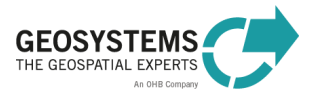

# 4.6.1 Description

The operator 'Set ATCOR Parameters' provides access to the project parameters, image metadata, and processing parameters of a project. New values are set via a dialog that opens by double-clicking the operator (Figure 2). Alternatively, you can enter new values via the ports of the operator. By default, the ports are hidden. For showing a port, right-click the operator, select *Properties*, and enable the corresponding port in the 'Show'-column of the *Properties* window. The latter option is recommended when you are going to create a new project.

| AICOR Parameters ? A                                                                                                    | C ATCOR Parameters                                                                                                    | ? × |
|----------------------------------------------------------------------------------------------------|----------------------------------------------------------------------------------------------------|-----|
| Standard Advanced                                                                                                    | Standard Advanced                                                                                                    |     |
| File and Sensor Information         Image File:       tple_data[01_data]andsat5[t51930272003195mti01_subset.img]         Sensor:       Landsat-4/5 TM         Pixel Size [m]:       30,00 (‡)         Acquisition Date:       2015-03-15 (2015)         Calibration File:       for lexample2\test. checkdem[t51930272003195mti01_subset.cal]                                                                                                    | Scaling<br>Reflectance Scale Factor: 100,0 💠<br>Value-added Products                                                                                                    |     |
| Geometry<br>Solar Zenith [deg]: 30,0<br>Solar Azimuth [deg]: 180,0<br>Solar Azimuth [deg]: 90,0<br>Solar Azimuth [deg]: 90,0<br>Solar Azimut | LAI<br>Model: Use SAVI<br>a0: 0,820<br>a1: 0,780<br>a2: 0,600                                                                                                    |     |
| Elevation       Average Elevation [m]:     849     Rernel Size:     none-       Elevation File:     ample_data\01_data\dem\dem_germany_90m_subset.img     Image: Comparison of the sector of the sector of t                                                                                                    | BRDF Correction<br>Model: (2a) general ✓ g: 0,100 ♀ betaT: 10,0 ♀                                                                                                    |     |
| Atmosphere Water Vapor Category: US standard Visibility [km]: 23  Aerosol Type: rural Visibility Mode: variable Visibility Mode: 1,00                                                                                                    | Atmospheric and Topographic Shadow Correction         Atmospheric:       Use Atmospheric Shadow Correction         Topographic:       Use Topographic Shadow Correction |     |
| OK Cancel                                                                                                    | OK Cancel                                                                                                    |     |

Figure 2: Dialog for setting project parameters, image metadata, and processing parameters for an ATCOR project. You get this dialog by double-clicking the *Set ATCOR Parameters* dialog.

### 4.6.2 Connections

| Name            | Objects      | Description                                                                                                    | Required |
|-----------------|--------------|----------------------------------------------------------------------------------------------------|----------|
|                 | Supported    |                                                                                                    |          |
| Input           |              |                                                                                                    |          |
| ATCORProjectIn  | ATCORProject | An <b>ATCOR project</b> that was created using the<br>'Create ATCOR project' operator or loaded from<br>disk using the 'Load ATCOR project' operator.<br>Connect this port with the output port of 'Create<br>ATCOR Project' or 'Load ATCOR Project'.                                                              | ~        |
| PixelSize       | Double       | Specifies the <b>pixel size</b> of the input image in<br>meter. For sensors with supported metadata<br>import (Table 8), this parameter is set, when the<br>project is created. Otherwise, it must be<br>specified by the user. If not provided, the default<br>value is 30.0.                                     |          |
| AcquisitionDate | String       | Specifies the <b>acquisition date</b> of the input<br>image in the ISO format YYYY-MM-DD. For<br>sensors with supported metadata import (Table<br>8), this parameter is set, when the project is<br>created. Otherwise, it must be specified by the<br>user. If not provided, the default value is 2015-<br>03-15. |          |
| SolarZenith     | Double       | Specifies the <b>solar zenith angle</b> in degree at time of acquisition. For sensors with supported                                                                                                    |          |

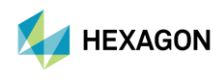

Diamond Authorized Reseller

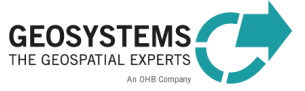

| Name            | Objects<br>Supported   | Description                                                                                                    | Required |
|-----------------|------------------------|----------------------------------------------------------------------------------------------------|----------|
|                 |                        | metadata import (Table 8), this parameter is<br>set, when the project is created. Otherwise, it<br>must be specified by the user. If not provided,<br>the default value is 30.0. Usually this parameter<br>can be found in the metadata file (if available)<br>or can be calculated from date and time of<br>acquisition.                                                                                                    |          |
| SolarAzimuth    | Double                 | Specifies the <b>solar azimuth angle</b> in degree at<br>time of acquisition. For sensors with supported<br>metadata import (Table 8), this parameter is<br>set, when the project is created. Otherwise, it<br>must be specified by the user. If not provided,<br>the default value is 180.0. Usually this<br>parameter can be found in the metadata file (if<br>available) or can be calculated from date and<br>time of acquisition.                                                                                                    |          |
| SensorZenith    | Double                 | Specifies the <b>sensor incidence angle</b> (= off-<br>nadir angle; Figure 6) in degree. For sensors<br>with supported metadata import (Table 8), this<br>parameter is set, when the project is created.<br>Otherwise, it must be specified by the user. For<br>nadir-looking sensors, this angle is 0.0. For<br>sensors with tilting capability, this parameter<br>can be found in the metadata file (if available).                                                                                                    |          |
| SensorAzimuth   | Double                 | Specifies the <b>sensor azimuth angle</b> in degree.<br>For sensors with supported metadata import<br>(Table 8), this parameter is set, when the<br>project is created. Otherwise, it must be<br>specified by the user. If not provided, the default<br>value is 90.0. For sensors with tilting capability,<br>this parameter can be found in the metadata file<br>(if available).                                                                                                    |          |
| CalibrationFile | File                   | Specifies the name of the calibration file. This file contains the <b>radiometric calibration parameters</b> $c_0$ ( <i>Offset</i> ) and $c_1$ ( <i>Gain</i> ). For sensors with supported metadata import (Table 8), this file is created in the ATCOR project folder based on the metadata file, when the project is created. Otherwise, a standard sensor-specific calibration file is copied to the project folder that has to be modified by the user. For information on how to get ATCOR compatible calibration parameters from the metadata file see Section 7.2. If you want to test different sets of calibration parameters, you can save them to different files and select them one by one. |          |
| VisibilityMode  | String/<br>Enumeration | Specifies if a constant value for the <b>visibility</b><br>parameter (aerosol optical thickness) per scene<br>is used or if the visibility is estimated on a pixel-<br>by-pixel basis based on dark reference areas in<br>the scene (see Section 5.2.1 for more<br>information). The default value is ' <i>variable</i> '                                                                                                    |          |

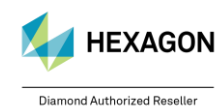

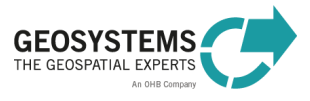

| Name               | Objects<br>Supported   | Description                                                                                                    | Required |
|--------------------|------------------------|----------------------------------------------------------------------------------------------------|----------|
| VisibilityEstimate | Double                 | Specifies the lower bound of the <b>visibility</b><br>parameter in kilometer. If the automatic retrieval<br>of this parameter based on dark reference<br>areas fails, the specified value is used. See                                                                                                    |          |
|                    |                        | Section 5.2.1 for further information. The default value is 23.0 km.                                                                                                    |          |
| AdjacencyRange     | Double                 | Specifies the maximum distance in kilometer<br>that is applied to consider <b>adjacency radiation</b> .<br>Adjacency radiation is radiation reflected from<br>the neighborhood of a pixel scattered into the<br>viewing direction and consequently blurring<br>reflectance and emissivity information<br>measured for that pixel at the sensor. Thus,<br>atmospheric correction aims for eliminating this<br>radiation component. For further information<br>see also Section 5.2.5. The default value is<br>1.0 km. |          |
| WaterVaporCategory | String/<br>Enumeration | Selects a pre-defined standard atmosphere in<br>terms of <b>water vapor content</b> to roughly<br>characterize water vapor conditions at the time<br>of image acquisition. See Section 5.2.3 for more<br>information. The default value is <i>'US-standard</i> .                                                                                                    |          |
| AerosolType        | String/<br>Enumeration | Selects a pre-defined standard atmosphere in<br>terms of <b>aerosol</b> conditions to roughly<br>characterize aerosol content at the time of<br>image acquisition. See Section 5.2.4 for more<br>information. The default value is <i>'rural'</i> .                                                                                                    |          |
| MeanGroundElev     | Double                 | Specifies the <b>average ground elevation</b> in<br>meter within the area covered by the scene. It is<br>estimated automatically from the global<br>elevation file that is included in ERDAS<br>IMAGINE, when the project is created. If it fails,<br>the default value is 0.0 which can be overwritten<br>by the user.                                                                                                    |          |
| ElevationFileName  | File                   | Specifies the name of the <b>elevation file</b> . It is required for <i>ATCOR-3</i> , optional for <i>ATCOR Dehaze</i> and not relevant for <i>ATCOR-2</i> .                                                                                                    | -        |
| KernelSize         | String/<br>Enumeration | Selects the size of the kernel used for <b>smoothing</b> the elevation file. See Section 5.2.5 for more information. The default kernel size is ' <i>-none-</i> ', i.e. no smoothing is applied.                                                                                                    |          |
| Options            |                        |                                                                                                    |          |
| ReflScaleFactor    | Double                 | Specifies the <b>multiplication factor</b> used to<br>scale surface reflectance in the output file of<br><i>ATCOR-2</i> and <i>ATCOR-3</i> . If the input data is 16<br>bit, a scale factor of 100 is recommended. So a<br>surface reflectance value of 20.56% is coded as<br>2056. If the input data is 8 bit, a scale factor of 4<br>is recommended, i.e. a surface reflectance of<br>20.56% is coded as 82. The default scale factor<br>is 100.                                                                   |          |
| BRDFModel          | String/<br>Enumeration | Only relevant for <i>ATCOR-3</i> . See Section 5.2.9 for more information.                                                                                                    |          |
| BRDF-betaT         | Double                 | Only relevant for <i>ATCOR-3</i> . See Section 5.2.9 for more information.                                                                                                    |          |

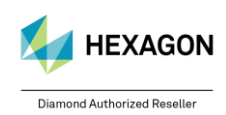

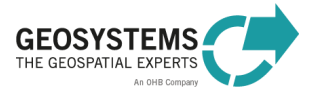

| Name            | Objects<br>Supported   | Description                                                                                                    | Required |
|-----------------|------------------------|----------------------------------------------------------------------------------------------------|----------|
| BRDF-g          | Double                 | Only relevant for <i>ATCOR-3</i> . See Section 5.2.9 for more information.                                                                                                    |          |
| ValueAddedProds | Boolean                | Specifies if the value-added products file is created by <i>ATCOR-2</i> and <i>ATCOR-3</i> . See Section 5.2.8 for more information. The default value is FALSE.                                          |          |
| LAIModel        | String/<br>Enumeration | Selects the vegetation index used for<br>approximating LAI (Leaf Area Index). See<br>Section 5.2.10 for more information. The default<br>value is ' <i>Use SAVI</i> '.                                    |          |
| LAI-a0          | Double                 | Specifies parameter $a_0$ of the empirical three-<br>parameter model that describes the relationship<br>between <b>LAI</b> and the selected vegetation index.<br>See Section 5.2.10 for more information. |          |
| LAI-a1          | Double                 | Specifies parameter $a_1$ of the empirical three-<br>parameter model that describes the relationship<br>between LAI and the selected vegetation index.<br>See Section 5.2.10 for more information.        |          |
| LAI-a2          | Double                 | Specifies parameter $a_2$ of the empirical three-<br>parameter model that describes the relationship<br>between <b>LAI</b> and the selected vegetation index.<br>See Section 5.2.10 for more information. |          |
| FPAR-A          | Double                 | Specifies parameter <b>A</b> of the empirical three-<br>parameter model that describes the relationship<br>between <b>FPAR</b> and LAI. See Section 5.2.11 for<br>more information.                       |          |
| FPAR-B          | Double                 | Specifies parameter <b>B</b> of the empirical three-<br>parameter model that describes the relationship<br>between <b>FPAR</b> and LAI. See Section 5.2.11 for<br>more information.                       |          |
| FPAR-C          | Double                 | Specifies parameter <i>C</i> of the empirical three-<br>parameter model that describes the relationship<br>between <b>FPAR</b> and LAI. See Section 5.2.11 for<br>more information.                       |          |
| Atmospheric     | String/<br>Enumeration | Allows to choose whether atmospheric cloud<br>and building shadow correction should be<br>applied or not.                                                                                                 |          |
| Topographic     | String/<br>Enumeration | Allows to choose whether topographic shadow correction should be applied or not.                                                                                                    |          |
| Output          |                        |                                                                                                    |          |
| ATCORProjectOut | ATCORProject           | ATCOR Project that can be used for further processing.                                                                                                    |          |

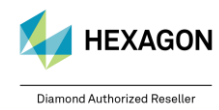

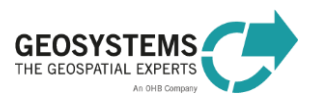

# 4.7 Get ATCOR Elevation Repository Options

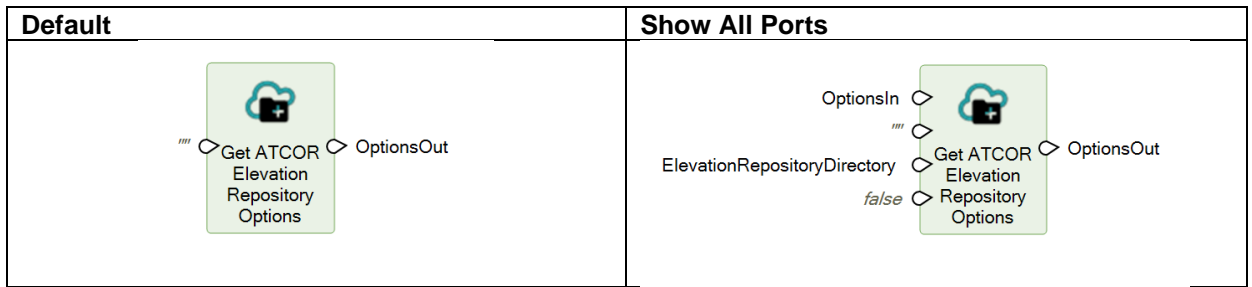

# 4.7.1 Description

The ATCOR Elevation Repository Options is an operator that allows to specify an identifier (RepositoryID) and a directory (ElevationRepositoryDirectory) under which the user can store derivatives of the DEM file (aspect, slope, skyview and elevation) that are used by ATCOR 3. These files can be later used in processing the same geographical area again while saving processing time.

**Warning:** The user is responsible for the choise of the directory and the identifier, avoid overwriting files that you may need for future processing!

# 4.7.2 Connections

| Name                         | Objects supported | Description                                                                                                    | Required |
|------------------------------|-------------------|----------------------------------------------------------------------------------------------------|----------|
| Input                        |                   |                                                                                                    |          |
| RepositoryID                 | String            | Identifier of the elevation<br>repository, will be attached to the<br>filenames in the repository.                                                                      | ✓        |
| OptionsIn                    | Dictionary        | Additional options for input that<br>will be forwarded by the<br>OptionsOut port.                                                                                       |          |
| ElevationRepositoryDirectory | Directory         | The directory in which the DEM files will be stored. A default value can be stored in the IMAGINE preferences in the "GEOSYSTEMS $\rightarrow$ ATCOR Workflow" section. |          |
| ReplaceExisting              | Boolean           | Allows to either                                                                                                    |          |
| Output                       |                   |                                                                                                    |          |
| OptionsOut                   | Dictionary        | The output options that will be<br>forwarded to the following<br>operators as dictionary.                                                                               | <b>√</b> |

# 4.8 Processing Chains built with ATCOR Workflow Operators - Example

The ATCOR Workflow operators can be embedded in customized processing chains as demonstrated in an example shown below.

The following Spatial Model

- uses two images from the same area from two different dates,
- removes atmospheric and topographic effects from both images,
- computes the NDVI (vegetation index) for each image based on the ATCOR-corrected image, and
- computes the NDVI difference showing land cover changes.

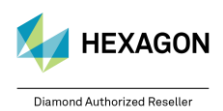

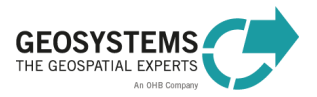

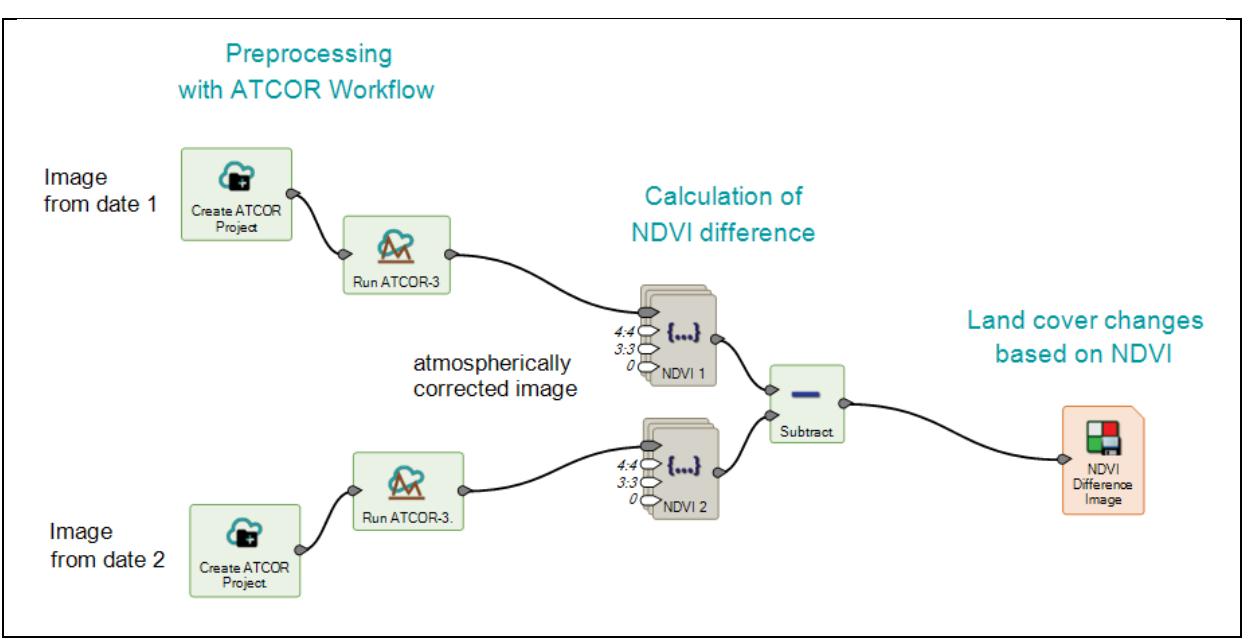

Figure 3: ATCOR Workflow operators embedded in a change detection processing chain.

# 4.9 Use ATCOR Project Parameter values as Spatial Modeler dictionary items

With version 2020 it is now possible to use selected ATCOR project parameter values in ERDAS IMAGINE 2020 spatial models. The following parameters are available:

- Satellite altitude as "Altitude"
- Sensor name as "SensorName"
- Filename of the Metadata file as "MetaDataFileName"
- Filename of the project file as "ProjectFile"
- Acquisition date as "Date"
- Acquisition day as "Day"
- Acquisition month as "Month"
- Acquisition year as "Year"
- Solar zenith as "SolarZenit"
- Solar azimuth as "SolarAzimuth"
- Visibility as "Visibility"
- Pixel size as "PixelSize"
- Number of bands as "NBands

The following figure shows an example of a spatial model that allows to retrieve the parameter values in a dictionary and export them into a .json file:

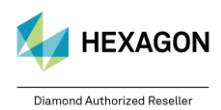

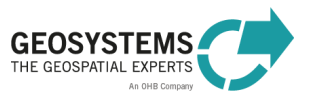

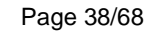

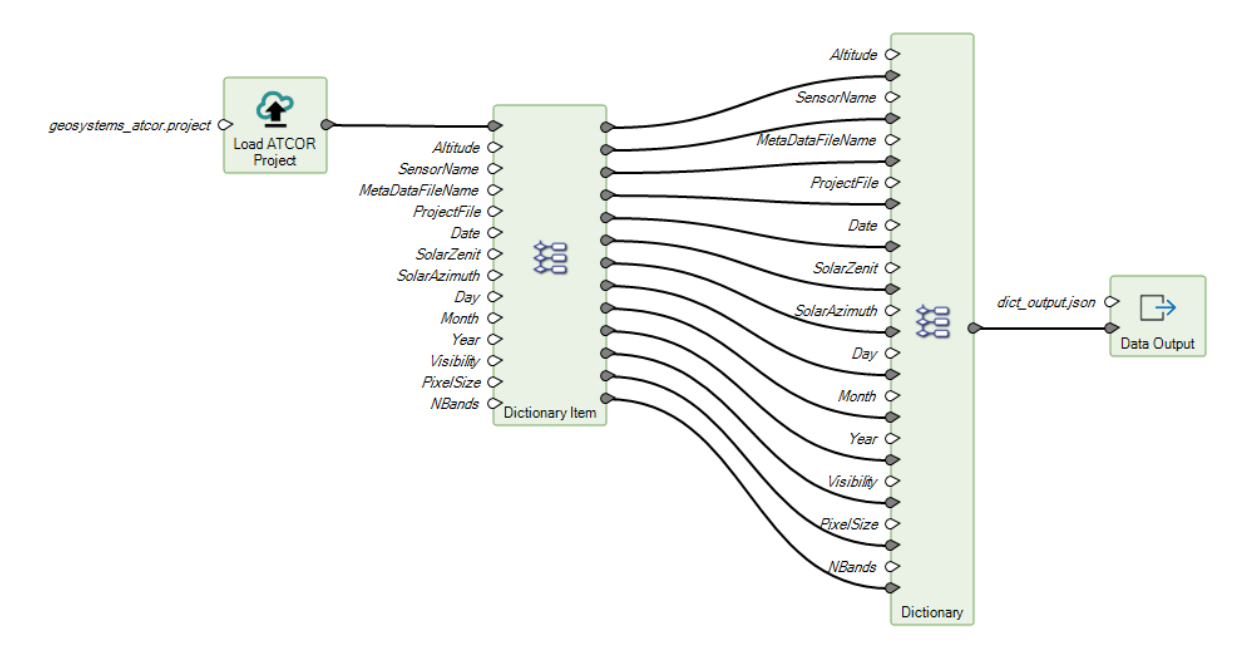

Figure 4: Exemplary usage of attribute values in dictionary

# 5 ATCOR Workflow Parameters

# 5.1 Parameters for ATCOR Dehaze

# 5.1.1 Dehaze Method

This parameter specifies the level of haze removal.

| œ             | Select Option ? ×                        |    |
|---------------|------------------------------------------|----|
| Dehaze Method |                                          |    |
| DehazeMethod  | auto<br>auto<br>standard<br>strong<br>OK | Ţ, |

| Value    | Description                                                                                         |
|----------|----------------------------------------------------------------------------------------------------|
| standard | Removal of thin to medium haze.                                                                     |
| strong   | Removal of thin to moderately thick haze. [Default]                                                 |
| auto     | Both methods, ' <i>standard</i> ' and ' <i>strong</i> ', are applied and the better result is kept. |

# 5.1.2 Dehaze Area

This parameter specifies, if haze removal should be conducted only over land or over land and water.

| œ           | Select Opt | tion                                                | ?            | × |
|-------------|------------|-----------------------------------------------------|--------------|---|
| Dehaze Area |            |                                                     |              |   |
| DehazeArea  | lan<br>Ian | d and water pix<br>d and water pix<br>d pixels only | (els<br>(els | • |
|             | ОК         | Cancel                                              |              | _ |

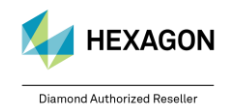

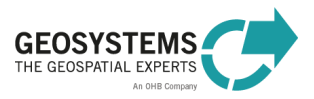

| Value                 | Description                                 |
|-----------------------|---------------------------------------------|
| land pixels           | Haze removal over land.                     |
| land and water pixels | Haze removal over land and water. [Default] |

# 5.1.3 Interpolation Method

This parameter specifies the interpolation method that is used in very bright areas. In bright areas, it is not possible to separate the contribution of haze and the contribution of the surface to the recorded signal. These areas, coded as "bright areas" in the haze map (Table 1, class 20), have to be interpolated in the dehazed image. The interpolation method to be applied can be selected.

| <b>•</b> 5           | elect Option                                           | ?    | × |
|----------------------|--------------------------------------------------------|------|---|
| Interpolation Method |                                                        |      | _ |
| InterpolationMethod  | bilinear (fast)<br>bilinear (fast)<br>triangulation (s | low) | • |
| C                    | Cancel                                                 |      | _ |

| Value                | Description                                                                                                    |
|----------------------|----------------------------------------------------------------------------------------------------|
| bilinear (fast)      | Bright areas are interpolated in the dehazed image using bilinear interpolation.<br>[Default]                                                                         |
| triangulation (slow) | Bright areas are interpolated in the dehazed image using triangulation. This method is significantly slower than the interpolation method ' <i>bilinear (fast)</i> '. |

# 5.1.4 Use Cirrus Band If Available

If a narrow **cirrus band** at 1.38 µm exists, the effect of cirrus clouds is also removed by ATCOR Dehaze. Such a band is for example provided by Sentinel-2.

This parameter specifies if the cirrus band (if available), is used or not in the Dehaze process. Accepted values are TRUE and FALSE. The default value is TRUE.

# 5.1.5 Use Elevation File

This parameter specifies if the **elevation file** (if available) is used or not in the Dehaze process. Accepted values are TRUE and FALSE. The default value is TRUE.

# 5.1.6 Class label definition of the .hcw file (Haze Map Categories)

Table 1: Haze map categories

| Color | Class ID | Class Name            | Comment |
|-------|----------|-----------------------|---------|
|       | 0        | geocoded background   |         |
|       | 1        | shadow                |         |
|       | 2        | thin cirrus (water)   |         |
|       | 3        | medium cirrus (water) |         |
|       | 4        | thick cirrus (water)  |         |
|       | 5        | land (clear)          |         |
|       | 6        | saturated             |         |
|       | 7        | snow/ice (ice cloud)  |         |

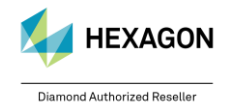

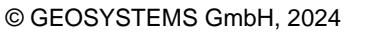

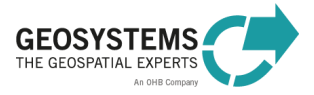

| 8  | thin cirrus (land)      |                                                     |
|----|-------------------------|-----------------------------------------------------|
| 9  | medium cirrus (land)    |                                                     |
| 10 | thick cirrus (land)     |                                                     |
| 11 | haze (land)             |                                                     |
| 12 | medium haze (land)      |                                                     |
| 13 | haze (water)            |                                                     |
| 14 | med. haze/glint (water) |                                                     |
| 15 | cloud (land)            | Haze removal limited due to physical reasons.       |
| 16 | cloud (water)           | Haze removal limited due to physical reasons.       |
| 17 | water                   |                                                     |
| 18 | cirrus cloud            | Haze removal maybe limited due to physical reasons. |
| 19 | cirrus cloud (thick)    | Haze removal limited due to physical reasons.       |
| 20 | bright                  |                                                     |
| 21 | topographic shadow      |                                                     |
| 22 | cloud shadow            |                                                     |

# 5.2 Parameters for ATCOR-2 and ATCOR-3

### 5.2.1 Visibility

The visibility (horizontal meteorological range) is approximately the maximum horizontal distance in kilometer a human eye can recognize a dark object against a bright sky. It is often used in atmospheric correction to characterize the atmosphere at the time of image acquisition.

In ATCOR Workflow, the visibility can range from 5 to 120 km. The default value is 23 km corresponding to average clear atmospheric conditions.

For a constant visibility per scene (Section 5.2.2; Visibility Mode = 'constant'), the specified value is the start value (lower bound) for iteration. In case of a variable scene visibility (Visibility Mode = 'variable'), the specified value is ignored provided that the scene contains enough dark reference pixels. Otherwise, ATCOR Workflow switches to the constant visibility mode and the specified value is used as a start value for iteration.

In some cases, it may be useful to set Visibility to a fixed value (i.e. no iteration is carried out by ATCOR Workflow). For this option, the Visibility of choice must be specified with a minus-sign (-120 to -5) and the Visibility Mode (Section 5.2.2) must be set to 'constant' (e.g. for a fixed Visibility of 45 km choose -45).

### 5.2.2 Visibility Mode

The visibility is automatically estimated from the scene based on dark reference pixels (dark vegetation, dark soil, water). In *ATCOR-2* and *ATCOR-3* either a constant, i.e. global, value for the whole image or a spatially varying value is applied. If the algorithm for estimating the horizontal visibility from dark reference pixels fails, ATCOR Workflow switches to the constant visibility mode and the specified value is used as a start value for iteration.

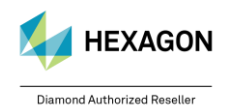

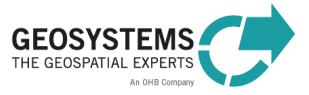

| Ø               | Select Option ? × |                                            |  |
|-----------------|-------------------|--------------------------------------------|--|
| Visibility Mode |                   |                                            |  |
| VisibilityMode  | OK                | constant<br>constant<br>variable<br>Cancel |  |

| Value    | Description                                                   |
|----------|---------------------------------------------------------------|
| constant | A spatially constant (global) visibility estimate is applied. |
| variable | A spatially varying visibility estimate is applied. [Default] |

# 5.2.3 Water Vapor Category

The **water vapor content** can be automatically computed if the sensor has spectral bands in water vapor regions (e.g. 920-960 nm). Otherwise, the selection of a water vapor category based on the season and/or the geographical region is usually sufficient. ATCOR Workflow provides several water vapor categories to choose from as listed below.

If a water vapor category is selected for a sensor that has spectral bands in the water vapor regions, this parameter will be ignored.

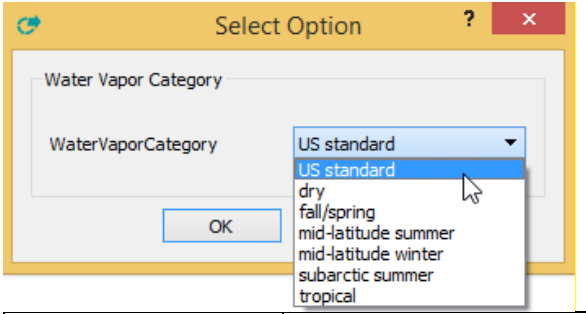

| Value               | Description                                                             |
|---------------------|-------------------------------------------------------------------------|
| dry                 | Corresponds to a water vapor column of 0.41 cm at sea level.            |
| fall/spring         | Corresponds to a water vapor column of 1.14 cm at sea level.            |
| mid-latitude summer | Corresponds to a water vapor column of 2.92 cm at sea level.            |
| mid-latitude winter | Corresponds to a water vapor column of 0.85 cm at sea level.            |
| subarctic summer    | Corresponds to a water vapor column of 2.05 cm at sea level.            |
| tropical            | Corresponds to a water vapor column of 4.11 cm at sea level.            |
| US standard         | Corresponds to a water vapor column of 1.42 cm for sea level. [Default] |

# 5.2.4 Aerosol Type

The aerosol type describes the absorption and scattering properties of particles in the atmosphere and the wavelength-dependence of the optical properties.

ATCOR Workflow supports several basic aerosol types, as listed below. The user can select one of these types, usually based on the location of the scene. As an example, in areas close to the sea the maritime aerosol type would be a logical choice. If in doubt, the rural (continental) aerosol type is usually a good choice. Alternatively, the aerosol type can be calculated from the image data provided that the scene contains vegetated areas.

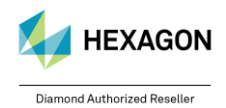

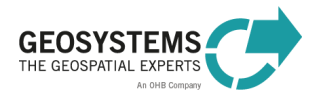

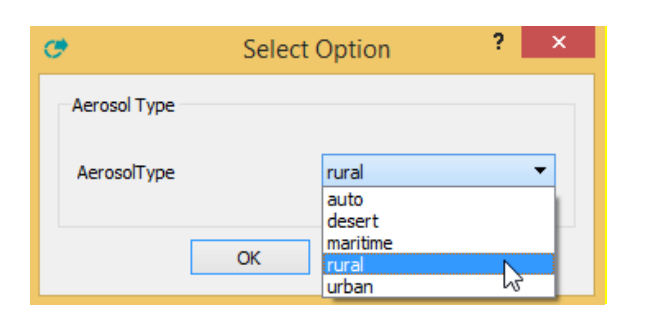

| Value    | Description                                                                                                    |
|----------|----------------------------------------------------------------------------------------------------|
| rural    | Represents the aerosol conditions in continental areas, which are not influenced                                                                                                    |
|          | by urban and / or industrial aerosol sources. [Default]                                                                                                    |
| urban    | Represents the aerosol conditions in urban areas, where a mixture of rural aerosols and aerosols from combustion products and industrial sources occur.                                                                                                    |
| maritime | Represents the aerosol conditions in areas close to the sea. The aerosols are mainly sea-salt particles, which are produced by the evaporation of sea-spray droplets mixed with aerosols of more or less pronounced continental character.                                                                                                    |
| desert   | Represents dry sandy aerosol conditions.                                                                                                    |
| auto     | The aerosol type is determined automatically from the image data based on dark vegetation pixels. If it fails, the aerosol type ' <i>rural</i> ' is selected. Processing with the ' <i>auto</i> ' option takes longer than with the other options, but it is recommended, for example, for running ATCOR Workflow in batch mode.<br>[For Sentinel-2, the aerosol type is re-set to ' <i>rural</i> ' if ' <i>auto</i> ' is selected. For this sensor, the water vapor content is determined from the image.] |

# 5.2.5 Adjacency Range

ATCOR Workflow accounts for **adjacency effects**, i.e. a scattering effect due to the reflection of upward radiation coming from neighboring pixels. Adjacency effects reduce apparent surface contrast by decreasing TOA radiance over bright pixels and increasing the brightness of dark pixels. The parameter 'Adjacency Range' specifies the neighborhood in km that is considered to correct for adjacency effects. The default value is 1.0 km.

# 5.2.6 Kernel Size

This parameter specifies the **size of the low pass filter** used to smooth the elevation file. All related layers (i.e. slope, aspect, and skyview) are automatically smoothed as well. Smoothing can help to remove artifacts in the atmospherically/topographically corrected image.

| C           | Select O | ption                   | ?  | × |
|-------------|----------|-------------------------|----|---|
| Kernel Size |          |                         |    |   |
| KernelSize  | -        | none-<br>none-<br>3 x 3 | N  | • |
|             | ОК       | x 5<br>7 x 7<br>9 x 9   | 63 |   |

| Value  | Description                                                                          |
|--------|--------------------------------------------------------------------------------------|
| -none- | No smoothing is applied to the elevation file and related layers. [Default]          |
| 3 x 3  | The elevation file and all related layers are smoothed with a 3 x 3 low pass filter. |
| 5 x 5  | The elevation file and all related layers are smoothed with a 5 x 5 low pass filter. |
| 7 x 7  | The elevation file and all related layers are smoothed with a 7 x 7 low pass filter. |
| 9 x 9  | The elevation file and all related layers are smoothed with a 9 x 9 low pass filter. |

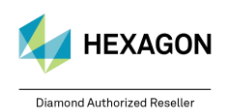

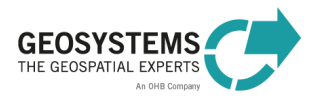

# 5.2.7 Reflectance Scale Factor

This parameter specifies the **multiplication factor** used to scale surface reflectance in the output file of *ATCOR-2* and *ATCOR-3*. If the input data is 16 bit, a scale factor of 100 is recommended. So a surface reflectance value of 20.56% is coded as 2056. If the input data is 8 bit, a scale factor of 4 is recommended, i.e. a surface reflectance of 20.56% is coded as 82. The default scale factor is 100.

# 5.2.8 Compute Value-Added Products

As a 'by-product' of atmospheric correction a number of useful quantities can be calculated. If the parameter 'Compute Value-added Products' is checked, a separate file (<CorrectedImage>\_flx.tif) is generated. It contains at least six layers (Table 2, layer 1 to 6) and, in case of at least one thermal band, 4 additional layers (layer 7 to 11).

The first group of layers (layer 1 to 4) includes vegetation indices (based on surface reflectance instead of at-sensor radiance), simple parametrizations of the leaf area index, and wavelength-integrated reflectance (albedo).

The second group (layer 5 and higher) comprises quantities related to surface energy balance including global radiation on the ground, absorbed solar radiation, net radiation and heat fluxes.

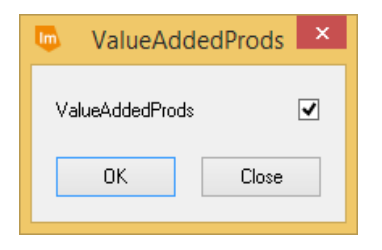

| Value           | Description                                                                     |
|-----------------|---------------------------------------------------------------------------------|
| FALSE           | No value-added products are computed.                                           |
| (box unchecked) |                                                                                 |
| TRUE            | The value-added products file is computed. The file name is built from the file |
| (box checked)   | name of the corrected image + '_flx' + extension of the corrected image.        |
|                 | [Default]                                                                       |

Table 2: Layers of the value-added products file.

| Layer | Name                                                                                                    |
|-------|----------------------------------------------------------------------------------------------------|
| 1     | Soil adjusted vegetation index (SAVI), range 0 to 1000, scaled with factor 1000.<br>(e.g. scaled SAVI=500 corresponds to SAVI=0.5)                          |
| 2     | Leaf area index (LAI), range 0 to 10000, scaled with factor 1000.<br>(e.g. scaled LAI=5000 corresponds to LAI=5.0)                                          |
| 3     | Fraction of photosynthetically active radiation FPAR, range 0 to 1000, scaled with factor 1000. (e.g. scaled FPAR=500 corresponds to FPAR=0.5)              |
| 4     | Surface albedo (integrated reflectance from 0.3 to 2.5 $\mu$ m), range 0 to 1000, scaled with factor 10. (e.g. scaled albedo=500 corresponds to albedo=50%) |
| 5     | Absorbed solar radiation flux $R_{solar}$ [ $W m^2$ ].                                                                                                    |
| 6     | Global radiation $E_g [W m^2]$ .<br>(omitted for constant visibility in flat terrain because it is a scalar that is written to the log file (*.log))        |
| 7     | Thermal air-surface-flux-difference $R_{therm} = R_{atm} - R_{surface} [W m^2]$ .                                                                           |
| 8     | Ground heat flux $G[Wm^2]$ .                                                                                                    |
| 9     | Sensible heat flux $H[W m^2]$ .                                                                                                    |
| 10    | Latent heat $LE[W m^2]$ .                                                                                                    |
| 11    | Net radiation $R_n [W m^2]$ .                                                                                                    |

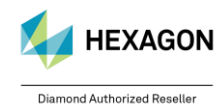

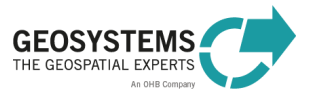

# 5.2.9 BRDF Model and Related Parameters

This parameter is only relevant for ATCOR-3.

BRDF stands for Bidirectional Reflectance Distribution Function. Several approaches exist to reduce effects caused by the bidirectional (i.e. non-Lambertian) reflectance behavior that is typical for many natural and man-made surfaces.

In ATC

OR Workflow, a simple empirical function is implemented to correct for these effects. The basic function, shown in equation (5-1), has three adjustable parameters (*b*,  $\beta_T$ , and *g*).

$$G = \left\{ \frac{\cos \beta_i}{\cos \beta_T} \right\}^b \ge g \tag{5-1}$$

with  $\beta_i$  denoting the solar incidence angle,  $\beta_T$  the local solar zenith angle threshold, and *g* the lower bound of the correction function.

### **BRDF Model**

With this parameter, several options for the value of **parameter** b can be selected as listed in the table below. The default is model (2b), where for soil/sand pixels a value of 0.5 is applied for b (all spectral bands) and for vegetation pixels a value of 0.75 or 0.33, depending on the spectral band, is applied.

| C Select Opt  | tion ?                                                                                                    | × |
|---------------|----------------------------------------------------------------------------------------------------|---|
| Select option | 1                                                                                                    |   |
| BRDFModel     | (4) LA + SE (C-correction)<br>(1a) general<br>(1b) specific, weak<br>(1c) specific, strong<br>(2a) general<br>(2b) specific, strong<br>(3) IRC correction<br>(4) LA + SE (C-correction)<br>(5a) LA + C (Lambert and C)<br>(5b) LA + SE (Lambert and Statistical Empirical Standard |   |

| Value                                       | Description                              |                           |                           |  |  |  |
|---------------------------------------------|------------------------------------------|---------------------------|---------------------------|--|--|--|
|                                             | soil / sand                              | vegetation,<br>λ < 720 nm | vegetation,<br>λ ≥ 720 nm |  |  |  |
| (1a) general                                | <i>b</i> = 1                             | <i>b</i> = 1              | <i>b</i> = 1              |  |  |  |
| (1b) specific, weak                         | <i>b</i> = 1                             | $b = \frac{3}{4}$         | b = 1/3                   |  |  |  |
| (1c) specific, strong                       | <i>b</i> = 1                             | b = 3⁄4                   | <i>b</i> = 1              |  |  |  |
| (2a) general                                | $b = \frac{1}{2}$                        | $b = \frac{1}{2}$         | $b = \frac{1}{2}$         |  |  |  |
| (2b) specific, weak*                        | b = 1/2                                  | b = 3/4                   | $b = {}^{1}I_{3}$         |  |  |  |
| (2c) specific, strong                       | b = ½                                    | $b = \frac{3}{4}$         | <i>b</i> = 1              |  |  |  |
| (3) IRC correction                          | -                                        | -                         | -                         |  |  |  |
| (4) LA & SE<br>correction (C<br>correction) | -                                        | -                         | -                         |  |  |  |
| (5a) LA & C<br>correction                   | -                                        | -                         | -                         |  |  |  |
| (5b) LA & SE<br>correction                  | -                                        | -                         | -                         |  |  |  |
| no correction                               | No empirical BRDF correction is applied. |                           |                           |  |  |  |

\*[Default]

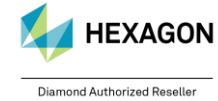

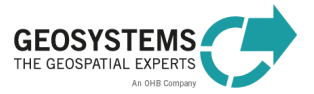

#### Parameter betaT

For the threshold angle **betaT**, denoted as  $\beta_T$  in Equation (5-1), a value between 0 and 75 is accepted. Recommended values depending on the solar zenith angle  $\theta_S$  of the scene are listed in Table 3. These settings are automatically applied, if *betaT* is set to 0.

Table 3: Recommended values for parameter *betaT* depending on the solar zenith angle.

| Solar zenith angle ( $\theta_s$ ) | betaT                  |
|-----------------------------------|------------------------|
| < 45°                             | $\theta_{\rm S}$ + 20° |
| 45° to 55°                        | $\theta_{\rm S}$ + 15° |
| > 45°                             | $\theta_{\rm S}$ + 10° |

#### Parameter g

For **parameter** g, a value between 0.100 and 0.999 is accepted. Values between 0.200 and 0.250 are adequate in most cases. In case of extreme overcorrection g=0.100 should be used.

For detailed information on BRDF correction see https://www.atcor.com.

# 5.2.10 LAI Model and Parameters

LAI stands for Leaf Area Index. It is computed as a 'by-product' of atmospheric correction, if the option 'Compute Value-added Products' (Section 5.2.8) was selected. The parameter 'LAI Model' specifies the vegetation index (*VI*) to be used to approximate the Leaf Area Index according to equation (5-2).  $VI = a_0 - a_1 exp(-a_2 LAI)$  (5-2)

Solving for LAI, we obtain

$$LAI = -\frac{1}{a_2} ln\left(\frac{a_0 - VI}{a_1}\right) \tag{5-3}$$

In addition to VI, the parameters  $a_0$ ,  $a_1$ , and  $a_2$  can be set.

For detailed information on LAI estimation see https://www.atcor.com.

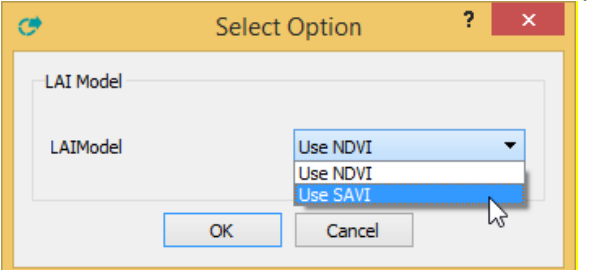

| Value    | Description                                                                           |
|----------|---------------------------------------------------------------------------------------|
| Use NDVI | The LAI is approximated using the Normalized Difference Vegetation Index (NDVI).      |
| Use SAVI | The LAI is approximated using the Soil-adjusted Vegetation Index (SAVI).<br>[Default] |

# 5.2.11 FPAR Model Parameters

FPAR stands for Fraction of absorbed Photosynthetically Active Radiation. It is computed as a 'byproduct' of atmospheric correction, if the option 'Compute Value-added Products' was selected. FPAR is associated with green phyto-mass and crop productivity.

A three-parameter model can be employed to approximate FPAR from LAI according to equation (5-4).  $FPAR = C[1 - A \exp(-B LAI)]$  (5-4)

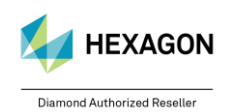

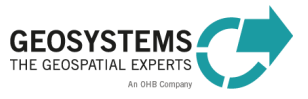

The FPAR parameters 'A', 'B', and 'C' can be selected, if the option 'Compute Value-added Products' was selected. Typical values are A=1, B=0.4, and C=1.

For detailed information on FPAR estimation see https://www.atcor.com.

### 5.2.12 Topographic and atmospheric shadow correction

These parameters are relevant for ATCOR-3 only.

These parameters set the values for the variables *ishadow* (topographic shadow correction) and *icl\_shadow* (atmospheric shadow correction) to either 0 or 1. By default, both values are set to 0. For more information see Section 4.6.

| J.Z. 10 Old35 laber definition of the losw file (Oldda Orlddow Water Map Odtegoriet | 5.2.13 ( | Class label | definition | of the | .csw file | (Cloud | Shadow | Water N | Лар | Categories |
|-------------------------------------------------------------------------------------|----------|-------------|------------|--------|-----------|--------|--------|---------|-----|------------|
|-------------------------------------------------------------------------------------|----------|-------------|------------|--------|-----------|--------|--------|---------|-----|------------|

| Label | Definition             | Color Coding |
|-------|------------------------|--------------|
| 0     | Geocoded background    | Grey         |
| 1     | Clear                  | Brown        |
| 2     | Semi-transparent cloud | Yellow       |
| 3     | Cloud                  | Bright grey  |
| 4     | Shadow                 | Black        |
| 5     | Water                  | Dark blue    |
| 6     | Snow / ice             | White        |
| 7     | Topographic shadow     | Grey / Black |

### 5.3 Parameter Overview

Table 4 gives an overview of all parameters used in ATCOR Workflow. The accepted values are provided in Section 5.1 (ATCOR Dehaze) and Section 5.2 (ATCOR-2 and ATCOR-3).

Table 4: List of parameters used in ATCOR Workflow with (1) the names used in the ATCOR Workflow Dialog, (2) the port names (Spatial Modeler Operators) and (3) the corresponding variable names in the provided batch list files (\*.bls). Required parameters are underlined and in bold type.

| Data Field Name<br>(Dialog) | Operator Port Name<br>(Spatial Modeler) | Variable Name<br>(Batch List File *.bls) | Comment                                                                                         |
|-----------------------------|-----------------------------------------|------------------------------------------|-------------------------------------------------------------------------------------------------|
| General                     |                                         |                                          |                                                                                                 |
| Project Folder              | ATCORProjectFolder                      | <u>prjdir</u>                            | always required                                                                                 |
|                             | ATCORProjectFile                        | prjfile                                  |                                                                                                 |
| <u>Sensor</u>               | <u>Sensor</u>                           | <u>sensor</u>                            |                                                                                                 |
| Image File                  | ImageFilename                           | <u>infile</u>                            |                                                                                                 |
| Metadata File               | MetadataFilename                        | metafile                                 | Should be specified (if available) for sensors with metadata import.                            |
| Elevation File              | <u>ElevationFilename</u>                | <u>demfile</u>                           | Required for <i>ATCOR-</i><br>3, optional for<br><i>ATCOR Dehaze</i> , not<br>used for ATCOR-2. |
| Pixel Size                  | PixelSize                               | ps                                       |                                                                                                 |
| Acquisition Date            | AcquisitionDate                         | date                                     |                                                                                                 |

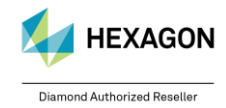

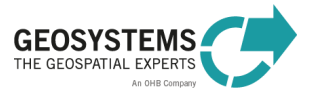

|                                 | •                                       |                                          |                                                                                                    |
|---------------------------------|-----------------------------------------|------------------------------------------|----------------------------------------------------------------------------------------------------|
| Data Field Name<br>(Dialog)     | Operator Port Name<br>(Spatial Modeler) | Variable Name<br>(Batch List File *.bls) | Comment                                                                                                    |
| Calibration File                | CalibrationFilename                     | calfile                                  | Should be specified for                                                                                                    |
| Solar Zenith                    | SolarZenith                             | solzen                                   | sensors without metadata import.                                                                                             |
| Solar Azimuth                   | SolarAzimuth                            | solaz                                    |                                                                                                    |
| Sensor Zenith                   | SensorZenith                            | senzen                                   |                                                                                                    |
| Sensor Azimuth                  | SensorAzimuth                           | senaz                                    |                                                                                                    |
| ATCOR Dehaze                    |                                         |                                          |                                                                                                    |
| Dehazed Image File              | DehazedImageName                        | outfile                                  |                                                                                                    |
| Dehaze Method                   | DehazeMethod                            | dhmethod                                 |                                                                                                    |
| Dehaze Area                     | DehazeArea                              | dharea                                   |                                                                                                    |
| Interpolation Method            | Interpolation Method                    | intpolmethod                             |                                                                                                    |
| Use Cirrus Band If<br>Available | UseCirrusBand                           | usecirrus                                |                                                                                                    |
| Use Elevation File              | UseElevationFile                        | usedem                                   |                                                                                                    |
| NoData Handling                 | nodatahandling                          | nodatahandling                           | If not provided, default<br>will be used: NoData =<br>0.                                                                     |
| ATCOR-2, ATCOR-3                |                                         |                                          |                                                                                                    |
| Corrected Image File            | CorrectedImageName                      | outfile                                  |                                                                                                    |
| Water Vapor Category            | WaterVaporCategory                      | watvap                                   |                                                                                                    |
| Aerosol Type                    | AerosolType                             | aerotype                                 |                                                                                                    |
| Mean Ground Elevation           | MeanGroundElev                          | -                                        | If not provided,<br>ATCOR-2 will use an<br>average elevation<br>value for the AOI<br>derived from a global<br>terrain model. |
| Adjacency Range                 | AdjacencyRange                          | adj                                      |                                                                                                    |
| Visibility                      | Visibility                              | visest                                   |                                                                                                    |
| Visibility Mode                 | VisibilityMode                          | vismode                                  |                                                                                                    |
| Reflectance Scale Factor        | ReflScaleFactor                         | sclfact                                  |                                                                                                    |
| DEM Smoothing                   | KernelSize                              | ks                                       |                                                                                                    |
| Compute Value-added<br>Products | ValueAddedProds                         | VAprods                                  |                                                                                                    |
| LAI Model                       | LAIModel                                | LAImodel                                 |                                                                                                    |
| a0                              | LAI-a0                                  | a0                                       |                                                                                                    |
| a1                              | LAI-a1                                  | a1                                       |                                                                                                    |
| a2                              | LAI-a2                                  | a2                                       |                                                                                                    |
| A                               | FPAR-A                                  | A                                        |                                                                                                    |
| В                               | FPAR-B                                  | В                                        |                                                                                                    |

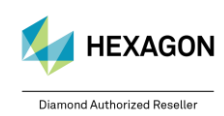

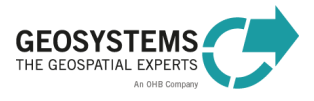

| Data Field Name<br>(Dialog)         | Operator Port Name<br>(Spatial Modeler) | Variable Name<br>(Batch List File *.bls) | Comment                                                  |
|-------------------------------------|-----------------------------------------|------------------------------------------|----------------------------------------------------------|
| C                                   | FPAR-C                                  | С                                        |                                                          |
| BRDF Model                          | BRDFModel                               | BRDFmodel                                | Only relevant for                                        |
| g                                   | BRDF-g                                  | g                                        | ATCOR-3                                                  |
| betaT                               | BRDF-betaT                              | betaT                                    |                                                          |
| Aerosol Optical<br>Thickness File   | AOTFilename                             | AOTFileName                              |                                                          |
| Water Vapor File                    | WaterVaporFileName                      | WaterVaporFileName                       |                                                          |
| Cloud Shadow Water<br>Map           | CloudShadowWaterFile                    | CloudShadowWaterFile                     |                                                          |
| Atmospheric cloud shadow correction | AtmoShadowCorr                          | AtmoShadowCorr                           | Only relevant for<br>ATCOR-3                             |
| Topographic cloud shadow correction | TopoShadowCorr                          | TopoShadowCorr                           | Only relevant for<br>ATCOR-3                             |
| NoData Handling                     | nodatahandling                          | nodatahandling                           | If not provided, default<br>will be used: NoData =<br>0. |

# 6 How to Create an ATCOR Workflow Project

An ATCOR Project is created either by using the **ATCOR Workflow Dialog** (Toolbox Tab > ATCOR Workflow for IMAGINE > Run ATCOR Dehaze / ATCOR-2 / ATCOR-3 > Create ATCOR Project) or by using the **Create ATCOR Project operator**.

In both cases, an image file and a metadata file can be specified. It depends on the sensor, which inputs are expected by ATCOR Workflow.

# 6.1 Sensors with Metadata Import

### 6.1.1 DMC

| Input Parameter | Value                                                                                                    |
|-----------------|----------------------------------------------------------------------------------------------------|
| Image File      | Specify the name of the <u>orthorectified</u> layer stack (3 bands). All file types are accepted that can be directly read in ERDAS IMAGINE (File – Open – Raster Layer). Ensure that the bands are sorted by wavelength in ascending order. A DMC imagery is usually delivered in the DIMAP format, a TIF file, with the band sequence NIR / Red and Green. For ATCOR Workflow, the band order Green / Red / NIR (i.e. layer stack of band 3, 2, and 1) is required. By default, ATCOR Workflow changes the band order of the specified input image from 1/2/3 to 3/2/1. The image with the modified band order is written into the corresponding ATCOR project folder. If your input image has already the correct band order, uncheck the corresponding checkbox in the Preferences (see Section 9). |
| I Metadata File | Specify the name of the metadata file (*.DIM).                                                                                                    |

### 6.1.2 FORMOSAT

| Input Parameter | Value                                                             |
|-----------------|-------------------------------------------------------------------|
| Image File      | Specify the name of the orthorectified layer stack (4 bands). All |
|                 | file types are accepted that can be directly read in ERDAS        |

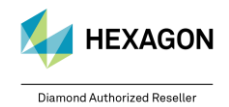

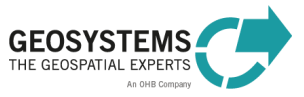

|               | IMAGINE (File – Open – Raster Layer). Ensure that the bands        |
|---------------|--------------------------------------------------------------------|
|               | are sorted by wavelength in ascending order. \Lambda FORMOSAT      |
|               | imagery is usually delivered in the DIMAP format, a TIF file, with |
|               | the band sequence NIR / Red / Green and SWIR. For ATCOR            |
|               | Workflow, the band order Green / Red / NIR / SWIR (i.e. layer      |
|               | stack of band 3, 2, 1, and 4) is required. By default, ATCOR       |
|               | Workflow changes the band order of the specified input image       |
|               | from 1/2/3/4 to 3/2/1/4. The image with the modified band order    |
|               | is written into the corresponding ATCOR project folder. If your    |
|               | input image has already the correct band order, uncheck the        |
|               | corresponding checkbox in the Preferences (see Section 9).         |
| Metadata File | Specify the name of the metadata file (*.DIM).                     |

# 6.1.3 Landsat-4/5 TM, Landsat-7, Landsat-8 and Landsat-9

For creating an ATCOR project based on Landsat L1 data (L2 is not supported), there are two options:

#### **Option 1 – Original Scene: You have a zipped file**

containing a TIF file for each band (e.g. \*B1.TIF) and the metadata file (\*\_MTL.TXT).

Unzip (or unzip and untar) the file in order to extract the TIF files (one for each spectral band) and the metadata file (\*\_MTL.TXT) to a directory.

| Input Parameter | Value                                                                 |
|-----------------|-----------------------------------------------------------------------|
| Image File      | Specify the name of the metadata file (*_MTL.TXT). As the file        |
|                 | filter is 'All File-based Raster Formats' per default, you have to    |
|                 | switch off the filter by entering '*.txt' in the field 'File name' as |
|                 | shown in Figure 5.                                                    |
| Metadata File   |                                                                       |

With 'Run' a layer stack is written to the ATCOR project folder.

| RasterFilename                                                                                                    |                                        | RasterFilename                            |                                                                                                    |     |                                        |
|----------------------------------------------------------------------------------------------------|----------------------------------------|-------------------------------------------|----------------------------------------------------------------------------------------------------|-----|----------------------------------------|
| File         Multiple           Look in:         Landsat7         C         C <td>OK<br/>Cancel<br/>Help<br/>Recent<br/>Goto</td> <td>File N<br/>Look in: (<br/>L7119<br/>L7119</td> <td>tultiple<br/>Landsat7<br/>3026_02620000323_GCP.txt<br/>5026_02620000323_MTL.txt</td> <td></td> <td>OK<br/>Cancel<br/>Help<br/>Recent<br/>Goto</td> | OK<br>Cancel<br>Help<br>Recent<br>Goto | File N<br>Look in: (<br>L7119<br>L7119    | tultiple<br>Landsat7<br>3026_02620000323_GCP.txt<br>5026_02620000323_MTL.txt                                            |     | OK<br>Cancel<br>Help<br>Recent<br>Goto |
| File name:     11xt       Files of type:     All File-based Raster Formats       24 Files, 0 Subdirectories, 12 Matches, -2147483648k Bytes Free                                                                                                    |                                        | File name:<br>Files of typ<br>24 Files, 0 | L71193026_02620000323_MTL txt<br>e: All File-based Raster Formats<br>Subdirectories, 2 Matches, -2147483648k Bytes Free | × * |                                        |

Figure 5: How to switch off the file filter 'All File-based Raster Formats'.

The ERDAS IMAGINE Import tool for Landsat-4, Landsat-5, Landsat-7 and Landsat-8 unzips the downloaded zip files. It optionally creates several layer stacks, but none of these layer stacks is compatible with ATCOR Workflow in terms of band order and number of bands. We recommend to follow the steps described in option 1.

# Option 2 – You want to use a layer stack compatible with ATCOR Workflow, e.g. for processing a subset of a Landsat scene.

| Input Parameter | Value                                                            |
|-----------------|------------------------------------------------------------------|
| Image File      | Specify the name of the layer stack. The following image formats |
|                 | are accepted: .IMG, .TIF, .ECW, .JP2, and .VSK. Ensure that the  |

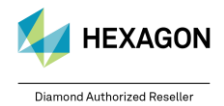

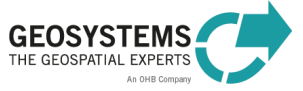

|               | number of bands, the band order, and the pixel size are correct (Table 5).                                                                                                    |
|---------------|----------------------------------------------------------------------------------------------------|
|               | If an ATCOR project based on the selected Landsat dataset is<br>already existing, the layer stack located in the corresponding<br>ATCOR project folder or a subset of this image can be used as |
|               | input.                                                                                                    |
| Metadata File | Specify the name of the metadata file (*_MTL.TXT) if available.                                                                                                    |

Table 5: Band information for Landsat-4/5, Landsat-7, Landsat-8 and -9 layer stacks as required for ATCOR Workflow.

| Sensor                       | Number<br>of Bands | Bands                                 | Pixel<br>Size |
|------------------------------|--------------------|---------------------------------------|---------------|
| Landsat-4/5 TM               | 7                  | B10, B20, , B50, B60, and B70         | 30 m          |
| Landsat-7 Multispectral      | 7                  | B10, B20, , B50, B61, and B70         | 30 m          |
| Landsat-8 MS (8 Bands)       | 8                  | B1, B2,, B5, B9, B6, and B7           | 30 m          |
| Landsat-8 MS+TIRS (10 Bands) | 10                 | B1, B2,, B5, B9, B6, B7, B10, and B11 | 30 m          |
| Landsat-8 Panchromatic       | 1                  | B8                                    | 15 m          |
| Landsat-9 +TIRS (10 Bands)   | 10                 | B1, B2,, B5, B9, B6, B7, B10, and B11 | 30 m          |

# 6.1.4 PlanetScope

| Input Parameter | Value                                                                                                    |
|-----------------|----------------------------------------------------------------------------------------------------|
| Image File      | Specify the name of the <u>orthorectified</u> layer stack (Level 3B -<br>Analytic Ortho Scene Product) . All file types are accepted that<br>can be directly read in ERDAS IMAGINE (File – Open – Raster<br>Layer). Ensure that the bands are sorted by wavelength in<br>ascending order.<br>The 4 bands, 5 bands and 8 bands products are supported. |
| Metadata File   | Specify the name of the metadata file (DIM_*.XML).                                                                                                    |

### 6.1.5 Pléiades

| Input Parameter | Value                                                                     |
|-----------------|---------------------------------------------------------------------------|
| Image File      | Specify the name of the <u>orthorectified</u> layer stack. All file types |
|                 | are accepted that can be directly read in ERDAS IMAGINE (File             |
|                 | - Open - Raster Layer). Ensure that the bands are sorted by               |
|                 |                                                                           |
|                 | A Pléiades imagery is usually delivered with the band sequence            |
|                 | Red / Green / Blue / NIR. For ATCOR Workflow, the band order              |
|                 | Blue / Green / Red / NIR is required. By default, ATCOR                   |
|                 | Workflow changes the band order of the specified input image              |
|                 | from 1/2/3/4 to 3/2/1/4. The image with the modified band order           |
|                 | is written into the corresponding ATCOR project folder. If your           |
|                 | input image has already the correct band order, uncheck the               |
|                 | corresponding checkbox in the Preferences (see Section 9).                |
| Metadata File   | Specify the name of the metadata file (DIM_*.XML).                        |

# 6.1.6 Pléiades NEO

| Input Parameter | Value                                                                                                    |
|-----------------|----------------------------------------------------------------------------------------------------|
| Image File      | Specify the name of the Level 1A *RGB*.TIF image file. All file<br>types are accepted that can be directly read in ERDAS IMAGINE<br>(File – Open – Raster Layer). The 6 bands from the *RGB*.TIF<br>and the *NED*.TIF will be extracted, sorted, stacked,<br>georeferenced based on the RPC-files and reprojected to<br>UTM WGS 84 by ATCOR Workflow. |
| Metadata File   | Specify the name of the metadata file (DIM *.XML).                                                                                                    |

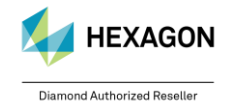

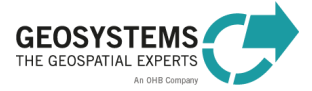

# 6.1.7 Sentinel-2

Sentinel-2 data are provided as JPEG2000 files (\*.JP2), one file for each band. ATCOR Workflow operates based on Sentinel-2 granules and requires Level 1C data. Level 2 data cannot be processed using ATCOR Workflow (and would make no sense...). The pixel values represent scaled TOA (top-of-atmosphere) reflectance data. ATCOR Workflow requires TOA radiance data. Thus, when an ATCOR project based on a Sentinel-2 dataset is created, the following tasks are executed:

- reading information from the metadata file,
- compilation of a layer stack (scaled TOA reflectance), either with 13 bands or with 4 bands, depending on the specified sensor, and
- conversion of pixel values from scaled TOA reflectance to TOA radiance.

Although, ATCOR Workflow only needs the TOA radiance cube, the TOA reflectance cube is kept in a separate folder ('TOA\_reflectance') located in the ATCOR project folder. This file can be used, for example, to visually compare the original image and the results of *ATCOR Dehaze*, *ATCOR-2*, and *ATCOR-3*. It is also suitable as input (Image File), when a new project is created based on the same image or on a subset of it (Option 2).

For creating an ATCOR project based on a Sentinel-2 granule, there are two options: **Option 1 – You have the original file structure (.SAFE)** 

| Input Parameter | Value                                                                                                    |
|-----------------|----------------------------------------------------------------------------------------------------|
| Image File      | Specify the name of the metadata file (*.XML) located in the folder of the granule to be processed (see Example below). ATCOR Workflow compiles a layer stack using the JP2 files that are located in the IMG_DATA folder of the granule. The default pixel size is 10 m for the sensor <i>Sentinel-2 4 Bands</i> (BGRN) and 20 m for the sensor <i>Sentinel-2 13 Bands</i> . For using a different pixel size, change the corresponding settings in the Preferences (see Section 9). |
| Metadata File   |                                                                                                    |

With 'Run' a layer stack is written to the ATCOR project folder.

| Option 2 - You have a la | ayer stack and the original file structure ( | (.SAFE) |
|--------------------------|----------------------------------------------|---------|
|--------------------------|----------------------------------------------|---------|

| Input Parameter | Value                                                                                                    |
|-----------------|----------------------------------------------------------------------------------------------------|
| Image File      | Specify the name of the layer stack. The following image formats<br>are accepted: .IMG, .TIF, .ECW, .JP2, and .VSK. The layer stack<br>can be either a full granule, compiled from the JP2 files that are<br>located in the IMG_DATA folder (= subfolder of the granule<br>folder), or a subset of it. Ensure that the number of bands, the<br>band order, and the pixel size are correct (<br>Table 6).<br>If an ATCOR project based on the selected Sentinel-2 granule |
|                 | already exists, the layer stack located in the folder<br>'TOA_reflectance' (= subfolder of the ATCOR project folder) or a<br>subset of this image can be used as input.                                                                                                    |
| Metadata File   | Specify the name of the metadata file (*.XML) located in the folder of the granule to be processed (see example below)                                                                                                    |
|                 |                                                                                                    |

# Example of a Sentinel-2 metadata file (.XML):

1) for Sentinel-2 data acquired before 2016-12-07:

```
E:\Daten\S2A_OPER_...352.SAFE\GRANULE\
S2A_OPER_MSI_L1C_TL_SGS__20160326T160551_A003966_T31TFJ_N02.01\
S2A_OPER_MTD_L1C_TL_SGS__20160326T160551_A003966_T31TFJ.xml
```

2) for Sentinel-2 data acquired after 2016-12-06:

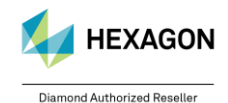

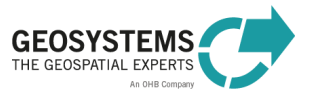

E:\Daten\ S2A\_MSI\_...2418.SAFE\GRANULE\ L1C\_T32UPU\_A007641\_20161208T102418\ MTD\_TL.xml

Table 6: Bands for Sentinel-2 layer stacks as required for ATCOR Workflow.

| Sensor                    | Number<br>of Bands | Bands                            | Pixel Size |
|---------------------------|--------------------|----------------------------------|------------|
| Sentinel-2 4 Bands (BGRN) | 4                  | B02, B03, B04, B08               | 10 m       |
| Sentinel-2 13 Bands       | 13                 | B01, B02, , B08, B8A, B09, , B12 | 20 m       |

▲ The Sentinel-2 product folder name can be modified in order to shorten path names, but the folder name must end with '.SAFE'. You must not modify the GRANULE folder name or the name of the .XML file!

▲ Since January 2022, ESA applies a radiometric offset to the pixel values of Sentinel-2 images. This offset is considered by ATCOR's metadata reader, the corrected images are stored **without** the offset.

# 6.1.8 SPOT-4 and SPOT-5

| Input Parameter               | Value                                                                                                    |
|-------------------------------|----------------------------------------------------------------------------------------------------|
| Input Parameter<br>Image File | Value<br>Specify the name of the <u>orthorectified</u> layer stack (4 bands). All<br>file types are accepted that can be directly read in ERDAS<br>IMAGINE (File – Open – Raster Layer). Ensure that the bands<br>are sorted by wavelength in ascending order. SPOT-4/5<br>imagery is usually delivered in the DIMAP format, a TIF file, with<br>the band sequence NIR / Red / Green and SWIR. For ATCOR<br>Workflow, the band order Green / Red / NIR / SWIR (i.e. layer<br>stack of band 3, 2, 1, and 4) is required. By default, ATCOR<br>Workflow changes the band order of the specified input image<br>from 1/2/3/4 to 3/2/1/4. The image with the modified band order<br>is written into the corresponding ATCOR project folder. If your |
|                               | input image has already the correct band order, uncheck the                                                                                                    |
|                               | corresponding checkbox in the Preferences (see Section 9).                                                                                                    |
| Metadata File                 | Specify the name of the metadata file (*.DIM).                                                                                                    |

# 6.1.9 SPOT-6 and SPOT-7

| Input Parameter | Value                                                             |
|-----------------|-------------------------------------------------------------------|
| Image File      | Specify the name of the orthorectified layer stack (4 bands). All |
|                 | file types are accepted that can be directly read in ERDAS        |
|                 | IMAGINE (File – Open – Raster Layer). Ensure that the bands       |
|                 | are sorted by wavelength in ascending order.                      |
|                 | A SPOT-6/7 imagery is usually delivered with the band             |
|                 | sequence Red / Green / Blue and NIR. For ATCOR Workflow,          |
|                 | the band order Blue / Green / Red / NIR (i.e. layer stack of band |
|                 | 3, 2, 1, and 4) is required. By default, ATCOR Workflow changes   |
|                 | the band order of the specified input image from 1/2/3/4 to       |
|                 | 3/2/1/4. The image with the modified band order is written into   |
|                 | the corresponding ATCOR project folder. If your input image has   |
|                 | already the correct band order, uncheck the corresponding         |
|                 | checkbox in the Preferences (see Section 9).                      |
| Metadata File   | Specify the name of the metadata file (*.XML).                    |

### 6.1.10 THEOS

| Input Parameter | Value |
|-----------------|-------|
|                 |       |

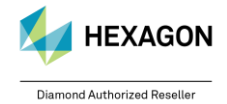

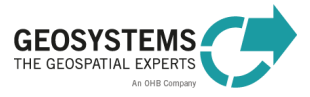

| Image File    | Specify the name of the <u>orthorectified</u> layer stack (4 bands). All file types are accepted that can be directly read in ERDAS IMAGINE (File – Open – Raster Layer). Ensure that the bands are sorted by wavelength in ascending order. |
|---------------|----------------------------------------------------------------------------------------------------|
|               | Red / Green / Blue and NIR. For ATCOR Workflow, the band<br>order has to be changed to Blue / Green / Red / NIR (i.e. layer<br>stack of band 3, 2, 1, and 4).                                                                                |
| Metadata File | Specify the name of the metadata file (METADATA.DIM).                                                                                                    |

# 6.1.11 TripleSat

| Input Parameter | Value                                                                    |
|-----------------|--------------------------------------------------------------------------|
| Image File      | Specify the name of the orthorectified layer stack (4 bands). All        |
|                 | file types are accepted that can be directly read in ERDAS               |
|                 | IMAGINE (File – Open – Raster Layer). Ensure that the bands              |
|                 | are sorted by wavelength in ascending order.                             |
|                 | A The original TripleSat imagery may have geographic                     |
|                 | coordinates. In this case, the image has to be reprojected, for          |
|                 | example to UTM, before it can be used in ATCOR Workflow.                 |
| Metadata File   | Specify the name of the metadata file ( <scene_name>.XML).</scene_name>  |
|                 | A There may be also another XML file in the data folder with the         |
|                 | file name <scene-name>_meta.XML. This file does NOT contain</scene-name> |
|                 | all metadata required by ATCOR Workflow. So for ATCOR                    |
|                 | Worklflow always use the metadata file <scene_name>.XML.</scene_name>    |

# 6.1.12 VENµS

| Input Parameter | Value                                                                                                    |
|-----------------|----------------------------------------------------------------------------------------------------|
| Image File      | It is recommended to specify here the name of the *_DBL.TIF file<br>from the original VENµS data structure as delivered by the<br>provider as in put image. It is also possible to rename it or<br>provide a subset, but it needs to be a .TIF.                                                                                                    |
| Metadata File   | Specify the name of the metadata file ( <scene_name>.HDR).<br/>There may be also other HDR files in the data folder with the<br/>file names <scene-name>_CLA.HDR, <scene-<br>name&gt;_SOL.HDR, <scene-name>_VIE.HDR,<br/>VE_*_PDTIMG_*.HDR or VE_*_PDTQLK_*.HDR. These files do<br/>NOT contain all metadata required by ATCOR Workflow. So for<br/>ATCOR Worklflow always use the metadata file<br/><scene_name>.HDR from the folder above the folder where the<br/>.TIF is located.</scene_name></scene-name></scene-<br></scene-name></scene_name> |

# 6.1.13 Other Sensors

| Input Parameter | Value                                                                                                    |
|-----------------|----------------------------------------------------------------------------------------------------|
| Image File      | Specify the name of the orthorectified layer stack. All file types<br>are accepted that can be directly read in ERDAS IMAGINE (File<br>– Open – Raster Layer). Ensure that the bands are sorted by<br>wavelength in ascending order. |
| Metadata File   | Specify the name of the metadata file. The expected file type depends on the sensor as listed in Table 8.                                                                                                    |

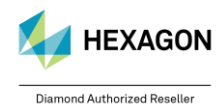

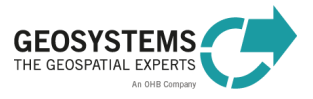

# 6.2 Sensors without Metadata Import

# 6.2.1 ASTER

ASTER datasets are provided in different data formats (e.g. HDF-EOS, GeoTIFF) and processing levels, as well as with different number of bands. The pixel size is 15 m (VNIR instrument), 30 m (SWIR instrument), and 90 m (TIR instrument). For ATCOR Workflow, all layers of the layer stack must have the same pixel size. The band order must correspond to Table 7.

| Input Parameter | Value                                                                                                    |
|-----------------|----------------------------------------------------------------------------------------------------|
| Image File      | Specify the name of the orthorectified layer stack. All file types are accepted that can be directly read in ERDAS IMAGINE (File – Open – Raster Layer). Ensure that the bands of the layer stack correspond to Table 7. |
| Metadata File   |                                                                                                    |

Table 7: Bands for ASTER layer stacks as required for ATCOR Workflow depending on the selected Sensor.

| Sensor                    | Number   | Bands                    | Pixel    |
|---------------------------|----------|--------------------------|----------|
|                           | of Bands |                          | Size     |
| ASTER VNIR (3 Bands)      | 3        | 1, 2, 3N                 | 15       |
| ASTER VNIR+SWIR (9 Bands) | 9        | 1, 2, 3N, 4,, 9          | 15 or 30 |
| ASTER VNIR+SWIR+TIR       | 14       | 1, 2, 3N, 4,, 9, 10,, 14 | 15, 30   |
| (14 Bands)                |          |                          | (or 90)  |

### 6.2.2 Gaofen-7

| Input Parameter | Value                                                             |  |  |  |
|-----------------|-------------------------------------------------------------------|--|--|--|
| Image File      | Specify the name of the orthorectified layer stack (4 bands). All |  |  |  |
|                 | file types are accepted that can be directly read in ERDAS        |  |  |  |
|                 | IMAGINE (File – Open – Raster Layer). Ensure that the bands       |  |  |  |
|                 | are sorted by wavelength in ascending order.                      |  |  |  |
| Metadata File   |                                                                   |  |  |  |

# 6.2.3 PeruSat-1

| Input Parameter | Value                                                                                                    |
|-----------------|----------------------------------------------------------------------------------------------------|
| Image File      | Specify the name of the <u>orthorectified</u> layer stack (4 bands). All file types are accepted that can be directly read in ERDAS IMAGINE (File – Open – Raster Layer). Ensure that the bands are sorted by wavelength in ascending order. |
| Metadata File   |                                                                                                    |

# 6.2.4 Other Sensors

| Input Parameter | Value                                                                                                    |
|-----------------|----------------------------------------------------------------------------------------------------|
| Image File      | Specify the name of the orthorectified layer stack. All file types are accepted that can be directly read in ERDAS IMAGINE (File – Open – Raster Layer). Ensure that the bands are sorted by wavelength in ascending order. |
| Metadata File   |                                                                                                    |

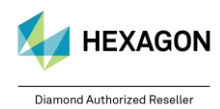

# 7 Sensors in ATCOR Workflow

# 7.1 Supported Sensors

The sensors supported in ATCOR Workflow are listed in Table 8. Sensors with **automatic metadata import** are highlighted in bold.

Table 8: List of supported sensors

| Sensor                            | Metadata Metadata     |            | Comment                                                                                                    |  |
|-----------------------------------|-----------------------|------------|----------------------------------------------------------------------------------------------------|--|
|                                   | Import                | File       |                                                                                                    |  |
|                                   | -                     | -          | -                                                                                                    |  |
| ALUS AVNIR-2                      | -                     | -          | -                                                                                                    |  |
| ASTER VNIR (3 Bands)              | -                     | -          | See Section 6.2.1.                                                                                                    |  |
| ASTER VNIR+SWIR                   | -                     | -          | See Section 6.2.1.                                                                                                    |  |
|                                   |                       |            |                                                                                                    |  |
| ASTER VNIR+SWIR+TIR<br>(14 Bands) | -                     | -          | See Section 6.2.1.                                                                                                    |  |
| Cartosat PAN                      | _                     | -          | -                                                                                                    |  |
| Deimos-2                          | _                     | -          | -                                                                                                    |  |
| DMC                               | <ul> <li>✓</li> </ul> | *.DIM      | -                                                                                                    |  |
| EarthScan                         | <ul> <li>✓</li> </ul> | * meta.XML | -                                                                                                    |  |
| Formosat-2                        | <ul> <li>✓</li> </ul> | *.DIM      | -                                                                                                    |  |
| Formosat-2 PAN                    | -                     | -          | -                                                                                                    |  |
| Gaofen1                           | -                     | -          | -                                                                                                    |  |
| Gaofen1 PAN                       | _                     | -          | -                                                                                                    |  |
| Gaofen2                           | _                     | -          | -                                                                                                    |  |
| Gaofen2 PAN                       | _                     | -          | -                                                                                                    |  |
| Gaofen7 MS                        | -                     | -          | -                                                                                                    |  |
| GEOEYE-1                          | -                     | -          | -                                                                                                    |  |
| IKONOS Multispectral              | _                     | -          | -                                                                                                    |  |
| IKONOS Panchromatic               | _                     | -          | -                                                                                                    |  |
| IRS-1A/B LISS-2                   | _                     | -          | -                                                                                                    |  |
| IRS-1C/D LISS-3                   | -                     | -          | -                                                                                                    |  |
| IRS-1C/D PAN                      | _                     | -          | -                                                                                                    |  |
| IRS-P6 AWIFS                      | -                     | -          | -                                                                                                    |  |
| IRS-P6 LISS-3                     | _                     | -          | -                                                                                                    |  |
| IRS-P6 LISS-4                     | -                     | -          | -                                                                                                    |  |
| KOMPSAT-2                         | -                     | -          | -                                                                                                    |  |
| KOMPSAT-2 PAN                     | -                     | -          | -                                                                                                    |  |
| KOMPSAT-3                         | ✓                     |            | -                                                                                                    |  |
| KOMPSAT-3 PAN                     | -                     | -          | -                                                                                                    |  |
| Landsat-4/5 MSS                   | -                     | -          | -                                                                                                    |  |
| Landsat-4/5 TM                    | ~                     | *_MTL.TXT  | There are two processing<br>systems for Landsat-5 TM,<br>NLABS and LPGS. NLABS has<br>been replaced by LPGS as from<br>2008-12-08. The metadata import<br>of ATCOR Workflow only<br>supports LPGS processed data.<br>For more information see<br>Section 6.1.3. |  |
| Landsat-7 Multispectral           | ~                     | *_MTL.TXT  | There are two processing<br>systems for Landsat-7, NLABS<br>and LPGS. NLABS has been<br>replaced by LPGS as from 2008-<br>12-08. The metadata import of                                                                                                    |  |

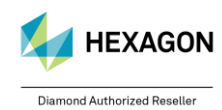

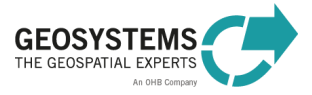

| Sensor                    | Metadata<br>Import | Metadata<br>File | Comment                        |
|---------------------------|--------------------|------------------|--------------------------------|
|                           | •                  |                  | ATCOR Workflow only supports   |
|                           |                    |                  | LPGS processed data.           |
|                           |                    |                  | For more information see       |
|                           |                    |                  | Section 6.1.3.                 |
|                           |                    |                  | There are two processing       |
|                           |                    |                  | systems for Landsat-7, NLABS   |
| Landsat-7 Panchromatic    | _                  | _                | replaced by LPGS as from 2008- |
|                           |                    | -                | 12-08 The metadata import of   |
|                           |                    |                  | ATCOR Workflow only supports   |
|                           |                    |                  | LPGS processed data.           |
| Landsat-8 MS              | 1                  | * MTL TYT        | L1T data required. See         |
| (8 Bands)                 | •                  |                  | Section 6.1.3.                 |
| Landsat-8 MS+TIRS         | ✓                  | * MTL.TXT        | L1T data required. See         |
| (10 Bands)                |                    |                  | Section 6.1.3.                 |
| Landsat-8 Panchromatic    | ✓                  | *_MTL.TXT        | L11 data required. See         |
|                           |                    |                  | 11T data required See          |
| Landsat-9 +TIRS           | $\checkmark$       | *_MTL.TXT        | Section 6.1.3.                 |
| MERIS                     | -                  | -                | -                              |
| NAOMI-1                   | -                  | -                | -                              |
| NAOMI-1 PAN               | -                  | -                | -                              |
| OrbView-3 Multispectral   | -                  | -                | -                              |
| OrbView-3 Panchromatic    | -                  | -                | -                              |
| PeruSat-1 Multispectral   | -                  | -                | -                              |
| PlanetScope Multispectral | ✓                  | *.XML            | First and second generation,   |
| (4-Band)                  |                    |                  | Level 3B data required.        |
| PlanetScope 8-Band        | ✓                  | *.XML            | First and second generation,   |
|                           |                    |                  | First and second generation    |
| PlanetScope 5-Band        | $\checkmark$       | *.XML            | Level 3B data required.        |
| Pléiades Multispectral    | ✓                  | DIM_*.XML        | See Section 6.1.5.             |
| Pléiades NEO              | ✓                  | DIM_*.XML        | See Section 6.1.6              |
| QuickBird Multispectral   | ~                  | *.IMD            | -                              |
| QuickBird Panchromatic    | -                  | -                | -                              |
| RapidEye                  | ✓                  | *.XML            | -                              |
| Resourc2-AWiFS            | -                  | -                | -                              |
| Resourc2-LISS-3           | -                  | -                | -                              |
| Resourc2-LISS-4           | -                  | -                | -                              |
| SAC-C / MMRS              | -                  | -<br>+ \/\\ Al   | -                              |
| Sentinel-2 4 Bands (BGRN) | <b>√</b>           | ^.XIVIL          | See Section 6.1.7.             |
| Sentinel-2 13 Bands       | •                  | .XIVIL           | See Section 6.1.7.             |
| SPOT-1/2/3 Multispectral  | -                  | -                | -                              |
| SPOT-4 Multispectral      | -                  | -<br>* DIM       | -<br>See Section 6.1.8         |
| SPOT-5 Multispectral      | · · ·              | * DIM            | See Section 6.1.8              |
| SPOT-5 Panchromatic       | -                  | -                | -                              |
| SPOT-6 Multispectral      | ✓                  | DIM SPOT6 *.XML  | See Section 6.1.9.             |
| SPOT-6 Panchromatic       | -                  | -                | -                              |
| SPOT-7 Multispectral      | √                  | DIM_SPOT7_*.XML  | See Section 6.1.9.             |
| SPOT-7 Panchromatic       | -                  |                  | -                              |
| THEOS Multispectral       | ✓                  | METADATA.DIM     | See Section 6.1.10.            |
| THEOS Panchromatic        | -                  | -                | -                              |
| TripleSat Multispectral   | ✓                  | * XMI            | See Section 6.1.11             |

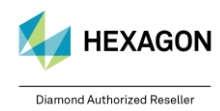

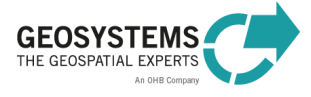

| Sensor                    | Metadata<br>Import | Metadata<br>File | Comment            |
|---------------------------|--------------------|------------------|--------------------|
| VENµS                     | ✓                  | *.HDR            | See Section 6.1.12 |
| WorldView-2 4-Band MS     | ✓                  | *.IMD            | -                  |
| WorldView-2 8-Band MS     | ✓                  | *.IMD            | -                  |
| WorldView-2 Panchromatic  | -                  | -                | -                  |
| WorldView-3 16-Band MS    | ✓                  | *.IMD            | -                  |
| WorldView-3 4-Band MS     | ✓                  | *.IMD            | -                  |
| WorldView-3 8-Band MS     | ✓                  | *.IMD            | -                  |
| WorldView-3 Panchromatic  | -                  | -                | -                  |
| WorldView-3 SWIR          | ✓                  | *.IMD            | -                  |
| WorldView-4 Multispectral | ✓                  | *.IMD            | -                  |
| ZY-3 Multispectral        | -                  | -                | -                  |
| ZY-3 Panchromatic         | -                  | -                | -                  |

# 7.2 Sensor Geometry and Calibration

This section explains how the information on geometry and radiometry (i.e. sensor calibration) provided in the metadata files has to be interpreted to be used in ATCOR Workflow. This information is only required for sensors without automatic metadata import (Table 8) or if the original metadata file is not available.

In these cases, the **metadata** (date, pixel size, sun and sensor geometry etc.) have to be specified manually, when a new ATCOR project is created.

Additionally, information on the **sensor calibration** are required. The sensor calibration is specified by two parameters, **Offset** ( $c_0$ ) and **Gain** ( $c_1$ ).

$$L = c_0 + c_1 * DN$$
 (7-1)

where *L* is the at-sensor radiance in  $mWcm^{-2}sr^{-1}\mu m^{-1}$  (i.e. the physical quantity required as input for ATCOR Workflow) and *DN* is the digital number.

When a new ATCOR project is created for a sensor without automatic metadata import, a sensor-specific **calibration file** template (\*.cal) is created in the project folder. This file has to be modified, if the default values differ from the values in the metadata file accompanying the image or if the results of *ATCOR-2* or *ATCOR-3* are not satisfying.

A Pan-sharpened images or images modified through Dynamic Range Adjustment (DRA) cannot be processed with ATCOR Workflow. These pre-processing steps modify the pixel values in a way that makes it impossible to reconstruct the original pixel values as recorded by the sensor. Only linear transformations of the spectral information with documented transformation parameters are allowed. The transformation parameters have to be considered through the ATCOR calibration file (.cal).

# 7.2.1 ALOS AVNIR-2

ALOS (Advanced Land Observation Satellite) is the platform for three sensors. One of them is the Advanced Visible and Near Infrared Radiometer type 2 (AVNIR-2) with 4 spectral bands (Blue, Green, Red; Near Infrared) and a nadir spatial resolution of 10 m. The instrument has a +/-44° across-track tilt capability. Different metadata file formats are available.

**Radiometry**. The calibration coefficients are given in the unit  $mWm^2sr^1nm^{-1}$ . Thus, they have to be multiplied by 0.1 to convert them to the unit  $mWcm^2sr^1\mu m^{-1}$  as used by ATCOR Workflow.  $c_0 = Offset * 0.1$ 

$$c_1 = Gain * 0.1$$

**Geometry**. The convention for the tilt and orientation angles is similar to SPOT (Section 7.2.11, Figure 7).

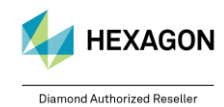

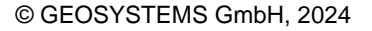

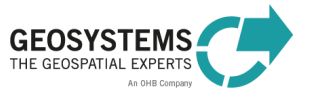

# 7.2.2 ASTER

ASTER data are usually provided as GeoTIFF or HDF-EOS files and a metadata file (.XML). There is no automatic metadata import available for ASTER. So the metadata and the calibration parameters have to be specified manually.

Radiometry. The calibration parameters are calculated according to the Equations (7-2) and (7-3).

 $c_0 = (-1) * c_1$ (7-2) (or approximately  $c_0 = 0$ )  $c_1 = ASTERGain$ (7-3)

with ASTERGain according to Table 9.

The actual gain setting ('Low', 'Normal', 'High') for the scene is usually provided in the metadata file. When an ATCOR project is created for a ASTER dataset, a default calibration file is written to the ATCOR project folder. This file should be modified according to the gain settings specified in the metadata file and using the gain values from Table 9.

Instrument Band **High Gain Normal Gain** Low Gain 1 Low Gain 2 VNIR 1 0.0676 0.1688 0.225 N/A 2 0.0708 N/A 0.1415 0.189 3 0.0423 0.0862 0.115 N/A SWIR 4 0.01087 0.02174 0.0290 0.0290 5 0.00348 0.00696 0.00925 0.0409 6 0.00313 0.00625 0.00830 0.0390 7 0.00299 0.00795 0.00597 0.0332 8 0.00209 0.00556 0.0245 0.00417 9 0.00159 0.00318 0.00424 0.0265 TIR 10 6.882E-4 11 6.780E-4 12 6.590E-4 13 5.693E-4 14 5.225E-4

Table 9: ASTER gain values appropriate for ATCOR Workflow for the gain settings 'high', 'normal', and 'low'.

E.g., for the gain setting specified in the metadata file 01 HGH, 02 HGH, 3N NOR, 04 NOR, 05 NOR, 06 NOR, 07 NOR, 08 NOR, 09 NOR, the correct calibration parameters would be as follows:

|    | 14 c0   | c1       | [mW/cm2 | sr | micron] |  |
|----|---------|----------|---------|----|---------|--|
| 1  | -0.0000 | 0.0676   |         |    |         |  |
| 2  | -0.0000 | 0.07080  |         |    |         |  |
| 3  | -0.0000 | 0.08620  |         |    |         |  |
| 4  | -0.0000 | 0.02174  |         |    |         |  |
| 5  | -0.0000 | 0.00696  |         |    |         |  |
| 6  | -0.0000 | 0.00625  |         |    |         |  |
| 7  | -0.0000 | 0.00597  |         |    |         |  |
| 8  | 0.0000  | 0.00417  |         |    |         |  |
| 9  | 0.0000  | 0.00318  |         |    |         |  |
| 10 | 0.0000  | 6.882E-4 |         |    |         |  |
| 11 | 0.0000  | 6.780E-4 |         |    |         |  |
| 12 | 0.0000  | 6.590E-4 |         |    |         |  |

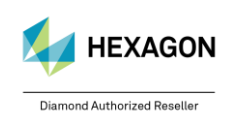

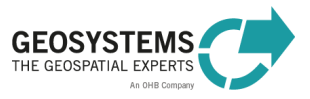

| 13 | 0.0000 | 5.693E-4 |
|----|--------|----------|
| 14 | 0.0000 | 5.225E-4 |

Geometry. ASTER is nadir-looking. So there is no view angle to be considered.

# 7.2.3 DMC

DMC (*Disaster Monitoring Constellation*) is a constellation of several orbiting satellites with an optical payload intended for rapid disaster monitoring. All DMC sensors have three spectral bands (green, red, NIR) with a spatial resolution of 32 m and a swath of 600 km. The metadata file (\*.dim and \*.htm formats) of each scene contains information on the solar geometry and the radiometric calibration coefficients.

ATCOR Workflow reads the metadata file (.DIM) and creates the calibration file **automatically**, when an ATCOR project is created. The following section documents how this information on sensor calibration and geometry is compiled for ATCOR Workflow.

Radiometry: The bias and gain specified in the metadata are defined as

 $c_0 = 0.1 * bias$ 

L = bias + DN/gainusing the radiance unit [W m<sup>-2</sup>sr<sup>-1</sup>µm<sup>-1</sup>]. Since ATCOR uses the radiance unit [mW cm<sup>-2</sup>sr<sup>-1</sup>µm<sup>-1</sup>] and the equation

 $L=c_0+c_1^*DN\,,$ 

the calibration parameters have to be calculated according to Equations (7-4) and (7-5).

$$c_1 = 0.1/gain$$
 (7-5)

Analysis of some DMC data from 2007 indicates that the specified bias in the NIR band is too high, and better results are obtained if bias(NIR) = 0 is employed.

**Geometry**. The keywords '*SUN\_ELEVATION*' and '*SUN\_AZIMUTH*' specify the solar elevation and azimuth angle, respectively. The sun zenith angle, as needed for ATCOR Workflow, can be calculated as 90° – '*SUN\_ELEVATION*'. DMC is nadir-looking. So there is no view angle to be considered.

(7-4)

# 7.2.4 Formosat-2

ATCOR Workflow reads the metadata file (.DIM) and creates the calibration file **automatically**, when an ATCOR project is created.

# 7.2.5 GeoEye-1

GeoEye-1 provides optical data with four multispectral channels in the 480 to 840  $\mu$ m region with a spatial resolution of about 1.7 m. In addition, panchromatic data with a resolution of about 0.5 m is available. The radiometric encoding is 11 bits per pixel.

**Radiometry**. The metadata file (\*\_metadata.txt) for each scene contains the radiometric offset and gain values. These values are given in the same unit as used by ATCOR Workflow, so they can be used for ATCOR Workflow as they are specified in the metadata file.

$$c_0 = 0.0$$
 (7-6)  
 $c_1 = Gain$  (7-7)

**Geometry**. The metadata file (\*\_metadata.txt) contains the geographic coordinates and the solar elevation and azimuth angles. The sensor geometry as viewed from the scene is specified by

- Nominal Collection Azimuth: absolute azimuth view angle, e.g. 'East' corresponds to 90°
- Nominal Collection Elevation

The incidence angle, as needed for ATCOR Workflow, can be calculated as 90° – *Nominal Collection Elevation*.

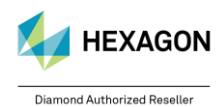

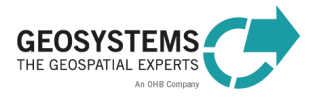

#### 7.2.6 Ikonos

**Radiometry** The calibration parameters  $c_0$  and  $c_1$  for Ikonos are computed according to Equations (7-8) and (7-9).

$$c_0 = 0.0$$
 (7-8)

$$c_1 = 1/(calCoef * bandwidth)$$
 (7-9)

where *calCoef* is defined as

 $L = \frac{DN}{calCoef}$ 

The parameter calCoef depends on the production date and the radiometric resolution of the product as shown in

Table 10 and Table 11.

The calibration parameters  $c_0$  and  $c_1$  resulting from the coefficients in

Table 10 written in bold are stored in the **standard calibration file** that is written to the project folder, when an ATCOR project is created. The values can be modified if needed.

Table 10: Ikonos radiometric calibration coefficients (*calCoef*) for 11-bit products. The values in bold are stored in the calibration file template (default calibration parameters) of ATCOR Workflow.

| Production Date | Blue | Green | Red | NIR |
|-----------------|------|-------|-----|-----|
| Pre 2001-02-22  | 633  | 649   | 840 | 746 |
| Post 2001-02-22 | 728  | 727   | 949 | 843 |

Table 11: Ikonos radiometric calibration coefficients (*calCoef*) for 8-bit products.

| Production Date | Blue | Green | Red | NIR |
|-----------------|------|-------|-----|-----|
| Pre 2001-02-22  | 79   | 81    | 105 | 93  |
| Post 2001-02-22 | 91   | 91    | 119 | 105 |

**Geometry**. The metadata file (\*\_metadata.txt) contains the geographic coordinates and the solar elevation and azimuth angles. The sensor geometry as viewed from the scene is specified by

- Nominal Collection Azimuth: absolute azimuth view angle, e.g. 'East' corresponds to 90°
- Nominal Collection Elevation

The sensor incidence angle, as needed for ATCOR Workflow, can be calculated as 90° – *Nominal Collection Elevation*.

# 7.2.7 IRS-1A/B LISS-2

**Radiometry**. The metadata file includes the radiometric calibration coefficients bias B = Lmin and gain G = Lmax in the ATCOR radiance unit  $mWcm^2sr^1\mu m^{-1}$ . The calibration parameters  $c_0$  and  $c_1$  for ATCOR have to be calculated according to (7-10) and (7-11).

$$c_0 = Lmin$$
 (7-10)  
 $c_1 = (Lmax - Lmin)/255$  (7-11)

# 7.2.8 IRS-P6

The IRS-P6 platform carries three optical sensors: the AWiFS (Advanced Wide-Field-of-view-Sensor), the LISS-3, and the LISS-4. AWiFS (60 m resolution) and Liss-3 (20 m) have the same spectral bands (Green, Red, NIR, and SWIR at 1.6  $\mu$ m). The Liss-4 (Red) serves as the high resolution camera (5 m).

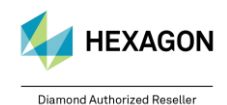

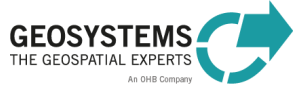

**Radiometry**. The metadata file includes the radiometric calibration coefficients, the bias B = Lmin and the gain G = Lmax in the ATCOR radiance unit  $mWcm^{-2}sr^{-1}\mu m^{-1}$ . The nominal value for *Lmin* is zero. The calibration parameters  $c_0$  and  $c_1$  for ATCOR have to be calculated according to (7-12) and (7-13).  $c_0 = Lmin$  (7-12)

$$c_1 = (Lmax - Lmin)/b \tag{7-13}$$

where b = 1023 for AWiFS (10 bit encoding), and b = 255 for Liss-3 and Liss-4 (8 bit encoding).

The analysis of a couple of scenes showed that a non-zero bias  $c_0$  is required to obtain reasonable surface reflectance spectra. Therefore, typical average bias values are included in the standard calibration file that is copied to the project folder, when a new ATCOR project is created. A fine tuning of these values may be necessary to obtain better agreement between scene-derived surface reflectance spectra and reference spectra (field measurements, spectral library).

# 7.2.9 Landsat-5 TM and Landsat-7 Multispectral

Landsat-5 and Landsat-7 data are usually provided as TIF files, one file per band, and a metadata file (\*\_MTL.txt). There are two processing systems for Landsat-5 TM, NLABS and LPGS. NLABS has been replaced by LPGS as from 2008-12-08. For LPGS processed data, the metadata import and the creation of the calibration file is done automatically, when an ATCOR project is created. The following section documents how this information on sensor calibration and geometry is compiled for ATCOR Workflow.

**Radiometry**. The metadata file contains the min/max radiance (*L*) for each band and the corresponding max/min digital numbers (Qmax, Qmin). The general equations to convert the digital number *DN* into atsensor radiance are given by Equations (7-14) and (7-15).

$$L = B + G * DN \tag{7-14}$$

$$B = Lmin - \left(\frac{Lmax - Lmin}{Qmax - Qmin}\right) * Qmin$$
(7-15)  
$$G = \frac{Lmax - Lmin}{Qmax - Qmin}$$
(7-16)

where B = bias, G = gain, and Qmin = 1, Qmax = 255 for the LPGS processing (the former NLAPS used Qmin = 0, Qmax = 255). The radiance unit in the metadata file is  $Wm^2sr^1\mu m^{-1}$ . Since ATCOR Workflow employs the unit  $mWcm^2sr^1\mu m^{-1}$ , the values for *B* and *G* have to be multiplied with the factor 0.1 to get the calibration parameters for the ATCOR calibration file:

$$c_0 = 0.1 * B$$
 (7-17)  
 $c_1 = 0.1 * G$  (7-18)

The standard negative offset values for Landsat-7 (band 1 to 4) provided in the metadata file can lead to negative surface reflectance for dark targets. In this case, the negative offset values have to be decreased, typically by a factor 2 (e.g.  $c_0 = -0.6979 \rightarrow c_0 = -0.3490$ ).

For the thermal band of **Landsat-7** two files are available per scene, B61 (low gain) and B62 (high gain). To be compatible with Landsat-5, only one of them can be included in the layer stack for ATCOR Workflow. Per default, band 61 is considered in the layer stack and in the calibration file. If band B62 is preferred, the layer stack and the calibration file have to be modified. The output of ATCOR-2 and ATCOR-3 has 7 bands, where band 7 is the surface temperature in degree Celsius [°C].

**Landsat-7** includes a panchromatic band (B80). It is not included in the automatically created layer stack and calibration file (to be compatible with Landsat-5). This band has to be processed separately, if needed, specifying the sensor 'Landsat-7 Panchromatic'.

Geometry. Landsat is nadir-looking. So there is no view angle to be considered.

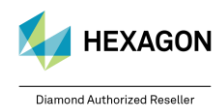

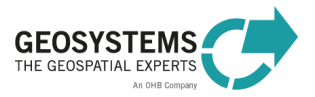

# 7.2.10 Landsat-8

**Landsat-8** data are usually provided as TIF files, one file per band, and a metadata file (\*\_MTL.txt). ATCOR Workflow automatically creates a layer stack, reads the metadata file and creates the calibration file, when an ATCOR project is created. The following section documents how this information on sensor calibration and geometry is compiled for ATCOR Workflow.

**Radiometry**. For the calculation of the calibration parameters  $c_0$  and  $c_1$ , Equations (7-14) to (7-18) apply. As the encoding is 12 bits per pixel, the following values for *Qmax* and *Qmin* have to be used: *Qmax* = 65535, *Qmin* = 1. In the Landsat-8 metadata file, Offset (Bias) and Gain are referred to as *RADIANCE\_ADD* and *RADIANCE\_MULT*. They can be directly used to calculate the ATCOR calibration parameters  $c_0$  and  $c_1$  according to Equations (7-19) and (7-20).

$$c_0 = 0.1 * RADIANCE\_ADD \tag{7-19}$$

$$c_1 = 0.1 * RADIANCE\_MULT$$
(7-20)

**Landsat-8** has two thermal bands (B10 and B11). If the sensor 'Landsat-8 MS+TIRS (10 Bands)' is selected, both of them are included in the automatically created layer stack and calibration file. The output of ATCOR-2 and ATCOR-3 has 9 bands, where band 9 is the surface temperature in degree Celsius [°C] (split-window method, assuming an emissivity of 0.98 that is typical for vegetation).

**Landsat-8** includes a panchromatic band (B80). It is not included in the automatically created layer stack and calibration file. This band has to be processed separately, if needed, by specifying the sensor 'Landsat-8 Panchromatic'.

Geometry. Landsat-8 is nadir-looking. So there is no view angle to be considered.

# 7.2.11 Pléiades

The multispectral Pleiades sensor has 4 bands (blue, green, red, NIR) with a spatial resolution of 2 m. ATCOR Workflow reads the metadata file (DIM\_\*.XML) and creates the calibration file **automatically**, when an ATCOR project is created. The following section documents how this information on sensor calibration and geometry is compiled for ATCOR Workflow.

**Radiometry**. The sensor has adjustable gain settings documented in the metadata file for each scene. The radiometric bias and gain are defined as

L = bias + DN/gain

using the radiance unit  $[W m^{-2} sr^{-1} \mu m^{-1}]$ . Since ATCOR uses the radiance unit  $[mW cm^{-2} sr^{-1} \mu m^{-1}]$  and the equation

 $L = c_0 + c_1 * DN,$ 

the calibration parameters have to be calculated according to Equations (7-21) and (7-22).

 $c_0 = 0.1 * bias$  (7-21)  $c_1 = 0.1/gain$  (7-22)

Pleiades imagery is usually distributed with the band sequence Red / Green / Blue / NIR. For ATCOR Workflow, the band sequence Blue / Green / Red / NIR is required. By default, ATCOR Workflow changes the band order of the specified input image from 1/2/3/4 to 3/2/1/4. The image with the modified band order is written into the corresponding ATCOR project folder. If your input image has already the correct band order, uncheck the corresponding checkbox in the Preferences (see Section 9). **Geometry**. The keywords '*SUN\_ELEVATION*' and '*SUN\_AZIMUTH*' specify the solar elevation and

azimuth angle, respectively. The satellite geometry is specified by the keywords 'AZIMUTH\_ANGLE' and 'INCIDENCE\_ANGLE'.

# 7.2.12 Pléiades NEO

**Geometry.** As Pléiades NEO Level 1A imagery is delivered in geographic coordinates and with RPC files for georeferencing, ATCOR Workflow for IMAGINE uses the RPCs for improvement of the georeferenced and subsequently re-stacks the bands according to the band order ATCOR expects. The result will be projected in WGS-84 UTM projection in the according zone.

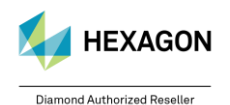

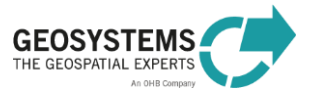

# 7.2.13 Quickbird

ATCOR Workflow reads the metadata file (\*.IMD) and creates the calibration file automatically, when an ATCOR project is created. The following section documents how this information on sensor calibration and geometry is compiled for ATCOR Workflow.

Radiometry. The IMD file contains the absolute calibration factor (absCalFactor) for each band in the unit  $Wm^2sr^1$ . Depending on the processing date, also the effective bandwidth (*effectiveBandwidth*)  $\Delta\lambda$  in µm is included. The calibration parameters  $c_0$  and  $c_1$  for ATCOR are calculated according to (7-23) and (7-24). (7 22)

$$c_0 = 0 \qquad (7-23)$$

$$c_1 = \frac{absCalFactor * 0.1}{\Delta\lambda} \qquad (7-24)$$

Λ

Geometry. The keywords 'sunEl' and 'sunAz' (or 'meanSunEl' and 'menSunAz') specify the solar elevation and azimuth angle, respectively. The sensor can tilt in any direction. The satellite geometry as viewed from the scene center is specified by 'satEl' or 'meanSatEl' (satellite elevation angle), and 'satAz' or 'meanSatAz' (absolute azimuth angle). ATCOR's incidence angle is calculated as 90 - satEl. Depending on the processing date, the tilt angle may be given in the IMD file. It is named 'offNadirViewAngle' or 'meanOffNadirViewAngle'. The incidence angle is then obtained by solving Equation (7-29). The orbit altitude of Quickbird is 450 km.

# 7.2.14 RapidEye

The RapidEye constellation consists of 5 identical instruments in different orbits enabling a high temporal revisit time for any area. The sensor has 5 multispectral bands covering the blue to NIR region, with the specialty of a red-edge band (at 710 nm, bandwidth 40 nm). In addition, the instruments can be tilted in the across-track direction. The nadir spatial resolution is 6.5 m.

ATCOR Workflow reads the metadata file (.XML) and creates the calibration file automatically, when an ATCOR project is created. The following section documents how this information on sensor calibration and geometry is compiled for ATCOR Workflow.

Radiometry. For RapidEye data the provided ATCOR calibration file can be used. It is not necessary to build a scene-specific calibration file. The calibration parameters valid for all scenes are given in Equations (7-25) and (7-26).

| $c_0 = 0.0$   | (7-25) |
|---------------|--------|
| $c_1 = 0.001$ | (7-26) |

Geometry. The metadata file (.xml) contains information on the solar elevation angle ('illuminationElevationAngle'), the solar azimuth ('illuminationAzimuthAngle'), and the view geometry, i.e. the 'IncidenceAngle' and the view azimuth ('azimuthAngle'). Over the years, different formats of the metadata file were used.

# 7.2.15 SPOT-1 to SPOT-3

The metadata is specified in two files, i.e. in the VOL LIST.PDF and in the METADATA.DIM. The first file is intended for a quick overview, the second file contains the complete set of specifications.

Radiometry. The Gain values (called PHYSICAL\_GAIN in the METADATA.DIM) for each band can be taken as they are from either file. The SPOT radiance unit is 1/[Wm<sup>-2</sup>sr<sup>-1</sup>µm<sup>-1</sup>], but it is automatically converted into the unit used in ATCOR Workflow. The standard Offset values are zero. Occasionally, for SPOT-4/5 data a slightly negative offset has to be introduced for band 4 (1.6 µm) when the scene water reflectance is too high (it should be zero).

$$c_0 = 0.0$$
 (7-27)  
 $c_1 = PHYSICAL_GAIN$  (7-28)

Geometry. The geometry of data acquisition is described in the METADATA.DIM file. The solar geometry is specified by the solar elevation and azimuth angle. The sensor view geometry is defined by the

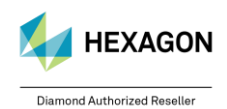

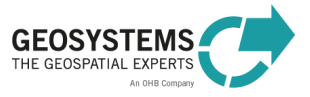

incidence angle  $\theta_i$  at the Earth's surface (Figure 6). Sensor view angle and incidence angle are related as shown in Equation (7-29).

$$\theta_{\nu} = \arcsin\left[\frac{R_E}{R_E + h}\sin(\theta_i)\right] 180 / \pi$$
(7-29)

where  $R_E$  is the Earth radius (6371 km) and *h* is the orbit altitude (SPOT: 832 km).

In addition to the tilt angle, the view direction with respect to the flight path is specified. Nearly all SPOT data (99.9 %) are recorded in the descending node, i.e. flying from the North Pole to the equator (indicated by a negative value of the velocity vector for the Z component in the METADATA.DIM). Then a positive incidence or tilt angle in METADATA.DIM means the tilt direction is left of the flight direction ("East" for the descending node). This is indicated by an "L" in the incidence angle in VOL\_LIST.PDF (e.g. incidence angle L20.6 degree). A negative incidence angle means that the sensor is pointing to the "West" (coded as R=right in the VOL\_LIST.PDF, e.g. incidence angle R20.6 degree).

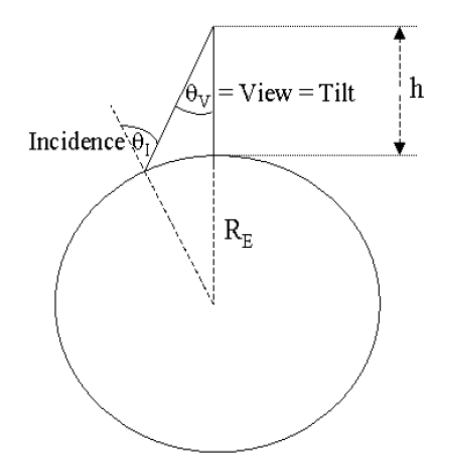

Figure 6: Sensor geometry.

For ATCOR Workflow, the satellite azimuth as seen from the recorded image has to be specified. If  $\alpha$  denotes the scene orientation angle with respect to the North (Figure 7), the satellite azimuth angle  $\phi_{\nu}$  as viewed from the scene centre is

- $\phi_v = \alpha + 270^\circ$  if incidence (or tilt) angle is positive (L = left case, "East")
- $\phi_v = \alpha + 90^\circ$  if incidence (or tilt) angle is negative (R = right case, "West")

# 7.2.16 SPOT-4 and SPOT-5

ATCOR Workflow reads the metadata file (.DIM) and creates the calibration file **automatically**, when an ATCOR project is created.

▲ SPOT-4 and SPOT-5 imagery is usually delivered in the DIMAP format, a TIF file, with the band sequence NIR / Red / Green and SWIR. For ATCOR Workflow the band sequence Green / Red / NIR / SWIR is required. By default, ATCOR Workflow changes the band order of the specified input image from 1/2/3/4 to 3/2/1/4. The image with the modified band order is written into the corresponding ATCOR project folder. If your input image has already the correct band order, uncheck the corresponding checkbox in the Preferences (see Section 9).

# 7.2.17 SPOT-6 and SPOT-7

ATCOR Workflow reads the metadata file (DIM\_SPOT6\_\*.XML or DIM\_SPOT7\_\*.XML) and creates the calibration file **automatically**, when an ATCOR project is created.

▲ SPOT-6/7 imagery is usually delivered with the band sequence Red / Green / Blue and NIR. For ATCOR Workflow, the band order Blue / Green / Red / NIR (i.e. layer stack of band 3, 2, 1, and 4) is required. By default, ATCOR Workflow changes the band order of the specified input image from 1/2/3/4 to 3/2/1/4. The image with the modified band order is written into the corresponding ATCOR project

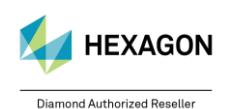

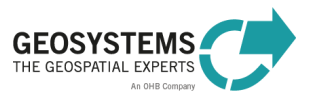

folder. If your input image has already the correct band order, uncheck the corresponding checkbox in the Preferences (see Section 9).

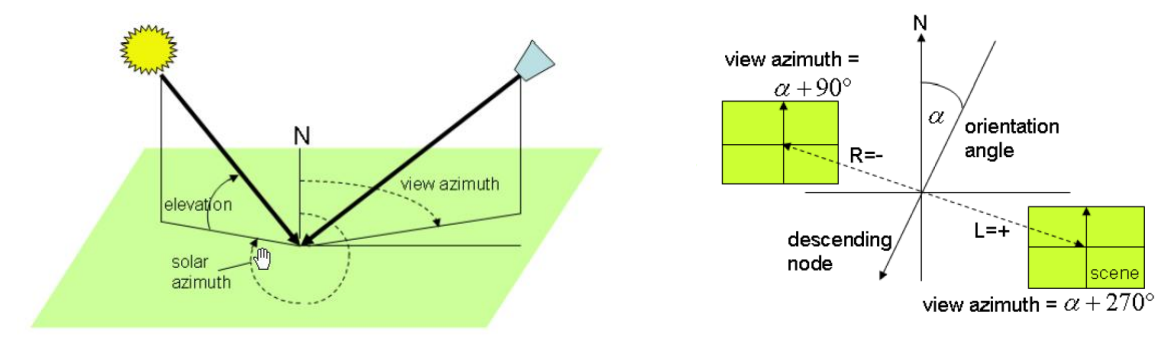

Figure 7: Sun and sensor geometry.

# 7.2.18 THEOS

THEOS (THailand Earth Observation Satellite) is a satellite mission of Thailand containing a multispectral and a panchromatic instrument. The multispectral sensor has 4 channels in the visible and in the near infrared, similar to the first 4 bands of Landsat-5 TM. The spatial resolution is 15 m and the swath 90 km. The panchromatic instrument has a spectral filter curve similar to Landsat-7 ETM+ panchromatic, but the spatial resolution is 2 m. The orbit altitude is 826 km.

ATCOR Workflow reads the metadata file (.DIM) and creates the calibration file **automatically**, when an ATCOR project is created. The following section documents how this information on sensor calibration and geometry is compiled for ATCOR Workflow.

**Radiometry**. The data encoding is 8 bits/pixel. The sensor has adjustable gain settings documented in the metadata file for each scene. The gain factor is given in the unit  $1/(Wm^{-2}sr^{-1}\mu m^{-1})$ . Thus, the calibration parameters for ATCOR are calculated according to Equations (7-30) and (7-31).  $c_0 = 0.0$  (7-30)

 $c_0 = 0.0$  (7-30)  $c_1 = 0.1/PHYSICAL_GAIN$  (7-31)

where *PHYSICAL\_GAIN* is the gain factor. The factor 0.1 accounts for the unit conversion.

**Geometry**. The metadata file specifies the satellite incidence angle and the satellite azimuth as required for ATCOR.

### 7.2.19 VENµS

ATCOR Workflow reads the metadata file (.HDR) selected by the user. Here, it is important to select the metadata file from the top folder of the original data structure. Do not select any of the .HDR files that are located in the folder where the .TIF file is located (see section 6.1.12).

### 7.2.20 WorldView-2, WorldView-3, and WorldView-4

ATCOR Workflow reads the metadata file (.IMD) and creates the calibration file **automatically**, when an ATCOR project is created. The following section documents how this information on sensor calibration and geometry is compiled for ATCOR Workflow.

**Radiometry**. The instrument has selectable radiometric gain factors (*'absCalFactor'*) specified in the metadata file (\*.IMD). The calibration parameters for ATCOR are calculated according to Equations (7-32) and (7-33).

$$c_0 = 0.0$$
 (7-32)

 $c_1 = 0.1 * absCalFactor/FWHM$  (7-33)

where *FWHM* is the effective bandwidth ('effectiveBandwidth' in µm) as specified in the metadata file.

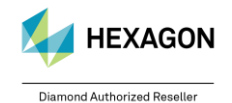

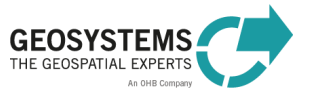

**Geometry**. The keywords '*sunEl*' and '*sunAz*' (or '*meanSunEl*' and '*meanSunAz*') specify the solar elevation and azimuth angle, respectively. The sensor can tilt in any direction. The satellite geometry as viewed from the scene center is specified by '*satEl*' or '*meanSatEl*' (satellite elevation angle), and '*satAz*' or '*meanSatAz*' (absolute azimuth angle). ATCOR's incidence angle is calculated as 90° – *satEl*.

# 8 ATCOR Workflow in Batch Mode

# 8.1 Launching ATCOR Workflow in Batch Mode

There are basically three ways to run ATCOR Workflow in batch mode, i.e. via the **ATCOR Workflow Dialog**, the **ERDAS IMAGINE Menu** and with ERDAS IMAGINE Professional also via the **Spatial Model Editor** (Sections 8.1.1 to 0).

# 8.1.1 ATCOR Workflow Dialog

- 1. Open the ATCOR Workflow Dialog by clicking **Toolbox Tab** > **ATCOR Workflow for IMAGINE** > **Run ATCOR Dehaze/ATCOR-2/ATCOR-3**.
- 2. Enter all required inputs in the dialog and click the 'Batch' button. The Batch Command Editor opens (Figure 8).
- 3. Select 'One or more inputs, one output' from the field 'Variables' as shown in Figure 8 (1).
- 4. Load a prepared Batch Command File (\*.bcf) (2).
- 5. Load a prepared **Batch List File (\*.bls)** (3) corresponding to the loaded Batch Command File. If necessary, check the box '*Show Full Pathname*' to see the entries of the loaded list.
- 6. Click '*Run Now*' or '*Submit*' (4) to launch the batch job. See the ERDAS IMAGINE Help (5) for more information.

# 8.1.2 ERDAS IMAGINE Menu

- 1. Click File > Batch > Open Batch Command File. The Batch Command Editor opens (Figure 8).
- 2. Select a prepared **Batch Command File (\*.bcf)** as shown in Figure 8 (2).
- 3. Load a **Batch List File (\*.bls)**, Figure 8 (3), corresponding to the loaded Batch Command File. If necessary check the box '*Show Full Pathname*' to see the entries of the loaded list.
- 4. Click '*Run Now*' or '*Submit*' (4) to launch the batch job. See the ERDAS IMAGINE Help for more information (5).

| •                                                                                                    | batch_sm_command_create | e_set_atcor2.bcf - Batch Comma | nd Editor 🚽 🗖 🗙    |  |
|----------------------------------------------------------------------------------------------------|-------------------------|--------------------------------|--------------------|--|
| Commands:<br>Smprocess \$IMAGINE_HOME/etc/models/gs_atcor_create_set_atcor2.gmdx 'ps=\$(ps)' 'date=\$(date)' 'solzen=\$(solzen)' 'senzen=\$(senzen)' 'senaz=\$(senzen)' 'senaz="(senzen)' 'senaz="(senzen)' 'senaz="(senzen)' 'senaz="(senzen)' 'senaz="(senz |                         |                                |                    |  |
| Variables: Original commands 1 v Edit Undo Record Save Load 2                                                                                                    |                         |                                |                    |  |
| Row                                                                                                    | A                       | B                              | BRDFmodel          |  |
| Add Files                                                                                                    | Delete Save Load 3      | Preview Run Now 4              | ubmit Close Help 5 |  |

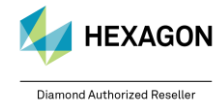

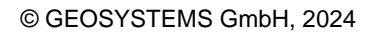

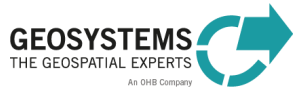

Figure 8: ERDAS IMAGINE Batch Command Editor.

#### 8.1.3 Spatial Model Editor

- 1. Create or load the graphical model (\*.gmdx) that you want to run in batch.
- Click '*Run in Batch*' to run the current model in batch mode. See the ERDAS IMAGINE Help for more information.

#### 8.2 Batch Files for ATCOR Workflow

Batch list files (.bls) are tab-delimited text files.

After installation of ATCOR Workflow for IMAGINE, prepared batch command files (\*.bcf) and batch list templates (\*.bls) for ATCOR Dehaze, ATCOR-2, and ATCOR-3 (for 'Load ATCOR Project' and 'Create ATCOR Project' respectively) are located in

<Installation path>\GEOSYSTEMS ATCOR Workflow for IMAGINE 2019 v1.2\tools\

Edit the .bls file using a text editor or spreadsheet (e.g. Microsoft Excel) and load it in the *Batch Command Editor* as explained in Section 8.1.

All ATCOR Workflow variable names are listed in Table 4. Mandatory variables are highlighted. Each input value has to be quoted (e.g. 'true', '0.250', 'strong', 'E:/Projekte/GMTED2010.jp2' etc.). Non-mandatory inputs can be left blank (i.e. empty quotes: ''). The values accepted for each variable are provided in Section 5.

# 9 **Preferences**

The ATCOR Workflow preferences are located in the group GEOSYSTEMS of the Preference Editor (Figure 9).

| m Preference Editor                                                                                                    |                                                                                                    |                                                            |
|----------------------------------------------------------------------------------------------------|----------------------------------------------------------------------------------------------------|------------------------------------------------------------|
|                                                                                                    |                                                                                                    | Enter keyword search here                                  |
| IMAGINE Preferences         Image: Second Second | IDL installation directory:<br>Process also scenes with low sun elevation:<br>Sentinel-2 resolution - 4 bands (BGRN):<br>Sentinel-2 resolution - 13 bands:<br>Modify image band order of SPOT-4,-5,-6,-7 and Pleiades from 1/2/3/4 to 3/2/1/4:<br>Elevation Repository Directory:<br>Replace existing elevation repository:<br>Replace existing elevation repository: | C./Program Files/Harris/IDL87/  10.000    20.000    SHOME/ |
|                                                                                                    | [                                                                                                    | Close Save Reset Help                                      |

Figure 9: ATCOR Workflow Preferences in the Preferences Editor.

#### It contains the following entries:

| Preference                 | Description                                         |
|----------------------------|-----------------------------------------------------|
| IDL installation directory | The default directory is                            |
|                            | C:/Program Files/Haris/IDL87/. This is the expected |

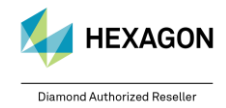

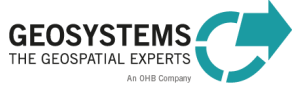

| Preference                                                                         | Description                                                                                                    |
|------------------------------------------------------------------------------------|----------------------------------------------------------------------------------------------------|
|                                                                                    | location of a licensed IDL Version. If this directory does not contain an IDL installation, the internal IDL Version provided by the ATCOR Workflow installer is used.                                                                                                    |
| Process also scenes with low sun elevation                                         | By default, ATCOR Workflow processes only images<br>with a sun elevation angle of at least 20° (or a<br>maximum sun zenith angle of 70°), because low sun<br>elevation may lead to improper results. Check the box<br>to ignore this limit but be aware of the reduced quality<br>of the results.                                                                                                    |
| Sentinel-2 resolution – 4 bands (BGRN)                                             | The default pixel size for processing the 4-band layer<br>stack with the bands B02 (Blue), B03 (Green), B04<br>(Red), and B08 is 10 m, i.e. the original pixel size of<br>these bands. With this setting you can choose<br>another pixel size, where 10 m is the minimum pixel<br>size.                                                                                                    |
| Sentinel-2 resolution – 13 bands                                                   | The default pixel size for processing the 13-band<br>layer stack is 20 m. With this setting you can choose<br>another pixel size, where 10 m is the minimum pixel<br>size.                                                                                                    |
| Modify image band order of SPOT-4/-5/-6/-7<br>and Pleiades from 1/2/3/4 to 3/2/1/4 | For ATCOR Workflow the bands of the input image<br>must be sorted by wavelength in ascending order<br>(e.g. Blue/Green/Red/NIR or Green/Red/NIR/SWIR).<br><b>SPOT-4/5</b> imagery is usually delivered in the DIMAP<br>format, a TIF file, with the band sequence NIR / Red /<br>Green and SWIR. For ATCOR Workflow, the band<br>order has to be changed to Green / Red / NIR / SWIR<br>(i.e. layer stack of band 3, 2, 1, and 4).<br><b>SPOT-6/7</b> imagery is usually delivered with the band<br>sequence Red / Green / Blue and NIR. For ATCOR<br>Workflow, the band order has to be changed to Blue /<br>Green / Red / NIR (i.e. layer stack of band 3, 2, 1,<br>and 4).<br><b>Pléiades</b> imagery is usually delivered with the band<br>sequence Red / Green / Blue / NIR. For ATCOR<br>Workflow, the band order has to be changed to Blue /<br>Green / Red / NIR (i.e. layer stack of band 3, 2, 1,<br>and 4).<br><b>Pléiades</b> imagery is usually delivered with the band<br>sequence Red / Green / Blue / NIR. For ATCOR<br>Workflow, the band order has to be changed to Blue /<br>Green / Red / NIR (i.e. layer stack of band 3, 2, 1,<br>and 4).<br>Check the box, if you want ATCOR Workflow to<br>change the band order as required. The image with<br>the modified band order is written into the<br>corresponding ATCOR project folder. |
| Elevation Repository Directory                                                     | The default directory for the elevation repository.                                                                                                    |
| RepositoryID<br>Replace existing elevation repository                              | Default ID for the repository. Empty per default.                                                                                                    |
| Replace existing elevation repository                                              | default.                                                                                                    |

### **Contact:**

GEOSYSTEMS GmbH Support-Team Friedrichshafener Str. 1 82205 Gilching, GERMANY T: +49 8105 39883-55 E: support@geosystems.de www.geosystems.de

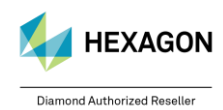

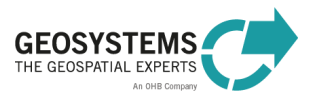